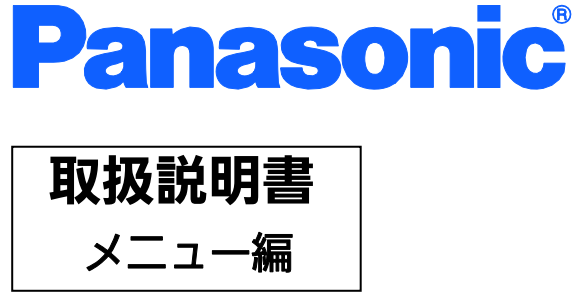

# Switch-M12eX 品番 PN27120

- お買い上げいただき、まことにありがとうございます。
- 説明書をよくお読みのうえ、正しく安全にお使いください。
- ご使用前に「安全上のご注意」(2~4ページ)を必ずお読みください。

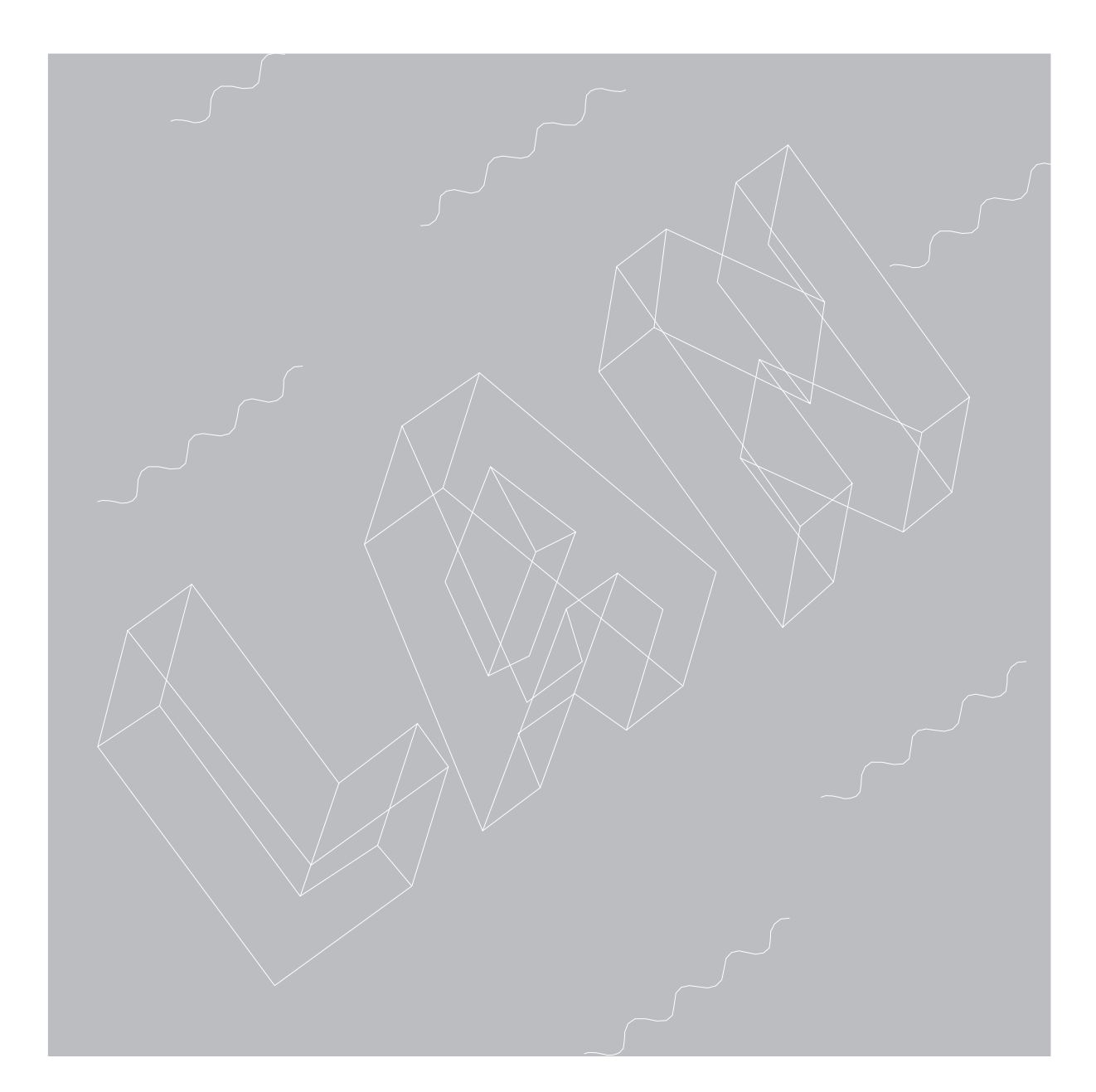

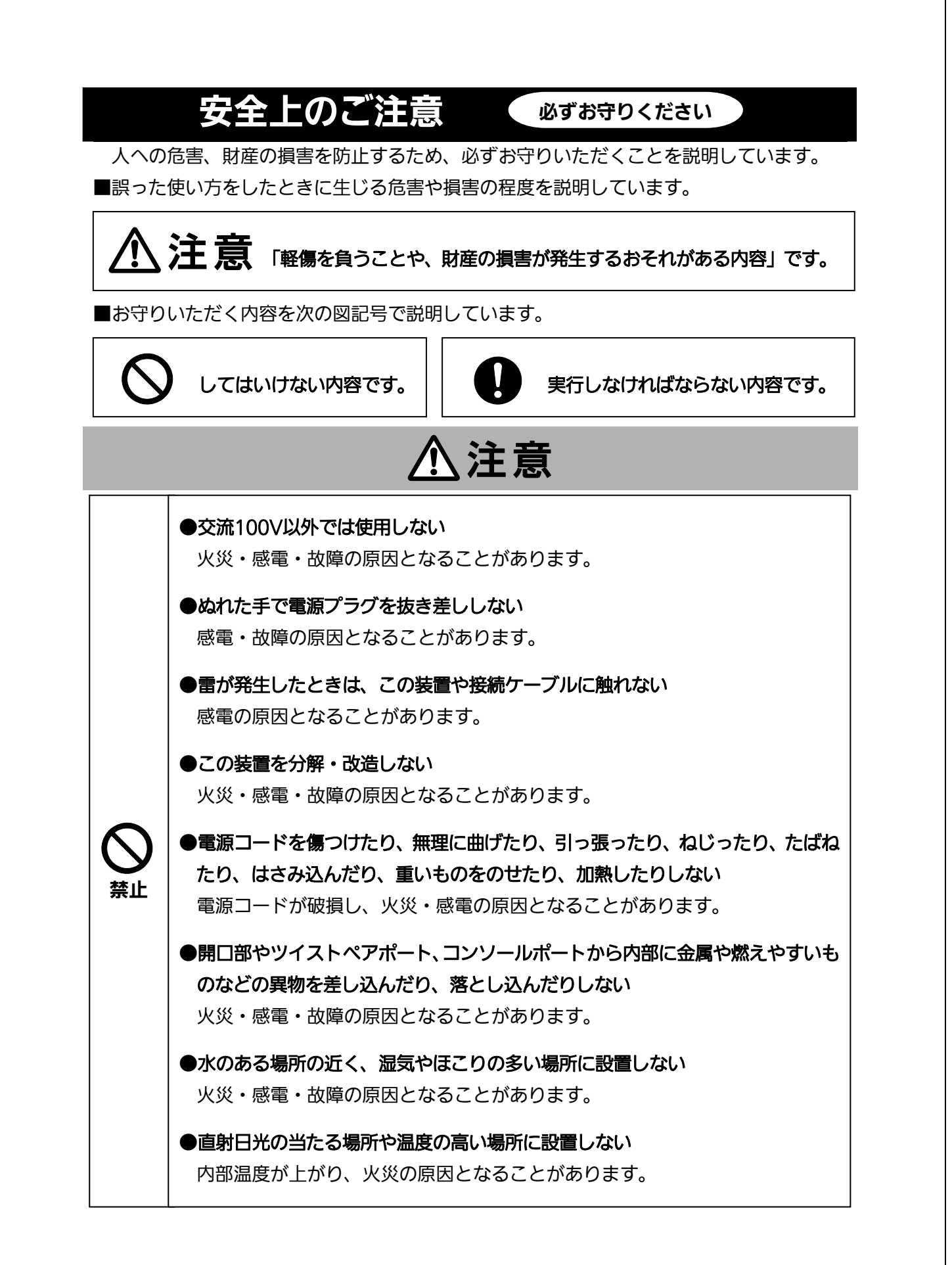

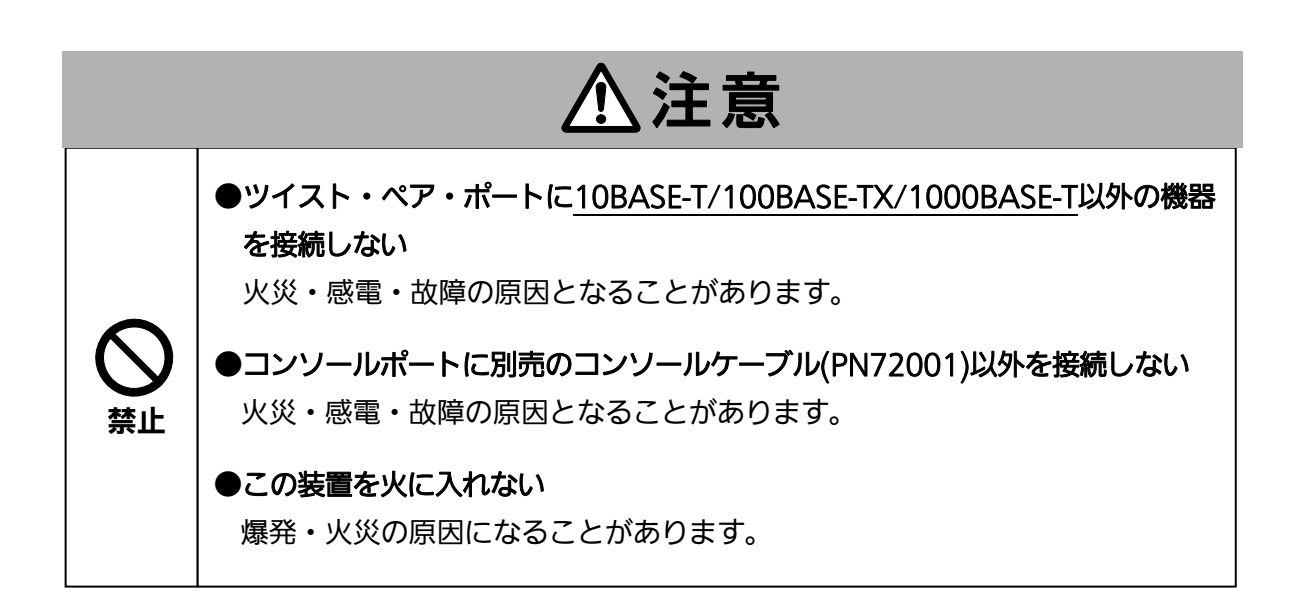

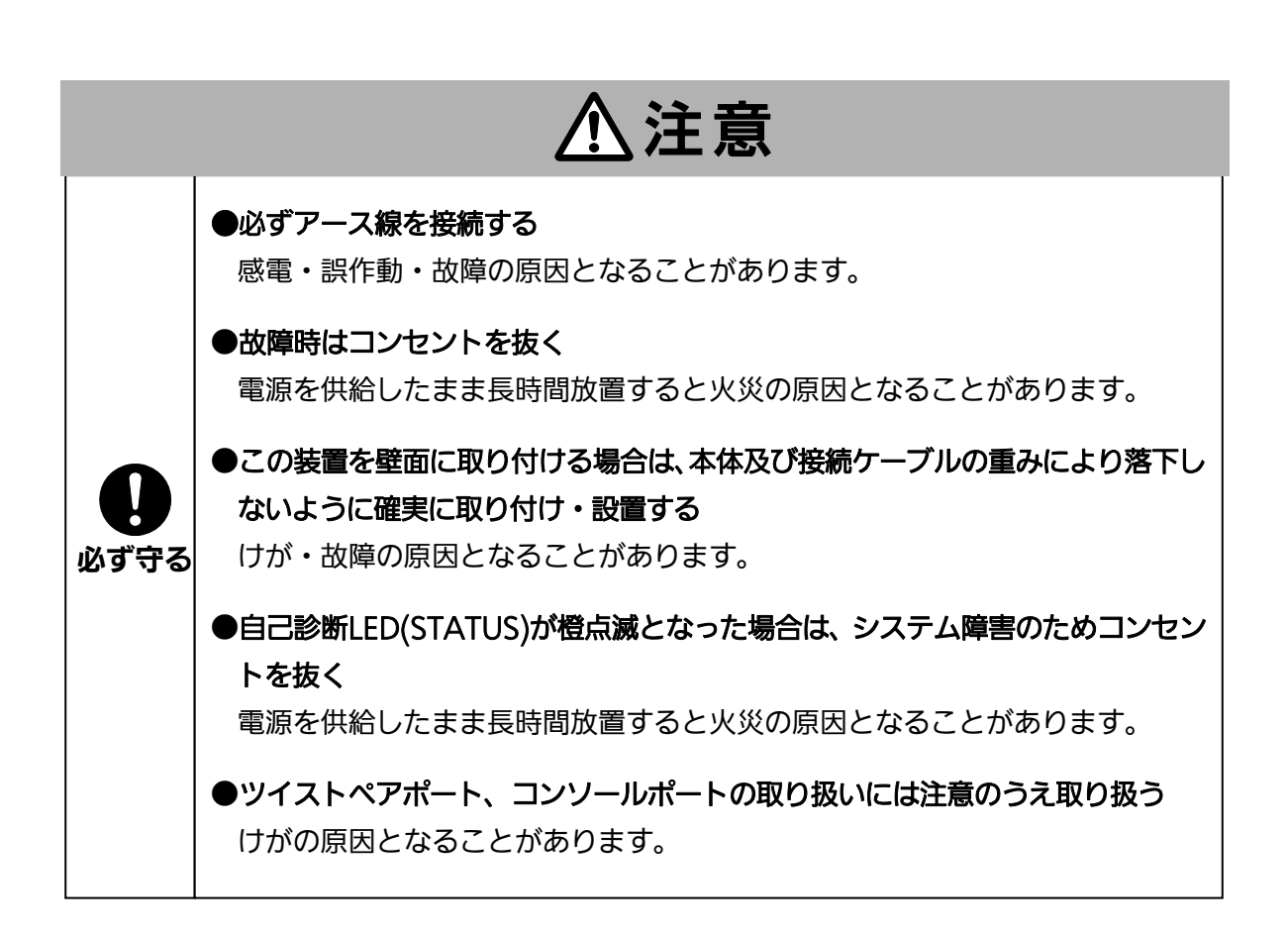

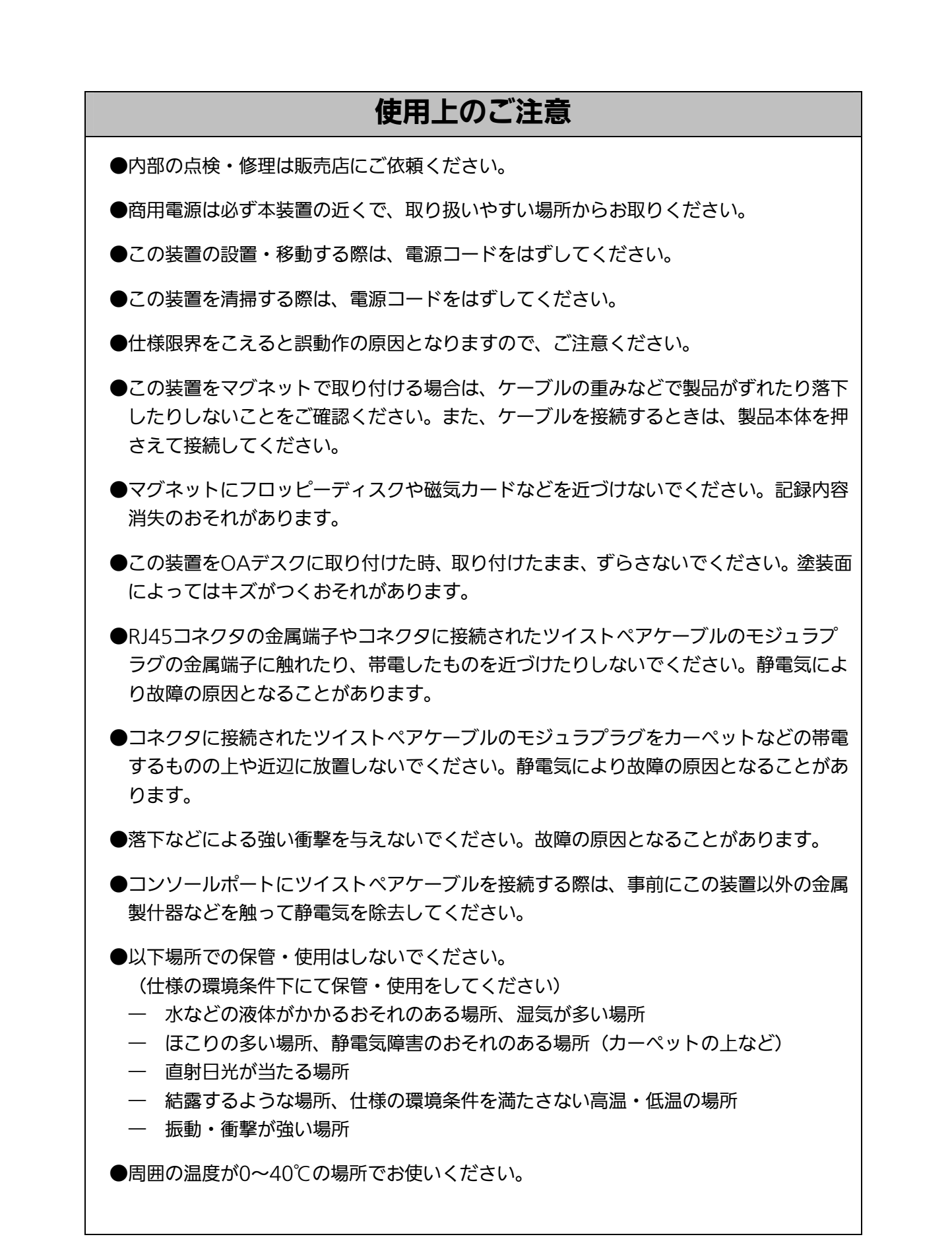

●本装置の通風□をふさがないでください。内部に熱がこもり、誤動作の原因となることがあります。

- 1. お客様の本取扱説明書に従わない操作に起因する損害および本製品の故障・誤動作な どの要因によって通信の機会を逸したために生じた損害については、弊社はその責任 を負いかねますのでご了承ください。
- 2. 本書に記載した内容は、予告なしに変更することがあります。
- 3. 万一ご不審な点がございましたら、販売店までご連絡ください。

※本文中の社名や商品名は、各社の登録商標または商標です。

この装置は、クラスA情報技術装置です。この装置を家庭環境で使用すると電波妨害を引き起こすことがあります。この場合には使用者が適切な対策を講ずるよう要求されることがあります。 VCCI-A

| 安全上のご注意                                                     |
|-------------------------------------------------------------|
| 使用上のご注意                                                     |
| 1. はじめに10                                                   |
| 1.1. 製品の特徴10                                                |
| 1.2. 同梱品の確認11                                               |
| 1.3. 別売オプション11                                              |
| 1.4. 各部の機能と名称12                                             |
| 2. 設置                                                       |
| 2.1. スチール製製品への取り付け14                                        |
| 2.2. 壁面への取り付け15                                             |
| 3. 接続                                                       |
| 3.1. ツイストペアポートを使用した接続16                                     |
| 3.2. 電源の接続17                                                |
| 3.3. LEDの動作                                                 |
| 4. 設定                                                       |
| 4.1. コンソールポートへの接続19                                         |
| 4.2. ログイン                                                   |
| 4.3. 画面の基本的な操作22                                            |
| 4.4. メインメニュー(Main Menu)23                                   |
| 4.5. 基本情報の表示(General Information Menu)                      |
| <ul> <li>4.6. 基本機能の設定(Basic Switch Configuration)</li></ul> |

| 4.6.3.b. トラップ送信の設定(SNMP Trap Receiver Configuration)               | 33  |
|--------------------------------------------------------------------|-----|
| 4.6.3.c. リンク状態変更時のトラップ送出 (Enable/Disable Individual T              | rap |
| Menu)                                                              | 35  |
| 4.6.4. 各ポートの設定(Port Configuration)                                 | 37  |
| 4.6.5. アクセス条件の設定(System Security Configuration)                    | 40  |
| 4.6.5.a. Telnetアクセス制限の設定 (Telnet Access Limitation                 |     |
| Configuration)                                                     | 43  |
| 4.6.5.b. RADIUSの設定(RADIUS Configuration)                           | 45  |
| 4.6.5.c. Syslogの送信設定(Syslog Transmission Configuration)            | 47  |
| 4.6.6. フォワーディングデータベースの設定 (Forwarding Database)                     | 49  |
| 4.6.6.a. MACアドレスの追加・削除                                             | 50  |
| 4.6.6.b. MACアドレスの学習モードの設定                                          | 51  |
| 4.6.6.c. MACアドレステーブルの保存時間の設定                                       | 52  |
| 4.6.7. 時刻同期機能の設定(SNTP Configuration)                               | 53  |
| 4.6.8. ARPテーブルの設定(ARP Table)                                       | 55  |
| 4.7 拡張機能の設定(Advanced Switch Configuration)                         | 57  |
| 471 VIANの設定(VIAN Management)                                       | 58  |
| 471a 特徴                                                            | 58  |
| 4.7.1.b. VI AN設定の操作(VI AN Management Menu)                         |     |
| 4.7.1.c. VLANの作成(VLAN Creation Menu)                               | 62  |
| 4.7.1.d. VLAN設定の変更(VLAN Modification Menu)                         | 63  |
| 4.7.1.e. ポート毎の設定(VLAN Port Configuration Menu)                     | 64  |
| 4.7.2 リンクアグリゲーションの設定(Link Aggregation)                             | 65  |
| 4.7.2.a. リンクアグリゲーションについて                                           | 65  |
| 4.7.2.b. 設定操作(Trunk Configuration Menu)                            | 66  |
| 4.7.2.c. ポート毎の優先値設定(Set Port Priority)                             | 68  |
| 4.7.2.d. LACPグループの状態表示(LACP Group Status)                          | 69  |
| 、<br>4.7.3 ポートモニタリングの設定(Port Monitoring Configuration)             | 70  |
| 、<br>4.7.4 スパニングツリーの設定(Rapid Spanning Tree Configuration)          | 72  |
| 4.7.4.a. ポート毎の基本設定(Basic Port Configuration)                       | 75  |
| 、                                                                  | 78  |
| 4.7.4.c. 構成情報の表示(Designated Topology Information)                  | 81  |
| 4.7.5 QoSの設定(Quality of Service Configuration)                     | 82  |
| 、<br>4.7.5.a. トラフィッククラスの設定(Traffic Class Configuration Menu)       | 83  |
| ,<br>4.7.6. IEEE802.1X認証機能 (802.1x Access Control Configuration) … | 84  |

| 4.7.6.a IEEE802.1Xポートベース認証機能の設定 (802.1x Port Base Access         |
|------------------------------------------------------------------|
| Control Configuration)85                                         |
| 4.7.6.b. Guest/Default VLANの設定 (Guest/Default VLAN Configuration |
| Menu)89                                                          |
| 4.7.6.c. IEEE802.1X 統計情報の表示(Statistics Menu)                     |
| 4.7.7. IGMPスヌーピングの設定(IGMP Snooping Configuration)94              |
| 4.7.7.a. Leaveモードの設定(Set Leave Mode Menu)                        |
| 4.7.7.b. VLANフィルタの設定(Show IGMP Snooping VLAN Filter Table        |
| Menu)97                                                          |
| 4.7.7.c. ルータポートの設定(Show Router Port Table Menu)                  |
| 4.7.8 ストームコントロール設定(Storm Control Configuration Menu)99           |
| 4.7.9 リングプロトコルの設定(Ring Redundant Protocol Configuration) .101    |
| 4.7.9.a. ドメインの作成(RRP Domain Creation Menu)103                    |
| 4.7.9.b. ドメインの修正(RRP Domain Modification Menu)105                |
| 4.7.9.c. ドメイン情報の表示(RRP Domain information Menu)107               |
| 4.8. 統計情報の表示(Statistics)109                                      |
| 4.9. 付加機能の設定(Switch Tools Configuration)                         |
| 4.9.1. ファームウェアのアップグレード(TFTP Software Upgrade)114                 |
| 4.9.2. 設定情報の保存・読込(Configuration File Upload/Download)116         |
| 4.9.3. 再起動(System Reboot)                                        |
| 4.9.4. Pingの実行(Ping Execution)119                                |
| 4.9.5. システムログ(System Log)121                                     |
| 4.10. コマンドラインインターフェース(CLI)124                                    |
| 4.11. ログアウト                                                      |
| 付録A. 仕様126                                                       |
| 付録B. Windowsハイパーターミナルによる コンソールポート設定手順128                         |
| 付録C. IPアドレス簡単設定機能について129                                         |
| 故障かな?と思われたら130                                                   |
| アフターサービスについて131                                                  |

# 1. はじめに

Switch-M12eXは10個の10BASE-T/100BASE-TXポートと2個の 10BASE-T/100BASE-TX/ 1000BASE-Tポートを有する、ユーザ認証機能および管理機能 付きイーサネットスイッチングハブです。

### 1.1. 製品の特徴

●IEEE802.3 10BASE-T、IEEE802.3u 100BASE-TX、IEEE802.3ab 1000BASE-Tの伝 送方式に対応し、データ伝送速度10/100/1000Mbpsを実現したイーサネットスイッ チングハブです。

●標準MIB (MIB II )をサポートし、SNMPマネージャからスイッチの管理が行えます。

- ●Telnetで遠隔からスイッチに接続して設定変更・設定確認が可能です。
- ●オートネゴシエーション機能に対応し、10BASE-T/100BASE-TX/1000BASE-Tの混在 環境に対応できます。また、設定により速度・通信モードの固定が可能です。
- ●LEDにより機器の状態が確認できます。
- ●全てのツイストペアポートがストレート/クロスケーブル自動判別機能を搭載していま す。端末、ネットワーク機器の区別を意識せず、ストレートケーブルを用いて相互接続 できます。

(ポート通信条件を固定に設定した場合、本機能は動作しません)

- ●IEEE802.1QのタギングVLANをサポートしており、最大256個の自由なポートのグル ーピング化が可能です。
- ●通信確認のためのPingコマンドを実行することができます。
- ●EAPフレーム透過機能を搭載していますので、上位のSwitch-M24X等のIEEE802.1X 認証スイッチと連携し、コストパフォーマンスの良い認証ネットワークを構築できます。

### 1.2. 同梱品の確認

開封時に必ず内容物をご確認ください。欠品があった場合は販売店にご連絡ください。取扱説明書1 冊C D - R OM (P D F版 取扱説明書)1 枚マグネット (本体に装着済)4 個取付金具1 個座金付木ネジ2本木ネジ1 本

# 1.3. 別売オプション

PN72001

RJ45-DSub9ピンコンソールケーブル

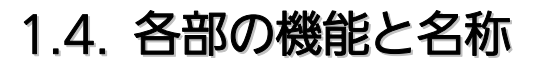

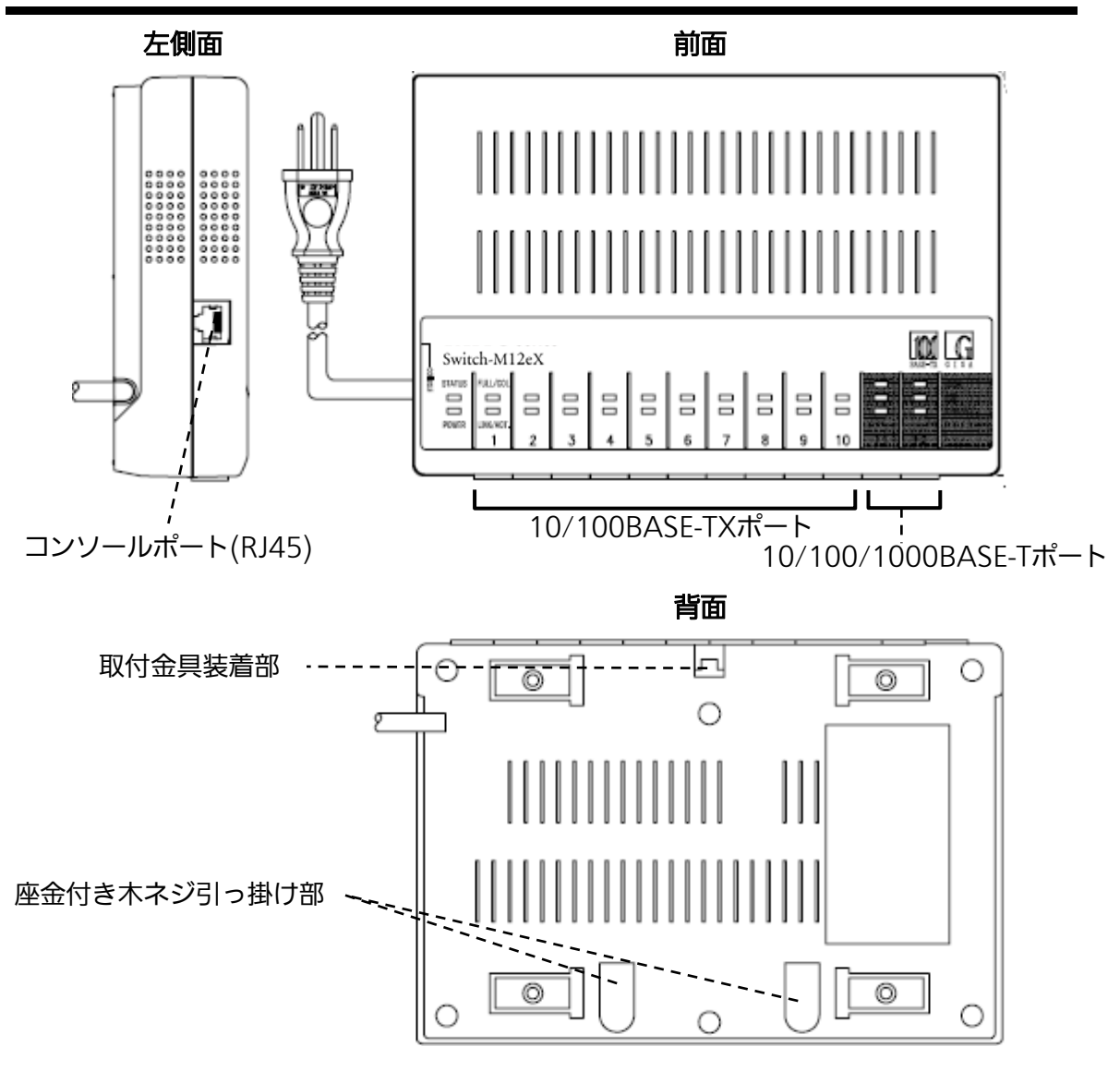

図1-1 Switch-M12eX 外観

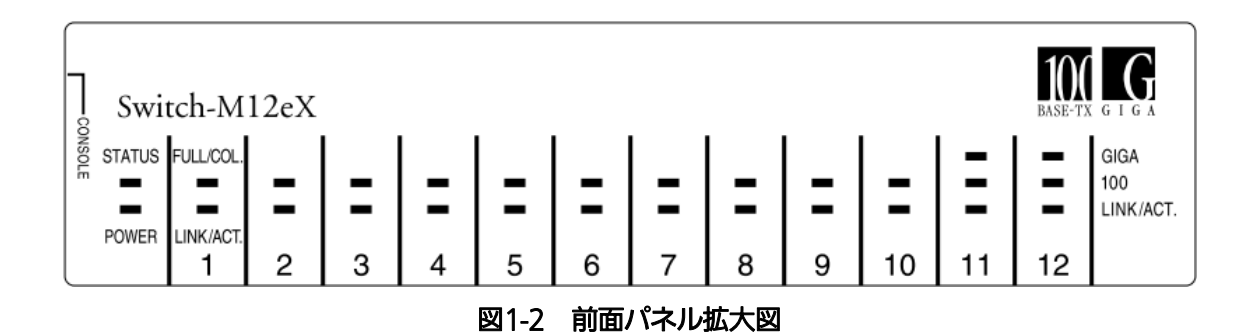

- STATUS (自己診断LED)
  - 緑点灯 :システム正常稼動
  - 橙点灯 :システム起動中
  - 橙点滅 :システム障害

#### ● POWER(電源LED)

| 緑点灯 | :電源ON  |
|-----|--------|
| 消灯  | :電源OFF |

● 1-10ポート FULL/COL. (全二重モード) 緑点灯 : 100Mbpsでリンクが確立

- 橙点滅 :半二重動作でコリジョン発生中
- 消灯 : 端末未接続

● 1-10ポート LINK/ACT. (リンクモード)

- 緑点灯 : 100Mbpsでリンクが確立
- 橙点灯 : 10Mbpsでリンクが確立

緑点滅 : 100Mbpsでパケット送受信中

- 橙点滅 : 10Mbpsでパケット送受信中
- 消灯 : 端末未接続

● 11-12ポート GIGA (速度モード)

- 緑点灯 : 1000Mbpsでリンクが確立
- 消灯 : 10/100Mbpsでリンクが確立 または端末未接続

● 11-12ポート 100(速度モード)

- 緑点灯 : 100Mbpsでリンクが確立
- 消灯 : 10Mbps/1Gbpsでリンクが確立または端末未接続
- 11-12ポート LINK/ACT. (リンクモード)
  - 緑点灯 : リンクが確立
  - 緑点滅 :パケット送受信中
  - 消灯 : 端末未接続

# 2. 設置

Switch-M12eXは

- (1) スチール製製品
- (2) 壁面

への取り付けを行うことができます。

### 2.1. スチール製製品への取り付け

本体にあらかじめついているマグネットを使用してスチール製製品へ直接取り付けてください。

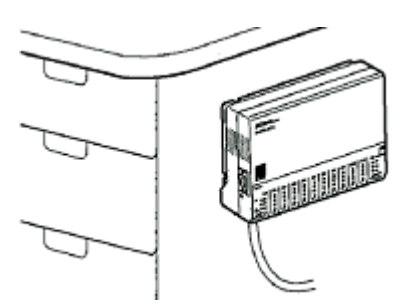

図2-1 スチール製製品への取り付け

●マグネットの取り外し方
 ●ドライバー
 ①差し込む ↓ 20たおす
 ②#し込む
 ③たおす
 ③

図2-2 マグネットの取り扱い

ご注意:本装置をスチール製製品に取り付けたままずらさないでください。 塗装面によっては傷が付く恐れがあります。

### 2.2. 壁面への取り付け

本体背面の取り付け穴に付属の金具を引っかけ下に引き、金具を本体に固定してください。(このとき、金具の横線と本体の縁が揃うようにします。)

次に、付属の座金付木ネジを水平に70mm間隔で固定し、本体を引っかけ、金具と壁面 を付属の木ネジで固定してください。ネジの位置は図2-3のようになります。

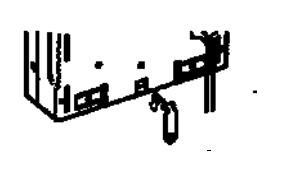

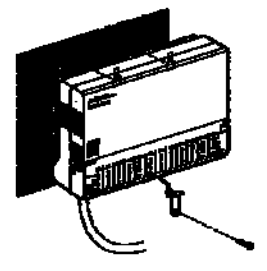

図2-3 壁面への取り付け

ご注意:上下に重ねて置かないで下さい。 また、左右に並べて置く場合は隙間を15mm以上設けて下さい。

# 3.接続

### 3.1. ツイストペアポートを使用した接続

#### ●接続ケーブル

本装置への接続には8極8心のRJ45モジュラプラグを装備したCat 5e準拠ストレートケ ーブル(ツイストペアケーブル)をご使用ください。

#### ●ネットワーク構成

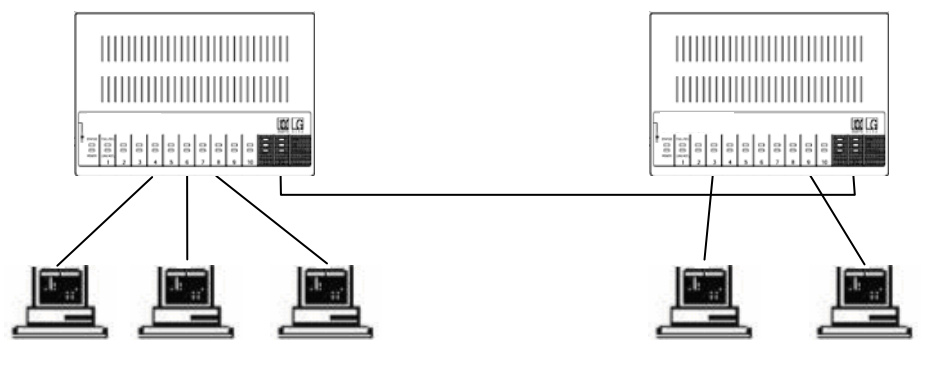

図3-1 接続構成例

各端末と本装置との間のケーブル長が100m以内に収まるように設置してください。

オートネゴシエーション機能を持った端末またはLAN機器を接続すると、接続された各 ポートは自動的に最適なモードに設定されます。オートネゴシエーション機能を持たない 機器または端末を接続すると、本装置は自動的に通信速度を判断し設定しますが、全/半二 重は判断できないため、半二重に設定されます。

オートネゴシエーション機能を持たない機器または端末を接続する際は、ポートの通信 条件を固定するよう設定してください。設定方法の詳細については4.6.4項をご参照ください。

ご注意:通信条件を固定に設定した場合は、Auto-MDI/MDI-X機能は動作しませんので、 スイッチ間の接続はクロスケーブルを使用する必要があります。

### 3.2. 電源の接続

本装置は添付の電源コードを本体の電源ポートに接続し、AC 100V (50/60Hz)のコン セントに接続してください。電源スイッチはありません。電源コードを接続すると電源が 投入され、動作を開始します。電源を切る際には電源コードをコンセントから抜いてくだ さい。

### 3.3. LEDの動作

### 3.3.1. 起動時のLEDの動作

本装置の電源を投入すると電源LED(POWER)が緑に、自己診断LED(STATUS)が橙に点 灯し、ハードウェアの自己診断が実行されます。機器の異常が無いことが確認された場合 は自己診断LED(STATUS)が緑に変わり、通常のスイッチング動作を開始します。

### 3.3.2. 動作中のLEDの動作

ポートの番号毎に配置されているLEDにより、動作中の各ポートの状態を確認することが できます。

| 本体表示      | 名称                                      |
|-----------|-----------------------------------------|
| GIGA      | 速度モードLED                                |
| LINK/ACT. | リンク/送受信LED                              |
| FULL/COL. | 11日間 11日間 11日間 11日間 11日間 11日間 11日間 11日間 |

#### LEDの表示内容は以下のとおりです。

| LED               | 動作  | 内容                            |
|-------------------|-----|-------------------------------|
| FULL/COL. (1-10ポー | 緑点灯 | 全二重で動作                        |
| ト)                | 橙点灯 | 半二重で動作                        |
|                   | 橙点滅 | 半二重でコリジョン発生中                  |
|                   | 消灯  | 端末未接続                         |
| LINK/ACT.(1-10ポー  | 緑点灯 | 100Mbpsでリンクが確立                |
| ト)                | 橙点灯 | 10Mbpsでリンクが確立                 |
|                   | 緑点滅 | 100Mbpsでパケット送受信中              |
|                   | 橙点滅 | 10Mbpsでパケット送受信中               |
|                   | 消灯  | 端末未接続                         |
| LINK/ACT.(11-12ポー | 緑点灯 | リンクが確立                        |
| ト)                | 緑点滅 | パケット送受信中                      |
|                   | 消灯  | 端末未接続                         |
| GIGA(11-12ポート)    | 緑点灯 | 1Gbpsでリンクが確立                  |
|                   | 消灯  | 10Mbps/100Mbpsでリンクが確立、または端末未接 |
|                   |     | 続                             |
| 100(11-12ポート)     | 緑点灯 | 100Mbpsでリンクが確立                |
|                   | 消灯  | 10Mbps/1Gbpsでリンクが確立、または端末未接続  |

# 4. 設定

本装置は電源を投入することで通常のスイッチングハブとして動作しますが、SNMP管 理機能や特有の機能を使用するにはコンソールポート、Telnetのいずれかを使って設定を 行う必要があります。

本章では本装置の設定内容について説明します。

ご注意: Telnetによるアクセスを行う際には本装置のIPアドレスが必要ですので、必ず最初にコンソールポートからIPアドレスの設定を行なってからアクセスしてください。IPアドレスの設定は4.6.2項を参照してください。

### 4.1. コンソールポートへの接続

DEC社製VT100互換の非同期端末やWindowsXP以前に搭載されたハイパーターミナル をはじめとするVT100互換のターミナルエミュレータが動作する端末を本装置のコンソー ルポートに接続します。

コンソールケーブルは、別売品のRJ45 – D-Sub9ピンコンソールケーブル(PN72001)を ご使用ください。

非同期端末の通信条件は次のように設定します。

| 通信方式        | : RS-232C | (ITU-TS V.24 準拠) |
|-------------|-----------|------------------|
| エミュレーションモード | : VT100   |                  |
| 通信速度        | : 9600bps |                  |
| データ長        | :8ビット     |                  |
| ストップビット     | :1ビット     |                  |
| パリティ制御      | :なし       |                  |
| フロー制御       | :なし       |                  |

Windows XP以前をお使いの場合は「付録B Windows ハイパーターミナルによるコン ソールポート接続手順」をご覧ください。

## 4.2. ログイン

コンソールケーブルを本装置に接続し、画面を更新させることでログイン画面が表示されます。画面が表示されない場合は通信条件等の設定に間違いがないかどうか確認をして ください。

コンソールからログインすると図4-2-1のように画面上部へ「Local Management System」と表示されます。同様にTelnetからの場合は図4-2-2のように「Remote Management System」と表示されます。

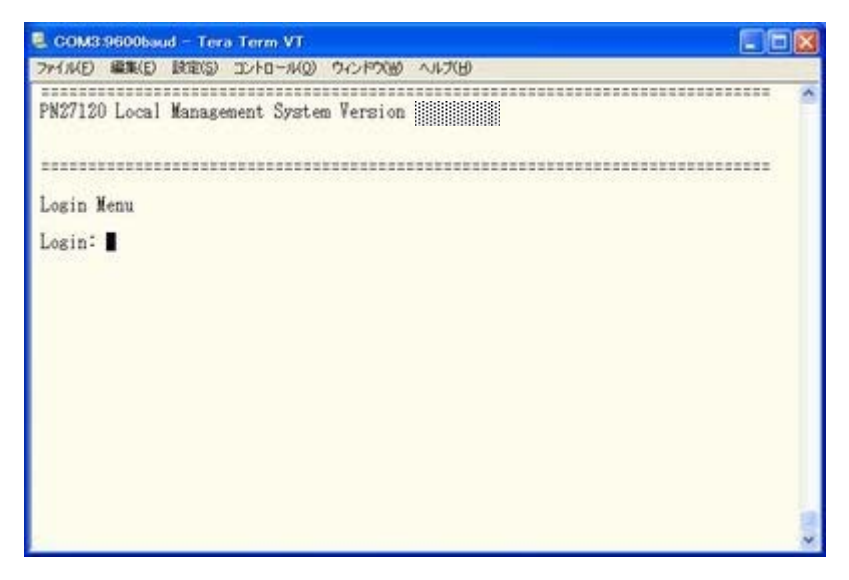

図4-2-1 ログイン画面 (コンソール)

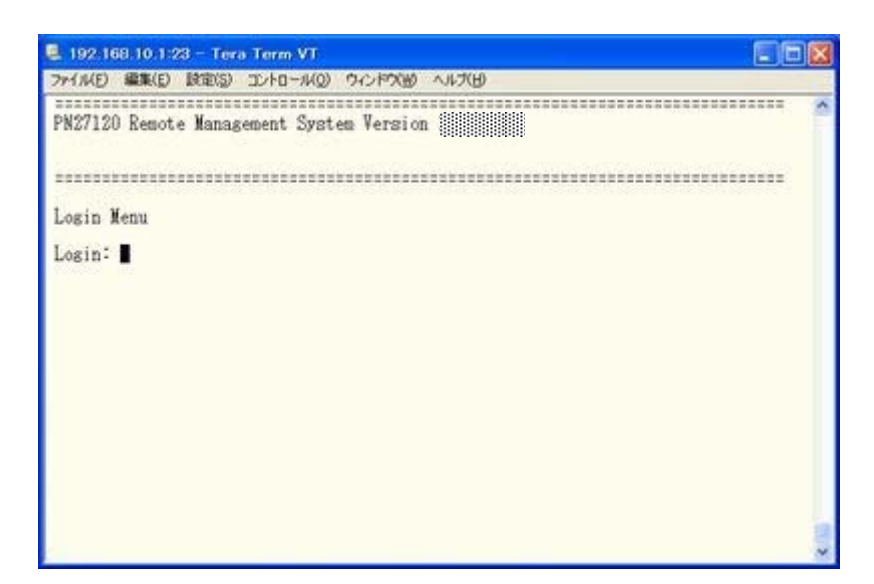

図4-2-2 ログイン画面 (Telnet)

これらのログイン画面においてログイン認証が要求されます。"Login "には工場出荷時設定である「manager」と入力し、リターンキーを押します。すると図4-2-3のようにパスワード入力に移行するので、同様に工場出荷時設定である「manager」と入力し、リターンキーを押してください。

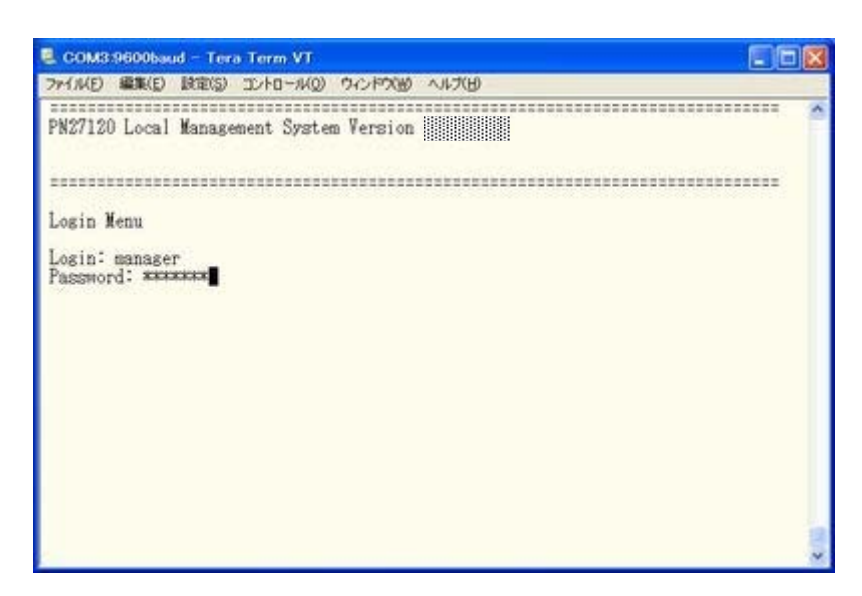

図4-2-3 パスワードの入力

ログイン名およびパスワードはログイン後に変更することができます。変更方法の詳細は4.6.5項をご参照ください。

ご注意: Telnetでは最大4ユーザまで同時にアクセスが可能です。正常にログアウトしな かった場合は、Telnetセッションがタイムアウト時間まで維持されますのでご注 意ください。

### 4.3. 画面の基本的な操作

本装置の各画面は次のような構成になっています。

| 3.時<br>7.1.40 1.表題<br>1.表題<br>2.上位のメニュー名<br>3.時<br>Basic Switch Configuration -> System Admin. Configuration Menu | 荘のメニュー名 |
|----------------------------------------------------------------------------------------------------|---------|
| Description: Switch-M12eX<br>Object ID: 1.3.6.1.4.1.396.5.4.2.4<br>Name:<br>Location:<br>Contact:                 | 4.内容    |
| <command/><br>Set System [N]ame<br>Set System [L]ocation                                                          |         |
| Set System [C]ontact Information<br>[Q]uit to previous menu                                                       |         |
| 6.プロンプト<br>7.コマンド入力行                                                                                              | 8. 説明   |

図4-3-1 画面構成

画面の説明

| 1. | 表題       | この画面の表題です。コンソールからアクセスしている場合は「Local           |
|----|----------|----------------------------------------------|
|    |          | Management System」、Telnetでアクセスしている場合は「Remote |
|    |          | Management System」と表示されます。                   |
| 2. | 上位のメニュー名 | 上位のメニュー名を表示します。後述のコマンド「Q」(上位のメニューに戻る)        |
|    |          | を使用するとこの項目に表示されている、ひとつ手前の画面へ戻ります。            |
| 3. | 現在のメニュー名 | 現在の画面のメニュー名を表します。                            |
| 4. | 内容       | 現在の画面での設定されている内容を表示します。                      |
| 5. | コマンド     | 現在の画面で使用可能なコマンドを表示します。使用可能なコマンドは画面ご          |
|    |          | とに異なります。操作をするときはこの欄を参照してください。                |
| 6. | プロンプト    | コマンド入力を行うと表示が切り替わり、次に入力を行うための指示が表示さ          |
|    |          | れます。この欄の表示に従って入力してください。                      |
| 7. | コマンド入力行  | コマンドまたは設定内容を入力します。                           |
| 8. | 説明       | 現在の画面の説明および状況と入力の際のエラーが表示されます。               |

本装置では画面の操作は全て文字の入力によって行います。カーソル等での画面操作は 行えません。各画面で有効な文字は異なり、画面ごとにコマンド部分に表示されます。

コマンド部分で[]で囲まれた文字がコマンドを表します。有効でないコマンドまたは設 定を入力した場合は、説明欄にエラーメッセージが表示されます。

# 4.4. メインメニュー(Main Menu)

ログインが完了すると図4-4-1のようなメインメニューが表示されます。本装置のメニュ ーはメインメニューとサブメニューから構成され、メインメニューを中心としたツリー構 造になっています。サブメニューに移動するには各コマンドに対応する文字を入力してく ださい。コマンド「Q」を入力することで上位のメニューに戻ります。また、現在表示してい るメニューの位置は画面の2行目からご確認ください。

| C COMISODDOUD - TAND TAND VI                                                                                                    |  |
|----------------------------------------------------------------------------------------------------|--|
| ファイルビ 編集(2) 設定(2) コントロール(2) ウィンドウ(2) 漢字コード(2) ヘルブ(2)                                                                                                    |  |
| PN27120 Local Management System                                                                                                    |  |
| Nain Menu                                                                                                    |  |
| [G]eneral Information<br>[B_masic Switch Configuration<br>[A]dvanced Switch Configuration<br>Switch [T]ools Configuration<br>[S]tatistics<br>Run [C]LI<br>[Q]uit |  |
|                                                                                                    |  |
|                                                                                                    |  |
| Command><br>Enter the character in sware brackets to select option                                                                                               |  |

図4-4-1 メインメニュー

| General Information | 本装置のハードウェアおよびファームウェアの情報とアドレス設定の内容を表示します。 |
|---------------------|------------------------------------------|
| Basic Switch        | 本装置の基本機能(IPアドレス、SNMP、ポート設定など)の設定を行います。   |
| Configuration…      |                                          |
| Advanced Switch     | 本装置の拡張機能(VLAN、IEEE802.1X認証など)の設定を行います。   |
| Configuration…      |                                          |
| Statistics          | 本装置の統計情報を表示します。                          |
| Switch Tools        | 本装置の付加機能(ファームウェアのアップグレード、設定の保存・読込、Ping、  |
| Configuration       | システムログなど)の設定を行います。                       |
| Run CLI             | コマンドライン インターフェースに切り替えます。                 |
| Quit                | メインメニューを終了し、ログイン画面に戻ります。                 |

# 4.5. 基本情報の表示(General Information Menu)

「Main Menu」で「G」を選択すると図4-5-1のような「General Information Menu」になり、本装置の基本情報を確認することができます。この画面では設定する項目はありません。

| 2197(B) VIJ(B)                                    |                                                                                                 |
|---------------------------------------------------|-------------------------------------------------------------------------------------------------|
| allowand strategy                                 | -                                                                                               |
| ur(s), 12hr(s), 55min(s), 28sec(s)<br>ion2<br>bps |                                                                                                 |
|                                                   |                                                                                                 |
| 0.0<br>0.0<br>0.0<br>bled                         |                                                                                                 |
|                                                   | 2/7480 <4/248<br>ny(s), 12hr(s), 55min(s), 28sec(s)<br>ion 2<br>bss<br>0.0<br>0.0<br>0.0<br>0.0 |

図4-5-1 スイッチの基本情報の表示

| System up for                         | 本装置が起動してからの通算時間を表示します。                         |                                                     |  |  |  |
|---------------------------------------|------------------------------------------------|-----------------------------------------------------|--|--|--|
| Boot Code                             | 本装置のファームウェアのバージョンを表示します。                       |                                                     |  |  |  |
| Version                               | (4.9.1項に記載されているファームウェアのバージョンアップはRuntime Code の |                                                     |  |  |  |
| Runtime Code                          | バージョンアップを示します。)                                |                                                     |  |  |  |
| Version                               |                                                |                                                     |  |  |  |
| Hardware                              | ハードウェアの情報                                      | 報を表示します。                                            |  |  |  |
| Information                           | Version                                        | ハードウェアのバージョンを表示します。                                 |  |  |  |
|                                       | DRAM Size                                      | 実装されているDRAMの容量を表示します。                               |  |  |  |
|                                       | Fixed Baud                                     | コンソールのボーレートを表示します。                                  |  |  |  |
|                                       | Rate                                           |                                                     |  |  |  |
|                                       | Flash Size                                     | 実装されているFlash Memory の容量を表示します。                      |  |  |  |
| Administration                        | ここで表示される                                       | 項目は4.6.1項の「System Administration Configuration」で設定  |  |  |  |
| Information                           | を行います。                                         |                                                     |  |  |  |
|                                       | Switch Name                                    | 設定した本装置の名前を表示します。工場出荷時には何も設定され                      |  |  |  |
|                                       |                                                | ていません。設定については4.6.1項を参照してください。                       |  |  |  |
|                                       | Switch                                         | 設定した本装置の設置場所を表示します。工場出荷時には何も設定                      |  |  |  |
|                                       | Location                                       | されていません。設定については4.6.1項を参照してください。                     |  |  |  |
|                                       | Switch Contact                                 | 設定した連絡先を表示します。工場出荷時には何も設定されていま                      |  |  |  |
|                                       |                                                | せん。設定については4.6.1項を参照してください。                          |  |  |  |
| System                                | ここで表示される                                       | こで表示される項目は4.6.2項の「System IP Configuration」で設定を行います。 |  |  |  |
| Address                               | MAC Address                                    | 本装置のMACアドレスが表示されます。これは装置毎に付与され                      |  |  |  |
| Information                           |                                                | た固有の値であるため変更することはできません。                             |  |  |  |
|                                       | IP Address                                     | 本装置に設定されているIPアドレスを表示します。工場出荷時は値                     |  |  |  |
|                                       |                                                | が設定されていないため 0.0.0.0 と表示されます。設定について                  |  |  |  |
|                                       |                                                | は4.6.2項を参照してください。                                   |  |  |  |
|                                       | Subnet Mask                                    | 本装置に設定されているサブネットマスクを表示します。工場出荷                      |  |  |  |
|                                       |                                                | 時は値が設定されていないため 0.0.0.0 と表示されます。設定に                  |  |  |  |
|                                       |                                                | ついては4.6.2項を参照してください。                                |  |  |  |
|                                       | Default                                        | デフォルトゲートウェイとなるルータのIPアドレスを表示します。                     |  |  |  |
|                                       | Gateway                                        | 工場出荷時は値が設定されていないため 0.0.0.0 と表示されま                   |  |  |  |
|                                       |                                                | す。設定については4.6.2項を参照してください。                           |  |  |  |
| DHCP Mode IPの取得にDHCPを利用するかどうかの設定を表示しま |                                                |                                                     |  |  |  |
|                                       |                                                | 変更については4.6.2項を参照してください。                             |  |  |  |

# 4.6. 基本機能の設定(Basic Switch Configuration)

Main Menuから「B」を選択すると**図4-6-1**のような「Basic Switch Configuration Menu」の画面になります。この画面ではIPアドレスやSNMP、ポート、アクセス制限等の 設定を行います。

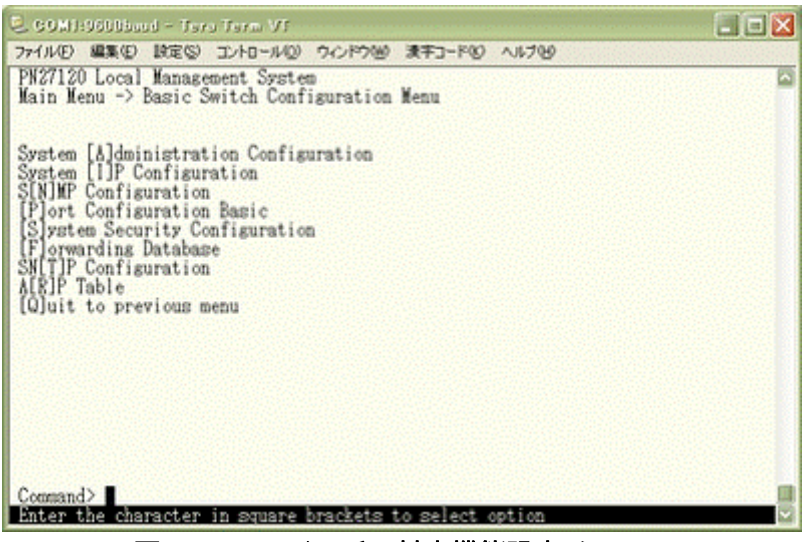

図4-6-1 スイッチの基本機能設定メニュー

| System Administration   | スイッチの名前、場所、連絡先の管理情報の設定を行います。       |
|-------------------------|------------------------------------|
| Configuration           |                                    |
| System IP Configuration | IPアドレスに関するネットワーク設定を行います。           |
| SNMP Configuration      | SNMPに関する設定を行います。                   |
| Port Configuration      | 各ポートの設定を行います。                      |
| System Security         | 本装置へのアクセス制限やSNMPエージェントの有効化等の設定を行いま |
| Configuration           | す。                                 |
| Forwarding Database     | MACアドレステーブルの静的MACアドレスの設定を行います。     |
| SNTP Configuration      | SNTPを利用した時刻同期機能の設定を行います。           |
| ARP Table               | ARPテーブルの設定および参照を行います。              |
| Quit to previous menu   | メインメニューに戻ります。                      |

### 4.6.1. 管理情報の設定(System Administration Configuration)

「Basic Switch Configuration Menu」でコマンド「A」を選択すると、図4-6-2のような「System Administration Configuration Menu」の画面になります。この画面では、機器の名称等の管理情報を設定します。

| C COM1:9600baad - Tera Term Vf                                                                            |   |
|----------------------------------------------------------------------------------------------------|---|
| ファイル(ビ) 編集(ビ) 設定(ジ) コントロール(ジ) ウィンドウ(ビ) 漢字コード(ジ) ヘルプ(ビ)                                                    |   |
| PN27120 Local Management System<br>Basic Switch Configuration -> System Admin. Configuration Menu         | ~ |
| Description: Switch-M12eX<br>Object ID: 1.3.6.1.4.1.396.5.4.2.4<br>Name:<br>Location:<br>Contact:         |   |
| Set System [N]ame<br>Set System [L]ocation<br>Set System [C]ontact Information<br>[Q]uit to previous menu |   |
| Command><br>Enter the character in square brackets to select option                                       |   |

図4-6-2 管理情報の設定

#### 画面の説明

| Description | 本装置の記述です。変更できません。               |
|-------------|---------------------------------|
| Object ID   | MIBの対応するIDを表示します。変更できません。       |
| Name        | システム名を表示します。工場出荷時には何も設定されていません。 |
| Location    | 設置場所を表示します。工場出荷時には何も設定されていません。  |
| Contact     | 連絡先を表示します。工場出荷時には何も設定されていません。   |

#### ここで使用できるコマンドは下記の通りです。

| Ν | システム名の設定・変更を行います。                                         |  |  |  |  |
|---|-----------------------------------------------------------|--|--|--|--|
|   | 「N」と入力するとプロンプトが「Enter system name>」となりますので、スイッチを識別するため    |  |  |  |  |
|   | の名前を半角50文字以内で入力してください。                                    |  |  |  |  |
| L | 設置場所情報の設定・変更を行います。                                        |  |  |  |  |
|   | 「L」と入力するとプロンプトが「Enter system location>」となりますので、スイッチの設置場所を |  |  |  |  |
|   | 識別するための名前を半角50文字以内で入力してください。                              |  |  |  |  |
| С | 連絡先情報の設定・変更を行います。                                         |  |  |  |  |
|   | 「C」と入力するとプロンプトが「Enter system contact>」となりますので、連絡先等の情報を半角  |  |  |  |  |
|   | 50文字以内で入力してください。                                          |  |  |  |  |
| Q | 上位のメニューに戻ります。                                             |  |  |  |  |

### 4.6.2. IPアドレスに関する設定(System IP Configuration)

「Basic Switch Configuration Menu」でコマンド「」」を選択すると、図4-6-3のような「System IP Configuration Menu」の画面になります。この画面では本装置のIPアドレスに関する設定を行います。

| COMI:9600bacd - Te                                                                                                    | ru Term VI                                                                                                    | X        |
|----------------------------------------------------------------------------------------------------|----------------------------------------------------------------------------------------------------|----------|
| 77イル(E) 編集(E) 設定(S                                                                                                    | コントロール(2) ウィンドウ(3) 清平コード(3) ヘル                                                                                  | 719      |
| PN27120 Local Manas<br>Basic Switch Config<br>MAC Address:<br>IP Address:<br>Subnet Mask:<br>Default Gateway:<br>DHCP Mode:<br> | ement System<br>uration -> System IP Configuration<br>192.168.1.150<br>255.255.255.0<br>0.0.0.0<br>Disabled<br> | Menu     |
| Command><br>Enter the character                                                                                                 | in square brackets to select opti-                                                                              | on State |

図4-6-3 IPアドレスの設定

| MAC Address | 本装置のMACアドレスが表示されます。これは装置毎に付与された固有の値であるため   |                                   |  |  |
|-------------|--------------------------------------------|-----------------------------------|--|--|
|             | 変更することはできません。                              |                                   |  |  |
| IP Address  | 現在設定されてい                                   | いるIPアドレスを表示します。工場出荷時は値が設定されていないため |  |  |
|             | 0.0.0.0 と表示されます。                           |                                   |  |  |
| Subnet Mask | 現在設定されているサブネットマスクを表示します。工場出荷時は値が設定されていない   |                                   |  |  |
|             | ため 0.0.0.0 と表示されます                         |                                   |  |  |
| Default     | 現在設定されているデフォルトゲートウェイとなるルータのIPアドレスを表示します。エ  |                                   |  |  |
| Gateway     | 場出荷時は値が設定されていないため 0.0.0.0 と表示されます。         |                                   |  |  |
| DHCP Mode   | 起動時にDHCPサーバにIPアドレス取得の要求を行う設定になっているかを表示します。 |                                   |  |  |
|             | 工場出荷時はDisabledに設定されています。                   |                                   |  |  |
|             | Enabled 起動時にDHCPサーバにIPアドレス取得の要求を行いる        |                                   |  |  |
|             | Disabled                                   | 起動時にDHCPサーバにIPアドレス取得の要求を行いません。    |  |  |

ここで使用できるコマンドは下記の通りです。

|   | IPアドレスの設定・変更を行います。                                         |  |  |  |  |  |
|---|------------------------------------------------------------|--|--|--|--|--|
|   | 「I」と入力するとプロンプトが「Enter new IP Address>」となりますので、スイッチのIPアドレス  |  |  |  |  |  |
|   | を入力してください。                                                 |  |  |  |  |  |
| Μ | サブネットマスクの設定・変更を行います。                                       |  |  |  |  |  |
|   | 「M」と入力するとプロンプトが「Enter new IP subnet mask>」となりますので、サブネットマス  |  |  |  |  |  |
|   | クを入力してください。                                                |  |  |  |  |  |
| G | デフォルトゲートウェイとなるルータのIPアドレスの設定・変更を行います。                       |  |  |  |  |  |
|   | 「G」と入力するとプロンプトが「Enter new gateway IP>」となりますので、デフォルトゲートウ    |  |  |  |  |  |
|   | ェイとなるルータのIPアドレスを入力してください。                                  |  |  |  |  |  |
| А | IPアドレス、サブネットマスク、デフォルトゲートウェイの設定を一括で行います。                    |  |  |  |  |  |
|   | 「a」と入力するとプロンプトが「Enter new IP address>」となりますので、スイッチのIPアドレス  |  |  |  |  |  |
|   | を入力してください。次にプロンプトが「Enter subnet mask>」となりますので、サブネットマス      |  |  |  |  |  |
|   | クを入力してください。次にプロンプトが「Enter new gateway IP address>」となりますので、 |  |  |  |  |  |
|   | デフォルトゲートウェイとなるルータのIPアドレスを入力してください。                         |  |  |  |  |  |
| D | DHCPサーバからのIPアドレス取得の有効・無効を設定します。                            |  |  |  |  |  |
|   | E 自動取得を有効にします。(ネットワーク上でDHCPサーバが稼働中の場合のみ動作します。)             |  |  |  |  |  |
|   | D 自動取得を無効にします。                                             |  |  |  |  |  |
| Q | 上位のメニューに戻ります。                                              |  |  |  |  |  |

ご注意: この項目を設定しなければSNMP管理機能とTelnetによるリモート接続が使用で きませんので必ず設定を行ってください。設定項目が不明な場合はネットワーク 管理者にご相談ください。IPアドレスはネットワーク上の他の装置と重複してはい けません。また、この項目には本装置を利用するサブネット上の他の装置と同様 のサブネットマスクとデフォルトゲートウェイを設定してください。

### 4.6.3. SNMPの設定(SNMP Configuration)

「Basic Switch Configuration Menu」でコマンド「N」を選択すると、**図4-6-4**のような 「SNMP Configuration Menu」の画面になります。この画面ではSNMPエージェントの 設定を行います。

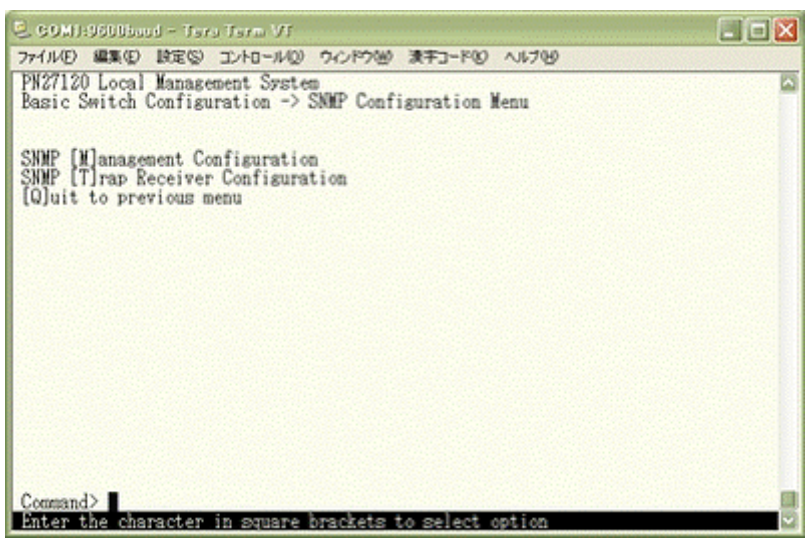

図4-6-4 SNMPの設定

#### 画面の説明

| SNMP             | SNMPマネージャに関する設定を行います。(4.6.3.a.項を参照下さい)  |
|------------------|-----------------------------------------|
| Management       |                                         |
| Configuration    |                                         |
| SNMP Trap        | SNMPトラップ送信に関する設定を行います。(4.6.3.b.項を参照下さい) |
| Receiver         |                                         |
| Configuration    |                                         |
| Quit to previous | 上位のメニューに戻ります。                           |
| menu             |                                         |

#### ここで使用できるコマンドは下記の通りです。

| Μ | SNMPマネージャの設定を行います。                                    |  |  |  |  |
|---|-------------------------------------------------------|--|--|--|--|
|   | 「M」と入力するとSNMP Management Configuration Menuに移動します。    |  |  |  |  |
| Т | トラップ送信の設定を行います。                                       |  |  |  |  |
|   | 「T」と入力するとSNMP Trap Receiver Configuration Menuに移動します。 |  |  |  |  |
| Q | SNMP Configuration Menuを終了し、上位のメニューに戻ります。             |  |  |  |  |

### 4.6.3.a. SNMPマネージャの設定(SNMP Management Configuration)

「SNMP Configuration Menu」でコマンド「M」を選択すると、図4-6-5のような「SNMP Management Configuration Menu」の画面になります。この画面ではSNMPマネージャの設定を行います。

| 2 60%<br>7741/E<br>PN271 | 11:96003aad<br>) 編集(2) 14<br>20 Local Ma | - Tero Tero VI<br>ES - IVI-140<br>inagement Syst | ) ウルドウ圏 漫宇コー<br>60                                   | 1977 NITU               |        |
|--------------------------|------------------------------------------|--------------------------------------------------|------------------------------------------------------|-------------------------|--------|
| SNMP<br>SNMP<br>No.      | Configurati<br>Manager Lis<br>Status     | ion -> SNMP Ma<br>st:<br>Privilege               | nagement Configur<br>IP Address                      | ation Menu<br>Community | Ī      |
| 12                       | Enabled<br>Enabled                       | Read-Only<br>Read-Hrite                          | 0.0.0.0<br>0.0.0.0                                   | public<br>private       |        |
|                          |                                          |                                                  |                                                      |                         |        |
|                          |                                          |                                                  |                                                      |                         |        |
| Set M                    | anager [S]t<br>anager P[r]               | atus<br>livilese                                 | <command/><br>Set Manager [1]P<br>Set Manager [Close | [Q]uit to previou       | s aenu |
| Comma<br>Enter           | nd><br>the charac                        | ter in square                                    | brackets to sele                                     | ct option               |        |

図4-6-5 SNMPマネージャの設定

| SNMP Manager | 現在設定されて    | ているSNMPマネージャの設定を表示します。  |                         |  |
|--------------|------------|-------------------------|-------------------------|--|
| List         | No.        | SNMPマネージャのエントリ番号です。     |                         |  |
|              | Status     | SNMPマネージャの状態を表示します。     |                         |  |
|              |            | Enabled                 | SNMPマネージャが有効であることを表します。 |  |
|              |            | Disabled                | SNMPマネージャは無効であることを表します。 |  |
|              | Privilege  | SNMPマネージャのアクセス権限を表示します。 |                         |  |
|              |            | Read-Write              | 読み書きともに可能です。            |  |
|              |            | Read-Only               | 読み取りのみ可能です。             |  |
|              | IP Address | SNMPマネージャのIPアドレスを表示します。 |                         |  |
|              | Community  | SNMPにてア                 | クセスをする際のコミュニティ名を表示します。  |  |

ここで使用できるコマンドは下記の通りです。

| S | S | NMPマネージャの状態を設定します。                                             |
|---|---|----------------------------------------------------------------|
|   |   | 「S」と入力すると、プロンプトが「Enter manager entry number>」に変わりますので、設定を行う    |
|   |   | SNMPマネージャのエントリ番号を入力してください。その後、プロンプトが「Enable or Disable         |
|   |   | SNMP manager(E/D)>」に変わりますので、SNMPマネージャを有効にする場合は「E」、無効にす         |
|   |   | る場合は「D」を入力してください。                                              |
| Ι | S | NMPマネージャのIPアドレスを設定します。                                         |
|   |   | 「I」と入力すると、プロンプトが「Enter manager entry number>」に変わりますので、設定を行う    |
|   |   | SNMPマネージャのエントリ番号を入力してください。その後、プロンプトが「Enter IP Address          |
|   |   | for manager>」に変わりますので、IPアドレスを入力してください。ここで設定されたSNMPマネ           |
|   |   | ージャからのみアクセスができるようになります。IPアドレスが 0.0.0.0 の場合は、全てのSNMP            |
|   |   | マネージャからアクセスが可能です。IPアドレスの設定後に 0.0.0.0 へ戻したい場合は「Set              |
|   |   | Manager Status」をDisableに設定してから変更してください。                        |
| r | S | NMPマネージャのアクセス権限を設定します。                                         |
|   |   | 「r」と入力すると、プロンプトが「Enter manager entry number>」に変わりますので、設定を行う    |
|   |   | SNMPマネージャのエントリ番号を入力してください。その後、プロンプトが「Enter the                 |
|   |   | selection>」に変わりますので、読込専用(Read-only)の場合は「1」を、読み書き可能(Read-write) |
|   |   | の場合は「2」を入力してください。                                              |
| С | S | NMPマネージャのコミュニティ名を設定します。                                        |
|   |   | 「C」と入力すると、プロンプトが「Enter manager entry number>」に変わりますので、SNMPマ    |
|   |   | ネージャのエントリ番号を入力してください。その後、プロンプトが「Enter community name for       |
|   |   | manager>」に変わりますので、コミュニティ名を入力してください。                            |
| Q | Ŧ | 位のメニューに戻ります。                                                   |

### 4.6.3.b. トラップ送信の設定(SNMP Trap Receiver Configuration)

「SNMP Configuration Menu」でコマンド「T」を選択すると、図4-6-6のような「SNMP Trap Receiver Configuration Menu」の画面になります。この画面ではSNMPトラップ送 信の設定を行います。

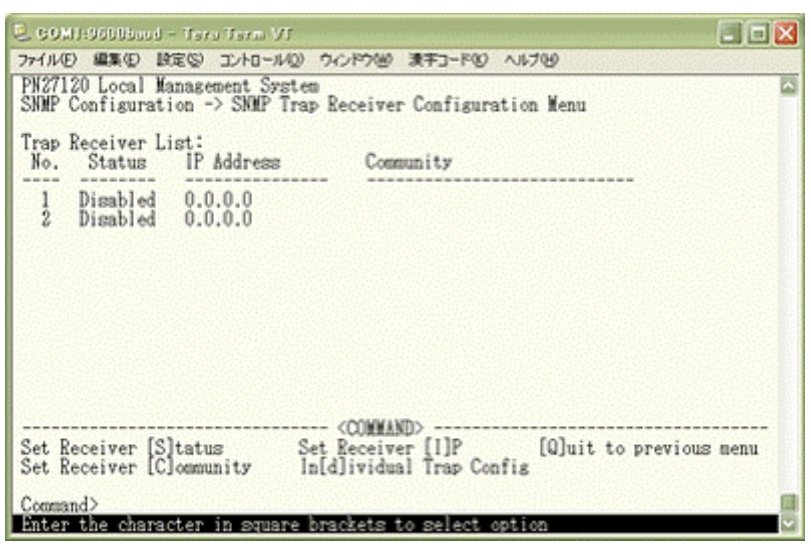

図4-6-6 SNMPトラップ送信の設定

| Trap Receiver List | 現在設定されて    | れているトラップ送信先のIPアドレスとコミュニティ名を表示します。 |              |  |
|--------------------|------------|-----------------------------------|--------------|--|
|                    | No.        | トラップ送信先のエントリ番号です。                 |              |  |
|                    | Status     | トラップ送信の状態を表示します。                  |              |  |
|                    |            | Enabled                           | トラップを送信します。  |  |
|                    |            | Disabled                          | トラップを送信しません。 |  |
|                    | IP Address | トラップ送信先のIPアドレスを表示します。             |              |  |
|                    | Community  | トラップ送信をする場合に現在設定されているコミュニティ名を表    |              |  |
|                    |            | 示します。                             |              |  |

ここで使用できるコマンドは下記の通りです。

| S | トラップ送信先の有効/無効を設定します。                                        |  |  |  |
|---|-------------------------------------------------------------|--|--|--|
|   | 「S」と入力すると、プロンプトが「Enter manager entry number>」に変わりますので、設定を   |  |  |  |
|   | 行うトラップ送信先のエントリ番号を入力してください。その後、プロンプトが「Enable or              |  |  |  |
|   | Disable Trap Receiver(E/D)>」に変わりますので、SNMPマネージャを有効にする場合は「E」、 |  |  |  |
|   | 無効にする場合は「D」を入力してください。                                       |  |  |  |
|   | トラップ送信先のIPアドレスを設定します。                                       |  |  |  |
|   | 「I」と入力すると、プロンプトが「Enter manager entry number>」に変わりますので、設定を   |  |  |  |
|   | 行うトラップ送信先のエントリ番号を入力してください。その後、プロンプトが「Enter IP               |  |  |  |
|   | Address for trap receiver>」に変わりますので、IPアドレスを入力してください。        |  |  |  |
| D | リンク状態変更時のトラップ送出について設定します。                                   |  |  |  |
|   | 「d」と入力すると、画面が「Enable/Disable Individual Trap Menu」に変わります。   |  |  |  |
|   | 詳細な設定については次項(4.6.3.c)を参照ください。                               |  |  |  |
| С | トラップ送信先のコミュニティ名を設定します。                                      |  |  |  |
|   | 「C」と入力すると、プロンプトが「Enter manager entry number>」にので、設定を行うトラッ   |  |  |  |
|   | プ送信先のエントリ番号を入力してください。その後、プロンプトが「Enter community name        |  |  |  |
|   | for trap receiver>」に替わりますので、コミュニティ名を入力してください。               |  |  |  |
| Q | 上位のメニューに戻ります。                                               |  |  |  |

### 4.6.3.c. リンク状態変更時のトラップ送出

### (Enable/Disable Individual Trap Menu)

「SNMP Trap Receiver Configuration」でコマンド「d」を選択すると、**図4-6-7**のような 「Enable/Disable Individual Trap Menu」の画面になります。この画面では各ポートのリ ンク状態が変更された際のトラップ送出の設定を行います。

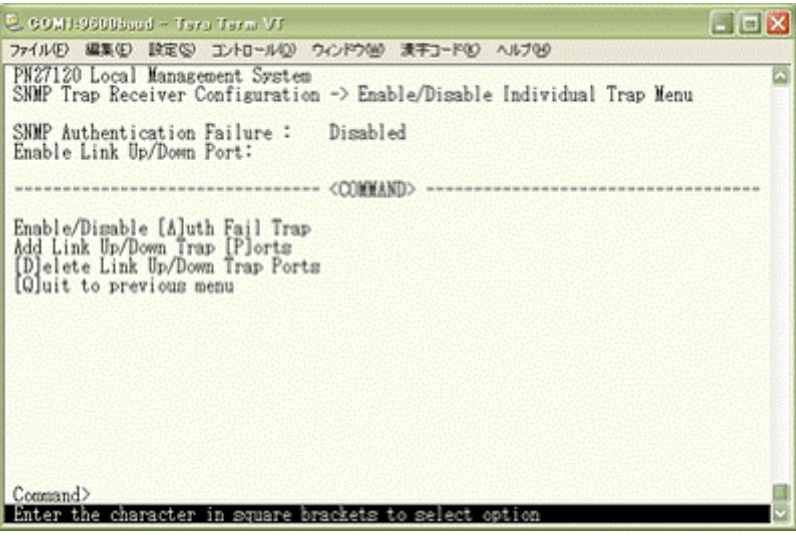

図4-6-7 リンク状態変更時のトラップ送出の設定

| SNMP           | SNMPの認証に失敗した際のトラップ送出の有効・無効の設定を表示します。    |                         |  |
|----------------|-----------------------------------------|-------------------------|--|
| Authentication | Enabled                                 | トラップ送出を有効にします。          |  |
| Failure        | Disabled                                | トラップ送出を無効にします。(工場出荷時設定) |  |
| Enable Link    | リンク状態が変更された際にトラップの送出がされる対象ポート番号を表示します。エ |                         |  |
| Up/Down Port   | 場出荷時は選択さ                                | されていません。                |  |

ここで使用できるコマンドは下記の通りです。

| А | リンク状態変更時のトラップ送出の有効/無効を設定します。                                         |
|---|----------------------------------------------------------------------|
|   | 「A」と入力すええると、プロンプトが「Enable or Disable SNMP Authentication trap(E/D)>」 |
|   | に変わりますので、トラップ送出を有効にする場合は「E」、無効にする場合は「D」を入力してくだ                       |
|   | さい。                                                                  |
| Ρ | リンク状態変更時のトラップ送出の対象ポートを追加します。                                         |
|   | 「P」と入力すると、プロンプトが「Enter port number>」に変わりますので、トラップ送出の対象               |
|   | としたいポート番号を入力してください。                                                  |
| D | リンク状態変更時のトラップ送出の対象ポートを削除します。                                         |
|   | 「D」と入力すると、プロンプトが「Enter port number>」に変わりますので、トラップ送出の対象               |
|   | 外としたいポート番号を入力してください。                                                 |
| Q | 上位のメニューに戻ります。                                                        |
# 4.6.4. 各ポートの設定(Port Configuration)

「Basic Switch Configuration Menu」でコマンド「P」を選択すると、**図4-6-8**のような 「Port Configuration Menu」の画面になります。この画面では各ポートの状態表示および ポートの設定を行います。

| 2 66                                                        | MISSEDDurch                                                                                                    | - Usrail                                                     | farm V/r                                                                                                    | (-800) - 880                                                 | -800 AL-704                                                                                                    |                                                                                                    |                                                                                                    |  |
|-------------------------------------------------------------|----------------------------------------------------------------------------------------------------|--------------------------------------------------------------|----------------------------------------------------------------------------------------------------|--------------------------------------------------------------|----------------------------------------------------------------------------------------------------|----------------------------------------------------------------------------------------------------|----------------------------------------------------------------------------------------------------|--|
| PN27<br>Basi                                                | 120 Local Ma<br>c Switch Con                                                                                                    | anageme<br>nfigura                                           | nt System<br>tion -> Poi                                                                                              | rt Configurat                                                | ion Basic M                                                                                                    | lenu                                                                                                    |                                                                                                    |  |
| Port                                                        | . Туре                                                                                                    | Link                                                         | Admin                                                                                                    | Mode                                                         | Flow Ctrl                                                                                                    | EAP Pkt FW                                                                                                    | Auto-MDI                                                                                                    |  |
| 1<br>2<br>3<br>4<br>5<br>6<br>7<br>8<br>9<br>10<br>11<br>12 | 10/100TX<br>10/100TX<br>10/100TX<br>10/100TX<br>10/100TX<br>10/100TX<br>10/100TX<br>10/100TX<br>10/100TX<br>10/100TX<br>10/100TX<br>10/00TX<br>1000T | Down<br>Down<br>Down<br>Down<br>Down<br>Down<br>Down<br>Down | Enabled<br>Enabled<br>Enabled<br>Enabled<br>Enabled<br>Enabled<br>Enabled<br>Enabled<br>Enabled<br>Enabled<br>Enabled | Âuto<br>Âuto<br>Âuto<br>Âuto<br>Âuto<br>Âuto<br>Âuto<br>Âuto | Disabled<br>Disabled<br>Disabled<br>Disabled<br>Disabled<br>Disabled<br>Disabled<br>Disabled<br>Disabled<br>Disabled<br>Disabled | Disabled<br>Disabled<br>Disabled<br>Disabled<br>Disabled<br>Disabled<br>Disabled<br>Disabled<br>Disabled<br>Disabled<br>Disabled | Disabled<br>Disabled<br>Disabled<br>Disabled<br>Disabled<br>Disabled<br>Disabled<br>Disabled<br>Disabled<br>Disabled<br>Disabled<br>Enabled |  |
| Set<br>Set                                                  | [Å]dwin Stat<br>[M]ode                                                                                                    | tus                                                          | Set [F]los<br>[S]et Auto                                                                                              | <command/><br># Control<br>p-MD1                             | Set [E]A<br>[Q]uit t                                                                                                    | P Packet For<br>o previous m                                                                                                    | warding<br>enu                                                                                                    |  |
| Com<br>Ente                                                 | and><br>er the chara                                                                                                    | cter in                                                      | square bra                                                                                                    | ackets to sel                                                | ect option                                                                                                    |                                                                                                    |                                                                                                    |  |

図4-6-8 各ポートの設定

### 画面の説明

| Port       | ポート番号を               | 表します。                                        |  |  |
|------------|----------------------|----------------------------------------------|--|--|
| Туре       | ポートの種類な              | を表します。                                       |  |  |
|            | 10/100TX             | 10BASE-T/100BASE-TXを表します。                    |  |  |
|            | 1000T                | 1000BASE-Tを表します。                             |  |  |
| Link       | 現在のリンクの              | の状態を表します。                                    |  |  |
|            | Up                   | リンクが正常に確立した状態を表します。                          |  |  |
|            | Down                 | リンクが確立していない状態を表します。                          |  |  |
| Admin      | 現在のポートの              | の状態を表します。工場出荷時は全て「Enabled」に設定されています。         |  |  |
|            | Enabled              | ポートが使用可能です。                                  |  |  |
|            | Disabled             | ポートが使用不可です。                                  |  |  |
| Mode       | 通信速度、全/=             | 半二重の設定状態を表します。工場出荷時は全て「Auto」に設定されています。       |  |  |
|            | Auto                 | オートネゴシエーションモード                               |  |  |
|            | 100-FDx              | 100Mbps全二重                                   |  |  |
|            | 100-HDx              | 100Mbps半二重                                   |  |  |
|            | 10-FDx               | 10Mbps全二重                                    |  |  |
|            | 10-HDx               | 10Mbps半二重                                    |  |  |
| Flow Ctrl  | フローコントロールの設定状態を表します。 |                                              |  |  |
|            | 工場出荷時は               | 全て「Disabled」に設定されています。                       |  |  |
|            | Enabled              | フローコントロール中であることを表します。                        |  |  |
|            | Disabled             | フローコントロールをしていないことを表します。                      |  |  |
| EAP Pkt FW | EAP Packet           | Forwarding 機能の設定状態を表します。工場出荷時は全て「Disabled」に設 |  |  |
|            | 定されています              | す。IEEE802.1X認証で使用するEAPパケットを転送する場合は「Enabled」に |  |  |
|            | 設定します。E              | APパケットを破棄する場合は「Disabled」に設定します。              |  |  |
|            | Enabled              | EAP Packet Forwarding機能が有効であることを表します。        |  |  |
|            | Disabled             | EAP Packet Forwarding機能が無効であることを表します。        |  |  |
| Auto-MDI   | Auto-MDI機            | 維の設定状態を表します。工場出荷時設定ではポート1~10は「Disabled」、     |  |  |
|            | ポート11~12             | ?は「Enabled」に設定されています。                        |  |  |
|            | Enabled              | Auto-MDI機能が有効であることを表します。                     |  |  |
|            | Disabled             | Auto-MDI機能が無効であることを表します。                     |  |  |

| А | 各7 | ポートの状態を設定します。                                                   |
|---|----|-----------------------------------------------------------------|
|   |    | 「A」を入力するとプロンプトが「Set admin status->Enter port number >」となりますので、変 |
|   |    | 更したいポート番号を入力してください。全ポートを一度に変更する場合はポート番号を「0」と入                   |
|   |    | カしてください。その後プロンプトが「Enable or Disable port # (E/D)>」となりますので、有効    |
|   |    | (Enabled) にする場合は「E」を、無効(Disabled)にする場合は「D」を入力してください。設定完         |
|   |    | 了後に上部の表示が更新されます。                                                |

| Μ | 各7 | ポートの速歴                                                                | 宴と全/   | /半二重を設定できます。                                                  |  |  |  |
|---|----|-----------------------------------------------------------------------|--------|---------------------------------------------------------------|--|--|--|
|   |    | 「M」を入力するとプロンプトが「Enter port number >」となりますので、変更したいポート番号                |        |                                                               |  |  |  |
|   |    | を入力してください。全ポートを一度に変更する場合はポート番号を「0」と入力してください。す                         |        |                                                               |  |  |  |
|   |    | ると、プロ                                                                 | コンプ    | トが「Enter mode for port # (A/N)>」となりますので、オートネゴシエーション           |  |  |  |
|   |    | モードを住                                                                 | 使用する   | る場合は「A」、使用しない場合は「N」を選択してください。「N」を選択した場合、                      |  |  |  |
|   |    | プロンプ                                                                  | トが「Eı  | nter speed for port #(10/100)>」となりますので、設定したい通信速度を入力し          |  |  |  |
|   |    | てください                                                                 | い。指知   | 定するとプロンプトが「Enter duplex for port #(F/H)>」に変わりますので、全二          |  |  |  |
|   |    | 重の場合に                                                                 | t[F](F | full duplex)、半二重の場合は「H」(Half duplex)を指定してください。入力が完了           |  |  |  |
|   |    | し、設定が                                                                 | が変更る   | されると上部の表示も自動的に変更されます。                                         |  |  |  |
|   |    | Mode                                                                  | А      | オートネゴシエーションモードに設定                                             |  |  |  |
|   |    |                                                                       | Ν      | オートネゴシエーションモードを使用しない                                          |  |  |  |
|   |    |                                                                       |        | (Gigaの速度の固定は未サポート)                                            |  |  |  |
|   |    | Speed                                                                 | 10     | 10Mbpsに設定                                                     |  |  |  |
|   |    |                                                                       | 100    | 100Mbpsに設定                                                    |  |  |  |
|   |    | Duplex                                                                | F      | 全二重に設定                                                        |  |  |  |
|   |    |                                                                       | Н      | 半二重に設定                                                        |  |  |  |
| F | フロ | コーコントロ                                                                | コールの   | の有効/無効を設定します。                                                 |  |  |  |
|   |    | 「F」を入力                                                                | すると    | :プロンプトが「Set flow control->Enter port number >」となりますので、変更      |  |  |  |
|   |    | したいポート番号を入力してください。全ポートを一度に変更する場合はポート番号を「0」と入力                         |        |                                                               |  |  |  |
|   |    | してください。すると、プロンプトが「Enable or Disable flow control for port # (E/D)>」とな |        |                                                               |  |  |  |
|   |    | りますので、有効(Enabled)にする場合は「E」を、無効(Disabled)にする場合は「D」を入力し                 |        |                                                               |  |  |  |
|   |    | てください。設定が変更されると上部の表示も自動的に変更されます。設定完了後に上部の表示が                          |        |                                                               |  |  |  |
|   |    | 自動的に更新されます。                                                           |        |                                                               |  |  |  |
| Е | ΕA | EAP Packet Forwardingの有効/無効を設定します。                                    |        |                                                               |  |  |  |
|   |    | 「E」を入力                                                                | すると    | :プロンプトが「Set EAP packet forwarding->Enter port number >」となりま   |  |  |  |
|   |    | すので、変更したいポート番号を入力してください。全ポートを一度に変更する場合はポート番号                          |        |                                                               |  |  |  |
|   |    | を「0」と入力してください。すると、プロンプトが「Enable or Disable EAP forward status for     |        |                                                               |  |  |  |
|   |    | all ports (E/D)>」となりますので、有効(Enabled)にする場合は「E」を、無効(Disabled)にす         |        |                                                               |  |  |  |
|   |    | る場合は「D」を入力してください。設定完了後に上部の表示が更新されます。                                  |        |                                                               |  |  |  |
| S | Au | Auto-MDIの有効/無効を設定をします。                                                |        |                                                               |  |  |  |
|   |    | 「S」を入力                                                                | すると    | こプロンプトが「Set auto-MDI->Enter port number >」となりますので、変更し         |  |  |  |
|   |    | たいポー                                                                  | く番号を   | を入力してください。全ポートを一度に変更する場合はポート番号を「0」と入力し                        |  |  |  |
|   |    | てください                                                                 | い。する   | ると、プロンプトが「Enable or Disable auto-MDI for all ports (E/D)>」となり |  |  |  |
|   |    | ますので、                                                                 | 有効     | (Enabled) にする場合は「E」を、無効(Disabled) にする場合は「D」を入力して              |  |  |  |
|   |    | ください。                                                                 | 設定知    | 完了後に上部の表示が更新されます。<br>                                         |  |  |  |
| Q | 上位 | 立のメニュ-                                                                | ーに戻り   | ります。                                                          |  |  |  |

ご注意: この画面はポートの状態を表示していますが、表示内容は自動的に更新されません。最新の状態を表示するには何らかのキー入力を行なってください。

# 4.6.5. アクセス条件の設定(System Security Configuration)

「Basic Switch Configuration Menu」でコマンド「S」を選択すると、図4-6-9のような「System Security Configuration」の画面になります。この画面では設定・管理時に本装置にアクセスする際の諸設定を行います。

| ファイル(E) 編集(E) 設定(S) コントロー                                                                                                    | 110) 912199                                         | 00 14700                                                                                                    |
|----------------------------------------------------------------------------------------------------|-----------------------------------------------------|----------------------------------------------------------------------------------------------------|
| PN27120 Local Management Sy<br>Basic Switch Configuration                                                                                                    | vstem<br>-> System                                  | Security Configuration Menu                                                                                                    |
| Console UI Idle Timeout:<br>Telnet UI Idle Timeout:                                                                                                    | 5 Min.<br>5 Min.                                    |                                                                                                    |
| Telnet Server:<br>SNMP Agent:<br>IP Setup Interface:<br>Local User Name:<br>Syslog Transmission:                                                                                | Enabled<br>Disable<br>Enabled<br>manager<br>Disable | 1                                                                                                    |
| Set [C]onsole UI Time Out<br>Set [T]elnet UI Time Out<br>Enable/Disable Te[]]net Ser<br>Telnet [A]ccess Limitation<br>[R]ADJUS Server Configurat<br>Syslo[z] Transmission Confi | rver<br>ion<br>iguration                            | Change Local User [N]ame<br>Change Local [P]assword<br>Enable/Disable [S]NUP Agent<br>Enable/Disable S[y]slog Transmission<br>[1]P Setup Interface<br>[Q]uit to previous menu |
| Command><br>Enter the character in squa                                                                                                    | are bracke                                          | s to select option                                                                                                    |

図4-6-9 アクセス条件の設定

### 画面の説明

| Console UI Idle | コンソールの    | の入力が無い場合にセッションを切断するまでの時間を分単位で表示  |
|-----------------|-----------|----------------------------------|
| Timeout         | します。工場    | 易出荷時は5分に設定されています。                |
| Telnet UI Idle  | Telnetでリー | モート接続している場合に入力が無い場合にセッションを切断するま  |
| Timeout         | での時間を分    | ∂単位で表示します。工場出荷時は5分に設定されています。     |
| Telnet Server   | Telnetでの  | アクセスを許可するかどうかを表示します。             |
|                 | 工場出荷時は    | は「Enabled」に設定されています。             |
|                 | Enabled   | アクセス可                            |
|                 | Disabled  | アクセス不可                           |
| SNMP Agent      | SNMPでの    | アクセスを許可するかどうかを表示します。             |
|                 | 工場出荷時は    | は「Disabled」に設定されています。            |
|                 | Enabled   | アクセス可                            |
|                 | Disabled  | アクセス不可                           |
| IP Setup        | Panasonic | 製ネットワークカメラに同梱されているIPアドレス設定ソフトウェア |
| Interface       | でのアクセス    | スを可能にするかどうかを表示します。               |
|                 | 工場出荷時は    | は「Enabled」に設定されています。             |
|                 | ※注意事項な    | aどにつきましては、付録Cをご確認ください。           |
|                 | Enabled   | アクセス可                            |
|                 | Disabled  | アクセス不可                           |
| Local User      | 現在設定され    | 1ているログインする際のユーザ名を表示します。          |
| Name            | 工場出荷時は    | は「manager」に設定されています。             |
| Syslog          | Syslogサーム | バへのシステムログ送信状態を表示します。             |
| Transmission    | 工場出荷時は    | は「Disabled」に設定されています。            |
|                 | Enabled   | Syslogサーバへシステムログを送信します。          |
|                 | Disabled  | Syslogサーバへシステムログを送信しません。         |

| C | コンパールで逆結している場合にわかションを切断するまでの時間を分単位で設定します                                  |
|---|---------------------------------------------------------------------------|
| C |                                                                           |
|   | 「し」と入力するとフロフノトか」Enter console lale timeout>」と変わります。ここで0~60(万)             |
|   | よどの値を設定してくたさい。して設定した場合は自動切断しなくなります。                                       |
| I | lelnetで接続している場合にセッションを切断するまでの時間を分単位で設定します。                                |
|   | T]と入力するとプロンプトが Enter new telnet idle timeout>」と変わります。ここで1~                |
|   | 60(分)までの値を設定してください。                                                       |
| Ν | ログインする際のユーザ名を変更します。                                                       |
|   | 「N」と入力するとプロンプトが「Enter current password>」と変わりますので、現在のパスワード                 |
|   | を入力してください。パスワードが正しい場合、プロンプトが「Enter new user name>」と変わ                     |
|   | りますので、新しいユーザ名を半角12文字で入力してください。                                            |
| Ρ | ログインする際のパスワードを変更します。                                                      |
|   | 「P」と入力するとプロンプトが「Enter old password>」と変わりますので、現在のパスワードを入                   |
|   | カしてください。パスワードが正しい場合、プロンプトが「Enter new password>」と変わります                     |
|   | ので、新しいパスワードを半角12文字で入力してください。入力すると確認のためプロンプトが                              |
|   | 「Retype new password>」となりますので新しいパスワードを再入力してください。                          |
|   | Telnetでのアクセスを可能にするかどうかを設定します。                                             |
|   | 「L」と入力するとプロンプトが「Enable or Disable telnet server(E/D)>」と変わります。             |
|   | アクセス可能にするには「E」を、アクセスできなくするには「D」を入力してください。                                 |
| S | SNMPでのアクセスを可能にするかどうかを設定します。                                               |
|   | 「S」と入力するとプロンプトが「Enable or Disable SNMP Agent(E/D)>」と変わります。                |
|   | アクセス可能にするには「E」を、アクセスできなくするには「D」を入力してください。                                 |
| А | Telnetにて本装置へアクセスする機器を制限する設定を行います。                                         |
|   | 「Y」と入力するとTelnet Access Limitation Menuに移動します。ここでの設定については                  |
|   | <b>4.6.5.a.</b> を参照してください。                                                |
| Υ | Syslogサーバへシステムログを送信するかどうかを設定します。                                          |
|   | 「Y」と入力するとプロンプトが「Enable/Disable S[y]slog Transmission」と変わります。              |
|   | Syslogサーバへシステムログを送信する設定にするならば「E」を、送信しないならば「D」を入力し                         |
|   | てください。                                                                    |
| R | IEEE802.1X認証で使用するRADIUS(Remote Authentication Dial In User Service)サーバのアク |
|   | セス設定を行います。                                                                |
|   | 「R」と入力するとRADIUS Server Configuration Menuに移動します。ここでの設定については               |
|   | <b>4.6.5.b.</b> を参照してください。                                                |
| G | Syslogサーバへシステムログを送信する条件の設定を行います。                                          |
|   | 「G」と入力するとSyslog Transmission Configuration Pageに移動します。ここでの設定につい           |
|   | ては <b>4.6.5.c.</b> を参照してください。                                             |
|   | Panasonic製ネットワークカメラに同梱されているIPアドレス設定ソフトウェアでのアクセスを可能                        |
|   | にするかどうかを設定します。                                                            |
|   | 「I」と入力するとプロンプトが「Enable or Disable IP setup interface (E/D)>」と変わります。       |
|   | アクセス可能にするには「E」を、アクセスできなくするには「D」を入力してください。                                 |
| Q | 上位のメニューに戻ります。                                                             |

### 4.6.5.a. Telnetアクセス制限の設定

(Telnet Access Limitation Configuration)

「System Security Configuration」でコマンド「A」を選択すると、図4-6-10のような 「Telnet Access Limitation」の画面になります。この画面ではTelnetにて本装置へアクセ スする機器の制限を行います。

| C COMI-9500baud - Tera Term VI                                                                                                    | × |
|----------------------------------------------------------------------------------------------------|---|
| ファイル(E) 編集(E) 設定(S) エントロール(E) ウィンドウ(E) 清平コード(E) ヘルブ(E)                                                                                                    |   |
| PN27120 Local Management System<br>System Security Configuration -> Telnet Access Limitation Menu                                                                                                   |   |
| Enable/Disable Telnet Access Limitation : Disabled                                                                                                    |   |
| No. IP Address Subnet Mask                                                                                                    |   |
| 1 <empty> <empty><br/>2 <empty> <empty></empty></empty></empty></empty>                                                                                                    |   |
| 4 (empty) (empty)<br>5 (empty) (empty)<br>5 (empty)                                                                                                    |   |
| (CUMMAND)<br>[E]nable/Disable Telnet Access Limitation<br>[A]dd IP Address and Subnet Mask<br>[D]elete IP Address and Subnet Mask<br>[M]odify IP Address and Subnet Mask<br>[Q]uit to previous menu |   |
| Command><br>Enter the character in square brackets to select option                                                                                                    |   |

図4-6-10 Telnetアクセス制限の設定

| Е | Tel | netから  | のアクセス制限の有效      | <b>か・</b> 無効を設定します。         |                                    |
|---|-----|--------|-----------------|-----------------------------|------------------------------------|
|   | Ε   | アクセ    | ス制限を有効にします      | •                           |                                    |
|   | D   | アクセ    | ス制限を無効にします      | 0                           |                                    |
| А | 許可  | 可するIF  | アドレスを設定します      | 。5つの範囲を設定で                  | きます。                               |
|   |     | ۲AJS   | 入力するとプロンプト      | が「Enter IP address          | entry number>」と変わりますので1~5の間        |
|   |     | でエン    | ・トリ番号を入力してく     | 、ださい。プロンプトが                 | 「Enter IP address>」と変わりますので、ア      |
|   |     | クセス    | 、許可するIPアドレスを    | 入力して下さい。IPア                 | ドレスが正しい場合、プロンプトが「Enter             |
|   |     | subne  | etwork mask>」と変 | わりますので、アクセン                 | ス許可するIPアドレスの範囲をマスクで入力し             |
|   |     | てくた    | ざい。             |                             |                                    |
|   |     |        |                 |                             |                                    |
|   |     | (設定)   | 则)              |                             |                                    |
|   |     | NO.    | IP Address      | Subnet Mask                 | アクセス計可されにドアトレス                     |
|   |     | 1      | 192.168.1.10    | 255.255.255.25              | 55 192.168.1.10                    |
|   |     |        |                 |                             | (1台のみアクセスが可能)                      |
|   |     | 2      | 192.168.1.20    | 255.255.255.25              | 54 192.168.1.20、192.168.1.21       |
|   |     |        |                 |                             | (2台のアクセスが可能)                       |
|   |     | 3      | 192.168.2.1     | 255.255.255.12              | 28 192.168.2.1~192.168.2.127       |
|   |     |        |                 |                             | (127台のアクセスが可能)                     |
|   |     | 4      | 192.168.3.1     | 255.255.255.0               | 192.168.3.1~192.168.3.254          |
|   |     |        |                 |                             | (254台のアクセスが可能)                     |
|   | ≡л⊂ |        | マドレフの筋囲た削め      | ×1 ≠ ₹                      |                                    |
| U | 戓人  |        | アトレスの戦田を削除      | いんり。<br>が「Entor ID addross  | ontrupumborとと変わりますのご削除した           |
|   |     |        | ハリするこうロシント      | が TEINER IF address<br>ださい。 |                                    |
| M | 設定  | ミレた IF | アドレスの範囲を変更      | します。<br>                    |                                    |
|   |     | ۲MJ۶   | :入力するとプロンプト     | ・が「Enter IP address         | entry number>」と変わりますので1~5の間        |
|   |     | でエン    | ・トリ番号を入力してく     | 、ださい。 プロンプトが                | 、<br>「Enter IP address>」と変わりますので、設 |
|   |     | 定した    | IPアドレスを入力して     | 下さい。プロンプトが                  | 「Enter subnetwork mask>」と変わります     |
|   |     | ので、    | アクセス許可するIPア     | 'ドレスの範囲をマスク                 | で入力してください。                         |
| Q | 上位  | 立のメニ   | ューに戻ります。        |                             |                                    |

# 4.6.5.b. RADIUSの設定(RADIUS Configuration)

「System Security Configuration」でコマンド「R」を選択すると、図4-6-11のような「RADIUS Server Configuration Menu」の画面になります。この画面ではIEEE802.1X認証で使用するRADIUSサーバへのアクセス設定を行います。

| 😓 192.168.1.150.28 - Tero Tern VI                                              |                          |                    | × |
|--------------------------------------------------------------------------------|--------------------------|--------------------|---|
| ファイル(E) 編集(E) 設定(E) コントロール(E) ウィンドウ(E) 漢字:<br>PN27120 Remote Management System | 9-140 NIHO               |                    |   |
| System Security Configuration -> RADIUS Conf                                   | iguration Menu           |                    |   |
| WAS ID: nnas-id01                                                              |                          |                    |   |
| Index Server IP Address Shared Secret                                          | Response Time            | Max Retransmission |   |
| 1 192.168.1.200 test<br>2 0.0.0.0                                              | 4 seconds<br>10 seconds  | 23                 |   |
| 3 0.0.0.0<br>4 0.0.0.0                                                         | 10 seconds<br>10 seconds | 33                 |   |
| 5 0.0.0.0                                                                      | 10 seconds               | 3                  |   |
| Set [N]AS ID                                                                   |                          |                    |   |
| Set Shared Se[c]ret                                                            |                          |                    |   |
| Set [M]ax Retransmission<br>[O]uit to previous menu                            |                          |                    |   |
| falare of breatons weng                                                        |                          |                    |   |
| Command><br>Enter the character in square brackets to se                       | lect option              |                    |   |

図4-6-11 RADIUSの設定

### 画面の説明

| NAS ID         | 認証ID(NAS Identifier)を表示します。                     |
|----------------|-------------------------------------------------|
| Index          | RADIUSサーバの番号を表示します。                             |
| Server IP      | RADIUSサーバのIPアドレスを表示します。                         |
| Address        |                                                 |
| Shared Secret  | 認証の際に用いる共通鍵(Shared Secret)を表示します。 サーバ側とクライアント側で |
|                | 同じ設定にする必要があり、通常システム管理者が設定します。                   |
| Response Time  | RADIUSサーバへの認証要求に対する最大待機時間を表示します。工場出荷時は10秒       |
|                |                                                 |
|                | 設定されています。                                       |
| Maximum        | RADIUSサーバへの認証要求が再送される回数を表示します。工場出荷時は3回に設定       |
| Retransmission | されています。                                         |

| Ν | Ν | AS IDを設定します。                                                     |
|---|---|------------------------------------------------------------------|
|   |   | 「N」と入力すると表示が「Enter NAS ID >」となりますので、0~16字までの文字を入力してくださ           |
|   |   | い。                                                               |
|   | R | ADIUSサーバのIPアドレスを設定します。                                           |
|   |   | 「I」と入力すると表示が「Enter RADIUS server index>」となりますので、対象RADIUSサーバのイ    |
|   |   | ンデックスを入力してください。その後、「Enter IP address for RADIUS server>」となりますので、 |
|   |   | IPアドレスを入力してください。                                                 |
| С | R | ADIUSサーバの共通鍵を設定します。                                              |
|   |   | 「C」と入力すると表示が「Enter RADIUS server index>」となりますので、対象RADIUSサーバのイ    |
|   |   | ンデックスを入力してください。その後、「Enter secret string for server>」に変わりますので、半   |
|   |   | 角20文字以内で入力してください。                                                |
| R | 認 | 証要求に対してRADIUSサーバが応答するまでの待機時間を設定します。                              |
|   |   | 「R」と入力すると表示が「Enter RADIUS server index>」となりますので、対象RADIUSサーバのイ    |
|   |   | ンデックスを入力してください。「R」と入力するとプロンプトが「Enter response time>」に変わり         |
|   |   | ますので、1~120(秒)までの値を入力してください。                                      |
| Μ | 認 | 証要求が再送される最高回数を設定します。                                             |
|   |   | 「M」と入力すると表示が「Enter RADIUS server index>」となりますので、対象RADIUSサーバのイ    |
|   |   | ンデックスを入力してください。「M」と入力するとプロンプトが「Enter maximum                     |
|   |   | retransmission>」に変わりますので、1~254までの整数を入力してください。                    |
| Q | Ŀ | _位のメニューに戻ります。                                                    |

## 4.6.5.c. Syslogの送信設定(Syslog Transmission Configuration)

「System Security Configuration」でコマンド「G」を選択すると、図4-6-12のような「Syslog Transmission Configuration Page」の画面になります。この画面ではシステムログを送信するSyslogサーバ情報の設定を行います。

| GOM                                     | H:9600basd - Ts                     | in aret er                        |                              |                                                      |   |
|-----------------------------------------|-------------------------------------|-----------------------------------|------------------------------|------------------------------------------------------|---|
| 7711/E                                  | ) 編集(E) Linde(S)<br>20 Local Manage | לאינאלי (עוו-סאינב)               | (1) 漢字コード(1)                 | N1719                                                | P |
| Syster                                  | n Security Con                      | figuration -> Sys!                | log Transmissio              | n Configuration Menu                                 |   |
| Syslo<br>No.                            | g Server List:<br>Status            | IP &ddress                        | Facility                     | Include SysName/IP                                   |   |
| $\frac{1}{2}$                           | Enabled<br>Disabled                 | 192.168.1.1<br>0.0.0.0            | Facility0<br>Facility0       | IP address                                           |   |
|                                         |                                     |                                   |                              |                                                      |   |
|                                         |                                     |                                   |                              |                                                      |   |
| Set Set Set Set Set Set Set Set Set Set | erver [S]tatus<br>erver [F]acili    | Set Server []<br>ty Set S[y]sName | MAND><br> ]P<br>⊵/IP Include | [Q]uit to previous menu<br>[C]lear Server Informatio | n |
| Comman                                  | nd>                                 |                                   |                              |                                                      |   |

図4-6-12 Syslogの送信設定

#### 画面の説明

| Status     | Syslog Transmi          | ssionの状態を表示します。                  |
|------------|-------------------------|----------------------------------|
| IP Address | SyslogサーバのIPアドレスを表示します。 |                                  |
| Facility   | Facilityの値を表示します。       |                                  |
| Include    | 追加する情報を表                | 表示します。                           |
| SysName/IP | SysName                 | 送信するシステムログに本装置のSysNameを追加します。    |
|            | IP address              | 送信するシステムログに本装置のIP Addressを追加します。 |

| S | Syslog Transmissionの状態を設定します。                                |                                                                   |  |  |  |
|---|--------------------------------------------------------------|-------------------------------------------------------------------|--|--|--|
|   | 「S」と入力すると表示が「Enter manager entry number>」となりますので、設定したいNo.を入力 |                                                                   |  |  |  |
|   |                                                              | してください。その後プロンプトが「Enable or Disable Server (E/D)>」と変わりますので、有効に     |  |  |  |
|   |                                                              | する場合は「E」を、無効にする場合は「D」を入力してください。                                   |  |  |  |
| F | F                                                            | acillityを設定します。                                                   |  |  |  |
|   |                                                              | 「F」と入力すると表示が「Enter manager entry number>」となりますので、設定したいNo.を入力      |  |  |  |
|   |                                                              | してください。その後プロンプトが「Enter Server Facility>」と変わりますので、0~7(Local0~      |  |  |  |
|   |                                                              | Local7)までの値を入力してください。                                             |  |  |  |
| Ι | S                                                            | yslogサーバのIPアドレスを設定します。                                            |  |  |  |
|   |                                                              | 「I」と入力すると表示が「Enter manager entry number>」となりますので、設定したいNo.を入力      |  |  |  |
|   |                                                              | してください。その後プロンプトが「Enter IP address for manager>」と変わりますので、Syslog    |  |  |  |
|   |                                                              | サーバのIPアドレスを入力してください。                                              |  |  |  |
| Y | 迂                                                            | き信するシステムログに追加する情報を設定します。                                          |  |  |  |
|   |                                                              | 「Y」と入力すると表示が「Enter manager entry number>」となりますので、設定したいNo.を入力      |  |  |  |
|   |                                                              | してください。その後プロンプトが「Enter Include Information>」と変わりますので、本装置の         |  |  |  |
|   | SysNameを追加する場合は「S」を、IPアドレスを追加する場合は「I」を、追加しない場合は「N」を入         |                                                                   |  |  |  |
|   |                                                              | 力してください。                                                          |  |  |  |
| С | S                                                            | yslog Transmissionの設定情報を初期化します。                                   |  |  |  |
|   |                                                              | 「C」と入力すると表示が「Enter manager entry number>」となりますので、初期化したいNo.を入      |  |  |  |
|   |                                                              | カしてください。その後プロンプトが「Clear syslog server information (Y/N)」と変わりますので、 |  |  |  |
|   |                                                              | 初期化する場合は「Y」を、初期化しない場合は「N」を入力してください。                               |  |  |  |
| Q | Ţ                                                            | 位のメニューに戻ります。                                                      |  |  |  |

# 4.6.6. フォワーディングデータベースの設定

### (Forwarding Database)

「Basic Switch Configuration Menu」でコマンド「F」を選択すると、図4-6-13のような 「Forwarding Database Menu」の画面になります。この画面ではMACアドレスを静的に 登録し、登録したMACアドレスの機器のみに通信を許可する設定を行います。

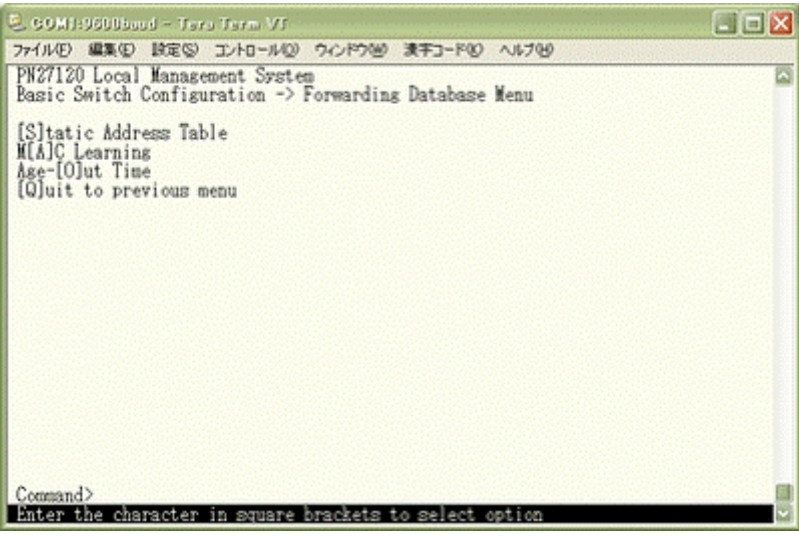

図4-6-13 MACアドレステーブル(Static)の参照

画面の説明

| Static Address Table  | フォワーディングデータベースのMACアドレスの追加・削除を行います。           |
|-----------------------|----------------------------------------------|
| MAC Learning          | ポート毎にMACアドレス学習機能をAuto/OFFにする設定をします。          |
|                       | OFFにした場合、「Static Address Table」で登録したMACアドレスの |
|                       | み通信可能となります。                                  |
| Age-Out Time          | MACアドレステーブルを保存する時間を設定します。                    |
| Quit to previous menu | 上位のメニューに戻ります。                                |

### 4.6.6.a. MACアドレスの追加・削除

「Forwarding Database Information Menu」でコマンド「S」を選択すると、図4-6-14 のような「Static Address Table Menu」の画面になります。この画面では静的にMACアド レスの追加・削除を行えます。

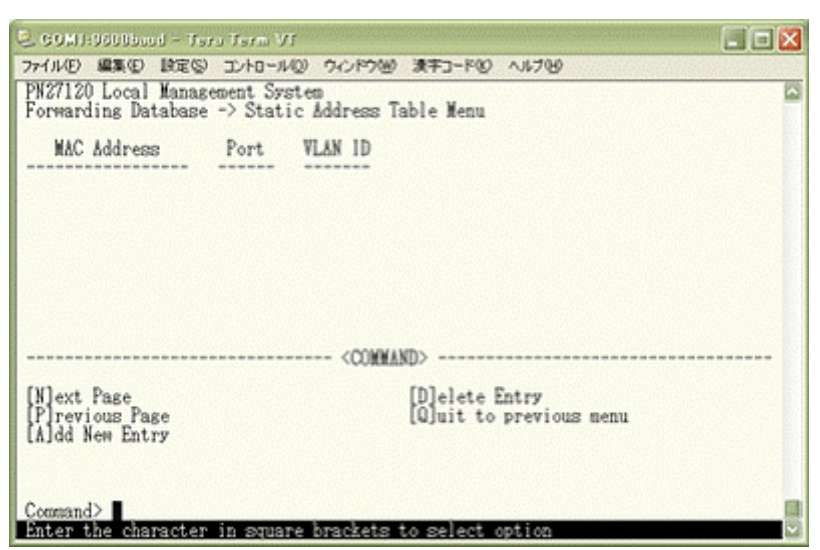

図4-6-14 MACアドレスの追加・削除

#### 画面の説明

| MAC Address | 静的に登録されたMACアドレスを表示します。    |
|-------------|---------------------------|
| Port        | MACアドレスが属するポートを表示します。     |
| VLAN ID     | MACアドレスが属するVLAN IDを表示します。 |

| Ν | 次のページを表示します。                                                  |
|---|---------------------------------------------------------------|
|   | 「N」と入力すると次のページを表示します。                                         |
| Ρ | 前のページを表示します。                                                  |
|   | 「P」と入力すると前のページを表示します。                                         |
| А | MACアドレスを追加登録します。                                              |
|   | 「A」と入力すると表示が「Enter MAC Address(xxxxxxxxxxxx)」となりますので、追加するアドレス |
|   | を入力してください。静的に登録されたMACアドレスを持つ端末は、ポート毎にMACアドレス学                 |
|   | 習機能をOFFにした場合でも転送可能な状態となります。                                   |
| D | 登録されたMACアドレスを削除します。                                           |
|   | 「D」と入力すると表示が「Enter MAC Address(xxxxxxxxxxxx)」となりますので、削除するアドレス |
|   | を入力してください。                                                    |
| Q | 上位のメニューに戻ります。                                                 |

### 4.6.6.b. MACアドレスの学習モードの設定

「Forwarding Database Information Menu」でコマンド「A」を選択すると、**図4-6-15** のような「MAC Learning Menu」の画面になります。この画面ではポート毎のMACアド レスの学習モードを自動学習またはOFFにする設定を行えます。

| 2 GOMI:9600bood - Tara Tarm VT                                      |
|---------------------------------------------------------------------|
| PN27120 Local Management System Soverage Menu                       |
| Port MAC Learning                                                   |
| 1 Auto<br>2 Auto<br>3 Auto<br>4 Anto                                |
| 5 Auto<br>6 Auto<br>7 Auto<br>8 Auto                                |
| 9 Auto<br>10 Auto<br>11 Auto<br>12 Auto                             |
| (S]et MAC Learning Mode<br>[Q]uit to previous menu                  |
| Command><br>Enter the character in square brackets to select option |

図4-6-15 ポート毎のMACアドレスの学習モード

### 画面の説明

| Port         | ポート番号な                                    | を表示します。                 |  |
|--------------|-------------------------------------------|-------------------------|--|
| MAC Learning | ポート毎に、MACアドレスを自動学習で行うか、MACアドレスの学習をOFFにするを |                         |  |
|              | 表示します。                                    |                         |  |
|              | Auto ポート毎にMACアドレスを自動的に学習します。(工場出荷時設定      |                         |  |
|              | Disabled                                  | ポート毎にMACアドレス学習をOFFにします。 |  |
|              |                                           |                         |  |

ここで使用できるコマンドは下記の通りです。

| S | 7 | ペート毎にMACアドレスの学習機能を切り替えます。                                     |
|---|---|---------------------------------------------------------------|
|   |   | 「S」と入力するとプロンプトが「Select port number to be changed>」に変わりますので、設定 |
|   |   | 変更を行うポート番号を入力してください。その後、プロンプトが「Change MAC Learning Mode       |
|   |   | for port X (A/D)>」に変わりますので、MACアドレスの自動学習させる場合は「A」、MACアド        |
|   |   | レス学習をOFFにさせる場合は「D」を選択してください。                                  |
|   |   | ポート毎にMACアドレス学習機能をOFFにし、「Static Address Table Menu」 で静的に登録さ    |
|   |   | れたMACアドレスがない場合は通信不可能な状態となります。                                 |
| Q | Ч | 位のメニューに戻ります。                                                  |

### ご注意: IEEE802.1X認証機能を使用する場合は、MAC Learning Menuでポートに学習 させない設定(Disabled)との同時使用ができません。

## 4.6.6.c. MACアドレステーブルの保存時間の設定

「Forwarding Database Menu」でコマンド「O」を選択すると、**図4-6-16**のような「Age-Out Time Menu」の画面になります。この画面ではMACアドレステーブルの保存時間の設定を行えます。

| C. COMI:9600Baud - Terra Terra VI                                           |
|-----------------------------------------------------------------------------|
| ファイル(E) 編集(E) 設定(S) エントロール(E) ウィンドウ(E) 清平コード(E) ヘルプ(E)                      |
| PN27120 Local Management System<br>Forwarding Database -> Age-Out Time Menu |
| Ase-Out Time: 300 Sec.                                                      |
| <conmand></conmand>                                                         |
| Set Age-[0]ut Time<br>[0]uit to previous menu                               |
|                                                                             |
|                                                                             |
|                                                                             |
|                                                                             |
|                                                                             |
|                                                                             |
| Connand>                                                                    |
| Enter the character in square brackets to select option                     |

図4-6-16 MACアドレステーブルの保存時間の設定

### 画面の説明

| Age-Out | MACアドレステーブルを保存する時間を表示します。最後にパケットを受    |
|---------|---------------------------------------|
| Time    | 信してからの時間となります。 工場出荷時は300秒(5分) に設定されてい |
|         | ます。                                   |

| 0 | MACアドレスの保存時間を設定します。                             |    |  |  |  |
|---|-------------------------------------------------|----|--|--|--|
|   | 「A」と入力するとプロンプトが「Enter Age-Out time>」と変わりますので、1! | 5~ |  |  |  |
|   | 3825の間で設定してください。(設定は15秒単位になります。)                |    |  |  |  |
| Q | 上位のメニューに戻ります。                                   |    |  |  |  |

# 4.6.7. 時刻同期機能の設定(SNTP Configuration)

本機器では、SNTP(Simple Network Time Protocol)のサポートにより、外部のSNTP サーバと内蔵時計の同期による正確な時刻設定が可能です。「Basic Switch Configuration Menu」でコマンド「T」を選択すると、図4-6-17のような「SNTP Configuration Menu」の 画面になります。この画面ではSNTPによる時刻同期の設定を行います。

| C CONTI-9600biod - Terra Terra VT                                                                                                    | - 🖂   |
|----------------------------------------------------------------------------------------------------|-------|
| ファイル(E) 編集(E) 設定(S) コントロール(D) ウィンドウ(B) 満年コード(E) ヘルブ(B)                                                                               | 99928 |
| PN27120 Local Management System<br>Basic Switch Configuration -> SNTP Configuration Menu                                             |       |
| Time ( HH:NN:SS ) : 00:16:27<br>Date ( YYYY/NN/DD ) : 2001/01/05 Friday                                                              |       |
| SMTP Server IP : 0.0.0.0<br>SMTP Polling Interval : 1440 Min<br>Time Zone : (GMT+09:00) Osaka,Sapporo,Tokyo<br>Daylight Saving : N/Å |       |
| <conmand></conmand>                                                                                                    |       |
| Set SNTP Server 1[P]<br>Set SNTP [1]nterval<br>Set Time [Z]one<br>S[e]t Daylight Saving<br>[Q]uit to previous menu                   |       |
| Command><br>Enter the character in square brackets to select option                                                                  |       |

図4-6-17 時刻同期機能の設定

| C COMHODDburd - Terra Terra VI                                                                                                    | ×  |
|----------------------------------------------------------------------------------------------------|----|
| ファイルビ 編集化 設定の エントロール(2) ウィンドウビ 清平コード(2) ヘルブ(2)                                                                                                    | 80 |
| PN27120 Local Management System<br>SNTP Configuration -> Time Zone Configuration Menu                                                                                                    | 3  |
| Time Zone : (GMT+09:00) Osaka,Sapporo,Tokyo<br>Daylight Saving : N/A                                                                                                    |    |
| Type Time Zone Nation or City                                                                                                    |    |
| 1 (GMT-12:00) Eniwetok.Kwajalain<br>2 (GMT-11:00) Midway Islands.Samoa<br>3 (GMT-10:00) Hawaii<br>4 (GMT-08:00) Alaska<br>5 (GMT-08:00) Pacific Time (US & Canada).Tijuana<br>6 (GMT-07:00) Arizona<br>7 (GMT-07:00) Mountain Time (US & Canada)<br>8 (GMT-08:00) Central Time (US & Canada)<br>9 (GMT-08:00) Mexico City.Tegucisalpa<br>10 (GMT-08:00) Saskatchewan<br>(CDMMAND) |    |
| [N]ext Page [S]et Time Zone<br>[P]revious Page [Q]uit to previous menu                                                                                                    |    |
| Command><br>Enter the character in square brackets to select option                                                                                                    |    |

図4-6-18 タイムゾーンの設定

#### 画面の説明

| Time(HHMMSS)          | 内蔵時計の時刻を表示します。                   |
|-----------------------|----------------------------------|
| Date(YYYY/MM/DD)      | 内蔵時計の日付を設定します。                   |
| SNTP Server IP        | 時刻同期を行うSNTPサーバのIPアドレスを表示します。     |
| SNTP Polling Interval | SNTPサーバとの時刻同期間隔を表示します。           |
| Time Zone             | タイムゾーンを表示します。                    |
| Daylight Saving       | Daylight Saving(夏時間)の適用状況を表示します。 |

### ここで使用できるコマンドは下記の通りです。

| Ρ | 外部SNTPサーバのIPアドレスを設定します。                                          |
|---|------------------------------------------------------------------|
|   | 「P」と入力するとプロンプトが「Enter new IP address>」と変わりますので、SNTPサーバのIPアド      |
|   | レスを入力してください。                                                     |
| 1 | SNTPサーバとの時刻同期間隔を設定します。                                           |
|   | 「I」と入力するとプロンプトが「Enter Interval Time>」と変わりますので、SNTPサーバとの時刻        |
|   | 同期の間隔を1~1440(分)の範囲で入力してください。                                     |
|   | 工場出荷時は1440分(1日)に設定されています。                                        |
| е | Daylight Saving(夏時間)の適用を設定します。                                   |
|   | 「E」と入力するとプロンプトが「Enable or Disable Daylight Saving (E/D)>」と変わりますの |
|   | で、夏時間を適用する場合は「E」、しない場合は「D」を入力してください。                             |
|   | 但し、夏時間が適用されないタイムゾーンに設定されている場合は切り替えができません。通常、                     |
|   | 国内で使用する場合の設定は不要です。                                               |
| Ζ | タイムゾーンを設定します。                                                    |
|   | 「Z」と入力するとタイムゾーンの一覧が表示されますので、該当するタイムゾーンを指定してく                     |
|   | ださい。「S」を入力するとプロンプトが「Select time zone>」に変わりますので、番号を選択             |
|   | してください。                                                          |
|   | 通常、国内で使用する場合は工場出荷時設定の「(GMT+0900)Osaka,Sapporo,Tokyo」からの          |
|   | 変更は不要です。                                                         |
| Q | 上位のメニューに戻ります。                                                    |
|   |                                                                  |

ご注意:SNTPサーバがファイアウォールの外部にある場合、システム管理者の設定に よってはNTPサーバと接続できない場合があります。詳しくはシステム管理者に お問い合わせください。また、SNTP機能を無効にしたい場合はSNTP Server IP を0.0.0.0 に設定して再起動してください。

# 4.6.8. ARPテーブルの設定(ARP Table)

「Basic Switch Configuration Menu」でコマンド「R」を選択すると、図4-6-19のような 「ARP Table」の画面になります。この画面ではARPテーブルの参照および設定を行います。

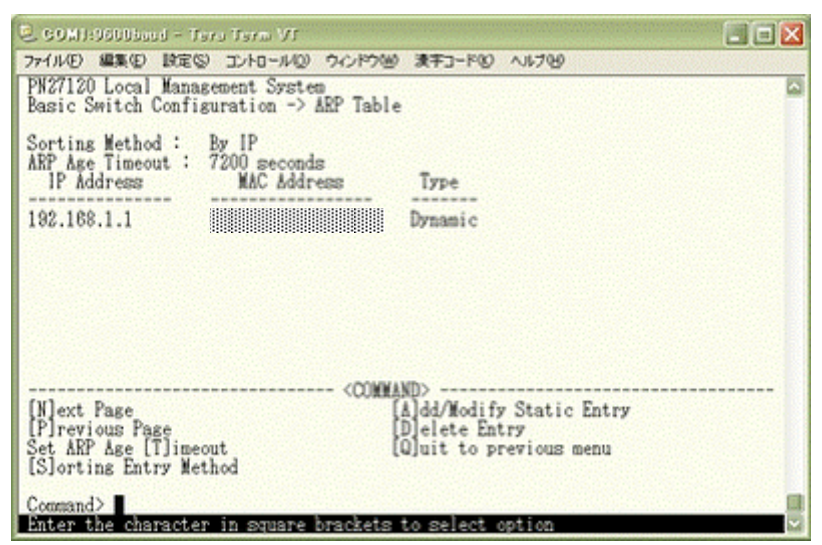

図4-6-19 ARPテーブルの表示

#### 画面の説明

| Sorting Method   | 表示する順番を表示します。                      |
|------------------|------------------------------------|
| ARP Age Timeout  | ARPテーブルのエージングタイムアウトを表示します。         |
| IP Address       | ARPテーブル上にあるIP Addressを表示します。       |
| Hardware Address | ARPテーブル上にあるHardware Addressを表示します。 |
| Туре             | ARPテーブル上にあるTypeを表示します。             |

| Ν | 次のページを表示します。                                                             |
|---|--------------------------------------------------------------------------|
|   | 「N」と入力すると表示が次のページに切り替わります。                                               |
| Ρ | 前のページを表示します。                                                             |
|   | 「P」と入力すると表示が前のページに切り替わります。                                               |
| Т | ARPテーブルのエージングタイムアウトを設定します。                                               |
|   | 「T」と入力するとプロンプトが「Enter ARP age timeout value >」と変わりますので、ARP Table         |
|   | のエージングタイムアウトを30~86400(秒)で設定してください。                                       |
| S | ARPテーブルの表示する順番を選択します。                                                    |
|   | 「S」と入力するとプロンプトが「SSelect method for sorting entry to display (I/M/T)>」と変わ |
|   | りますので、IP Addressの順番を表示する場合は「I」を、Hardware Addressの順番を表示する                 |
|   | 場合は「M」を、Typeの順番を表示する場合は「T」を選択してください。                                     |
| А | ARPテーブルのエントリを追加/修正します。                                                   |
|   | 「A」と入力するとプロンプトが「Enter IP address >」と変わりますので、IPアドレスを入力してく                 |
|   | ださい。入力後、「Enter Hardware address >」と変わりますので、MACアドレスを                      |
|   | 「*********」のように入力してください。                                                 |
| D | ARPテーブルのエントリを削除します。                                                      |
|   | 「D」と入力するとプロンプトが「Enter IP address >」と変わりますので、削除するIPアドレスを入                 |
|   | カしてください。                                                                 |
| Q | 上位のメニューに戻ります。                                                            |

# 4.7. 拡張機能の設定(Advanced Switch Configuration)

「Main Menu」から「A」を選択すると図4-7-1のような「Advanced Switch Configuration Menu」の画面になります。この画面では本装置が持つVLANやQoSなどの 機能の設定を行います。

| 👵 COM3:9600baud – Tera Term VT                                                                                                    |   |
|----------------------------------------------------------------------------------------------------|---|
| ファイル(E) 編集(E) 設定(S) コントロール(Q) ウィンドウ(B) ヘルプ(E)                                                                                                    |   |
| PN27120 Local Management System<br>Main Menu -> Advanced Switch Configuration Menu                                                                                                    | ^ |
| [V]LAN Management<br>[L]ink Aggregation<br>Port [M]onitoring Configuration<br>Rapid [S]panning Tree Configuration<br>Guality of Service [C]onfiguration<br>St[o]rm Control Configuration<br>802.1[X] Port Based Access Control Configuration<br>[1]GMP Snooping Configuration<br>[R]RP Configuration<br>[Q]uit to previous menu |   |
| Command>                                                                                                    |   |
| Enter the character in square brackets to select option                                                                                                    | ~ |

図4-7-1 拡張機能の設定

| 画面の説明 |  |
|-------|--|
|-------|--|

| VLAN Management             | VLANに関する設定を行います。                                         |
|-----------------------------|----------------------------------------------------------|
| Link Aggregation            | リンクアグリゲーションの設定を行ないます。                                    |
| Port Monitoring             | ポートモニタリング(ミラーリング)に関する設定を行います。                            |
| Configuration               |                                                          |
| Rapid Spanning Tree         | スパニングツリーに関する設定を行います。                                     |
| Configuration               |                                                          |
| Quality of Service          | QoSに関する設定を行います。                                          |
| Configuration               |                                                          |
| Storm Control Configuration | ストームコントロール機能の設定を行います。                                    |
| 802.1x Port Base Access     | IEEE802.1Xポートベース認証に関する設定を行います。                           |
| Control Configuration       |                                                          |
| IGMP Snooping Coniguration  | IGMP Snoopingに関する設定を行います。                                |
| RRP Configuration           | リングプロトコルの設定を行います。                                        |
| Quit to previous menu       | Advanced Switch Configuration Menuを終了し、メインメニュ<br>ーに戻ります。 |

# 4.7.1. VLANの設定(VLAN Management)

### 4.7.1.a. 特徴

●本装置のVLAN機能はポートベースVLANです。

- ●IEEE802.1Qに準拠したタギングに対応しタグのついたパケットの取扱いができ、また パケットにタグをつけて送信することが可能で、ポートごとにタグをつけるかどうか設 定可能です。
- ●VLAN ID、PVIDの2つの異なるパラメータをもっています。このパラメータを組み合わ せることによりタグなしのパケットの送信先を制御することができます。
- VLAN ID・・・タグつきのパケットを取り扱う際のタグにつけられるVLAN IDです。また、 タグなしのパケットの場合にもこのIDでポートがグループ化され、このID を参照しパケットの送信先が決定されます。各ポートに複数設定すること が可能です。
- PVID・・・ポートVLAN ID(PVID)は各ポートにひとつだけ設定することができ、タグ なしのパケットを受信した場合にどのVLAN IDに送信するかをこのIDによ って決定します。タグつきのパケットの場合はこのIDは参照されず、パケッ トについているタグのVLAN IDが使用されます。

# 4.7.1.b. VLAN設定の操作(VLAN Management Menu)

「Advanced Switch Configuration Menu」でコマンド「V」を選択すると、図4-7-2のような「VLAN Management Menu」の画面になります。この画面でVLANに関する設定を行います。

| 🚨 COM3:9600baud - Tera Term V                               | π                                                                     |                                                                      |
|-------------------------------------------------------------|-----------------------------------------------------------------------|----------------------------------------------------------------------|
| ファイル(E) 編集(E) 設定(S) コントローパ<br>PN27120 Local Management Sy   | 14(Q) ウルドウ(B) ヘルブ(B)<br>Astem                                         | *                                                                    |
| Advanced Switch Configurati                                 | ion -> VLAN Management Menu                                           |                                                                      |
| Internet Mansion : Disabled<br>VLAN ID VLAN Name            | i Uplink<br>VLAN Type                                                 | :                                                                    |
| 1                                                           | Permanent                                                             |                                                                      |
| [N]ext Page<br>[P]revious Page<br>[R]eset VLAN to Default S | <command/><br>[C]reate VLAN<br>D]elete VLAN<br>Set []]nternet Mansion | C[o]nfig VLAN Member<br>[S]et Port Config<br>[Q]uit to previous menu |
| Command><br>Enter the character in squa                     | ire brackets to select opti                                           | on 🖉                                                                 |

図4-7-2 VLAN設定メニュー

#### 画面の説明

| VLAN ID   | VLANのVLAN IDを表示します。       |                                     |  |
|-----------|---------------------------|-------------------------------------|--|
| VLAN      | 設定されているVLANの名前を表示します。     |                                     |  |
| Name      |                           |                                     |  |
| VLAN Type | VLANの種類を表示します。            |                                     |  |
|           | Permanent                 | 初期設定のVLANであることを表します。VLANは最低1つなくてはなら |  |
|           |                           | ず、このVLANは削除できません。                   |  |
|           | Static                    | 新たに設定されたVLANであることを表します。             |  |
| Internet  | インターネットマンションモードの状態を表示します。 |                                     |  |
| Mansion   | Enabled                   | インターネットマンションモードが有効です。               |  |
|           | Disabled                  | インターネットマンションモードが無効です。(工場出荷時設定)      |  |
| Uplink    | インターネッ                    | トマンションモード有効時のアップリンクポートを表します。        |  |

### ご注意:工場出荷時はVLAN ID=1が設定され、全てのポートがこのVLANに属しています。

| Ν | 次のページを表示します。                                                                           |
|---|----------------------------------------------------------------------------------------|
|   | 「N」と入力すると表示が次のページに切り替わります。                                                             |
| Ρ | 前のページを表示します。                                                                           |
|   | 「P」と入力すると表示が前のページに切り替わります。                                                             |
| С | 新たなVLANを作成します。                                                                         |
|   | 「C」と入力すると画面が「VLAN Creation Menu」へ変わります。 内容については次項( <b>4.7.1.c</b> )を                   |
|   | 参照してください。                                                                              |
| D | 設定されているVLANを削除します。                                                                     |
|   | 「D」と入力するとプロンプトが「Enter VLAN ID >」となりますので、削除したいVLAN ID(2~                                |
|   | 4094)を入力してください。                                                                        |
| 0 | VLAN内のポート構成を設定します。                                                                     |
|   | 「o」と入力するとプロンプトが「Enter VLAN ID>」となりますので、設定を行いたいVLAN ID(1~                               |
|   | 4094)を入力してください。 すると画面が「Config VLAN Member Menu」に変わります。 内容に                             |
|   | ついては次項(4.7.1.d)を参照してください。                                                              |
| S | ポートごとのPVID設定および確認を行います。                                                                |
|   | 「S」と入力すると画面が「VLAN Port Configuration Menu」に変わります。内容については次項                             |
|   | (4.7.1.e)を参照してください。                                                                    |
| R | VLAN設定を工場出荷時状態に初期化します。                                                                 |
|   | 「R」と入力すると、プロンプトが「Are you sure to reset VLAN configuration to factory                   |
|   | default (Y/N)>」となりますので、初期化する場合は「Y」、初期化しない場合は「N」を入力し                                    |
|   | てください。                                                                                 |
|   | インターネットマンションモードを設定します                                                                  |
|   | 」と入力すると、プロンプトが  Enable or Disable Internet Mansion Function? (E/D)>」                   |
|   | に変わりますので、インターネットマンションモードを有効にしたい場合は「E」、無効にした場合は、ALA ALA ALA ALA ALA ALA ALA ALA ALA ALA |
|   | 合は「D」を人力してください。「E」を選択した場合、プロンプトが「Uplink port? >」に没わ                                    |
|   | リますので、アップリングホートとするホート番号を入力してくたさい。この設定により、インタ                                           |
|   | 一イットマンションで使用9る人1ッナとして最週な境境に設定でさよ9。指定しにホートをアッ                                           |
|   | ノリノンホートとし、他のホートはタリノリノンホートとのみ通信可能になり、タリンリングホー                                           |
|   | │ │ │ └はの互いに通信9ることかできなくなりま9。従つし、合尸间のセキュリティを帷床9ることか<br>│                                |
|   | 「「「「」」」」。                                                                              |
| 0 |                                                                                        |
| Q |                                                                                        |

ご注意:新たにVLANを作成した場合であっても後述のPVIDは連動して変更されません。 必ずこの画面で登録した後に図4-7-4、図4-7-5の設定画面において設定内容の 確認を行ってください。

ご注意:インターネットマンションモード有効時には下記の制約条件があります。

必ずご確認頂いた上で使用して下さい。

- (1)スパニングツリー機能との併用できません。
- (2)IGMP Snooping機能との併用できません。
- (3)リングプロトコル機能との併用できません。
- (4)MACアドレステーブルにStaticで登録ができません。
- (5)4.6.6.b項のMAC Learning機能は使用できません。

(6)アップリンクポートのみ管理VLANに所属しています。

## 4.7.1.c. VLANの作成(VLAN Creation Menu)

「VLAN Management Menu」でコマンド「C」を選択すると、図4-7-3のような「VLAN Creation Menu」の画面になります。この画面でVLANの新規作成に関する設定を行います。

| COMISSOUGARD - Tera Term VI                                              |                                                                                                    | j |
|--------------------------------------------------------------------------|----------------------------------------------------------------------------------------------------|---|
| ファイル(E) 編集(E) 設定(S) コントロール(D) ウィンドウ(S)                                   | ) 漢字コード(0) ヘルプ(6)                                                                                              |   |
| PN27120 Local Management System<br>VLAN Management -> VLAN Creation Menu | ×                                                                                                    |   |
| VLAN ID :<br>VLAN Name :                                                 |                                                                                                    |   |
| Port Member                                                              |                                                                                                    |   |
|                                                                          |                                                                                                    |   |
|                                                                          |                                                                                                    |   |
|                                                                          |                                                                                                    |   |
| <00000                                                                   | ND>                                                                                                    |   |
| Set VLAN [1]D/[1]ndex<br>Set VLAN [N]ame<br>[Q]uit to previous menu      | [S]elect Port Member<br>[A]pply                                                                                |   |
| Command>                                                                 | An exclusion of the second second second second second second second second second second second second second | į |
| muter the character, in sidnale placeets                                 | to select option                                                                                               | ł |

図4-7-3 VLANの作成

### 画面の説明

| VLAN ID                                |                          | 作成したいVLANのVLAN IDを表します。                                  |  |
|----------------------------------------|--------------------------|----------------------------------------------------------|--|
| VLAN Name                              |                          | 作成したいVLANのVLAN名を表します。                                    |  |
| Port Member 作成したいVLANのメンバーのポート番号を表します。 |                          | 作成したいVLANのメンバーのポート番号を表します。                               |  |
| С                                      | こで使用で                    | きるコマンドは下記の通りです。                                          |  |
|                                        | VLAN ID&                 | 設定します。                                                   |  |
|                                        | 「リと入                     | カするとプロンプトが「Set VLAN ID->Enter VLAN ID >」となりますので、新しいVLAN  |  |
|                                        | ID(2~4                   | 1094)を入力してください。                                          |  |
| Ν                                      | VLANの名前                  | 前を設定します。                                                 |  |
|                                        | 「N」とフ                    | 、力するとプロンプトが「Set VLAN name->Enter VLAN name >」となりますので、新しい |  |
|                                        | VLAN名を半角32文字以内で入力してください。 |                                                          |  |
| S                                      | VLANのメン                  | バーを設定します。                                                |  |
|                                        | 「S」と入                    | .カするとプロンプトが「Enter port number >」となりますので、ポート番号(1~5)を入力し   |  |
|                                        | てくだる                     | さい。ポート番号を複数入力する場合はスペースなしで、カンマで区切るか、連続した数字の               |  |
|                                        | 場合は/                     | ハイフンで指定してください。                                           |  |
| А                                      | VLANを設定                  | 目します。                                                    |  |
|                                        | 「A」とフ                    | 、力すると反映されます。                                             |  |
| Q                                      | 上位のメニ                    | ューに戻ります。                                                 |  |
|                                        |                          |                                                          |  |

### ご注意: VLAN設定後にそのまま「Q」(Quit)を入力すると設定が反映されません。 作成したVLANの設定を反映させるには「A」(Apply)を必ず入力してくださ い。

## 4.7.1.d. VLAN設定の変更(VLAN Modification Menu)

「VLAN Management Menu」でコマンド「o」を選択し対象のVLAN IDを指定すると、 図4-7-4のような「Config VLAN Member Menu」の画面になります。この画面でVLANの 設定情報の変更を行います。

| 2. 50.3193000000 - Tara Tara VI<br>77イルビ 編集(型) 設定(型) コントロール(型) ウルドウ(型) 漢字コード(型) ヘルブ(型)                        |   |
|----------------------------------------------------------------------------------------------------|---|
| PN27120 Local Management System<br>VLAN Management -> Config VLAN Member Menu                                 |   |
| VLAN ID: 2 VLAN Name:                                                                                         |   |
| Port Tassing                                                                                                  |   |
| 11 Yes<br>12 Yes                                                                                              |   |
| <command/>                                                                                                    |   |
| [N]ext Page [C]hange VLAN Name [A]dd VLAN Member<br>Previous Page [R]emove VLAN Member [Q]uit to previous men | 0 |
| Charles falses future senses falses of heriogn men                                                            |   |
| Command><br>Enter the character in square brackets to select option                                           |   |

図4-7-4 VLAN設定の変更

#### 画面の説明

| VLAN ID   | 設定を変更するVLANのIDを表します。                      |  |  |
|-----------|-------------------------------------------|--|--|
| VLAN Name | 設定を変更するVLANのVLAN名を表します。                   |  |  |
| Port      | このVLANに属するメンバーのポート番号を表します。                |  |  |
| Tagging   | 「Yes」の場合はタグを使用するポートを表し、「No」の場合はタグを使用しないポー |  |  |
|           | トを表します。                                   |  |  |

| Ν | 次のページを表示します。                                                   |
|---|----------------------------------------------------------------|
|   | 「N」と入力すると表示が次のページに切り替わります。                                     |
| Ρ | 前のページを表示します。                                                   |
|   | 「P」と入力すると表示が前のページに切り替わります。                                     |
| С | VLANの名前を変更します。                                                 |
|   | 「C」と入力するとプロンプトが「Enter new VLAN name>」となりますので、新しいVLAN名を半角       |
|   | 32文字以内で入力してください。                                               |
| R | VLANのポートメンバーから指定のポートを削除します。                                    |
|   | 「C」と入力するとプロンプトが「Delete number->Enter port number>」となりますので、削除した |
|   | いポート番号を入力してください。                                               |
| А | 変更内容を設定します。                                                    |
|   | 「A」と入力すると変更した内容が反映されます。                                        |
| Q | 上位のメニューに戻ります。                                                  |

## 4.7.1.e. ポート毎の設定(VLAN Port Configuration Menu)

「VLAN Management Menu」でコマンド「S」を選択すると、図4-7-5のような「VLAN Port Configuration Menu」の画面になります。この画面でVLANのポート毎の設定を行います。

| S. GOMI:SOUDaud - Tera Term VT                                                     |      |
|------------------------------------------------------------------------------------|------|
| ファイルビ 編集(E) 設定(S) エントロール(2) ウィンドウ(B) 漢字コード(C) ヘルブ(4)                               | 2752 |
| PN27120 Local Management System<br>VLAN Management -> VLAN Port Configuration Menu |      |
| Port PVID                                                                          |      |
| 1 1                                                                                |      |
|                                                                                    |      |
|                                                                                    |      |
| 8 1<br>7 1                                                                         |      |
|                                                                                    |      |
|                                                                                    |      |
| 12 1<br>(CONVAND)                                                                  |      |
|                                                                                    |      |
| Set Fort [V]ID [W]uit to previous menu                                             |      |
| Command>                                                                           |      |
| Enter the character in square brackets to select option                            | ~    |

図4-7-5 ポート毎の設定

### 画面の説明

| Port | ポート番号を表します。                                       |
|------|---------------------------------------------------|
| PVID | 現在そのポートに設定されているPVID(Port VLAN ID)を表示します。PVIDはタグなし |
|      | のパケットを受信した場合にどのVLAN IDに送信するかを表します。工場出荷時は1に        |
|      | 設定されています。タグつきのパケットを受信した場合は、値とは関係なくタグを参照           |
|      | し、送信先のポートを決定します。                                  |

### ここで使用できるコマンドは下記の通りです。

| V | PVIDを設定します。 |                                                             |  |
|---|-------------|-------------------------------------------------------------|--|
|   |             | 「V」と入力するとプロンプトが「Set PVID->Enter port number>」となりますので、設定したいポ |  |
|   |             | ート番号を入力してください。その後プロンプトが「Enter PVID for port #>」となりますので、既    |  |
|   |             | に設定されているVLAN IDの中から変更するVLAN IDを入力してください。                    |  |
| Q | 上任          | 立のメニューに戻ります。                                                |  |

ご注意:本装置はひとつのポートに複数のVLANを割り当てることができます。新たに VLANを設定した場合、それまでに属していたVLANと新しいVLANの両方に属す ることになります。したがって、ドメインを分割する場合には今まで属していた VLANから必ず削除してください。

# 4.7.2 リンクアグリゲーションの設定(Link Aggregation)

### 4.7.2.a. リンクアグリゲーションについて

リンクアグリゲーションとはスイッチの複数のポートをグループ化し、グループ化したポ ート同士を接続することにより、スイッチ間の通信帯域を増やすことができる機能です。 このリンクアグリゲーションの機能を用いることをトランキングと呼びます。 本装置ではIEEE802.3adで規定されたLACP(Link Aggregation Control Protocol)をサ ポートしています。

これにより1グループ最大8ポートまでの構成が可能です。

ご注意:本装置では100MポートとGigaポートを混在したトランキング構成はできません。 また、スパニングツリー及びインターネットマンションモードとの併用はできま せん。

# 4.7.2.b. 設定操作(Trunk Configuration Menu)

「Advanced Switch Configuration Menu」でコマンド「L」を選択すると、**図4-7-6**のような「Trunk Configuration Menu」の画面になります。この画面でトランキングの設定を行ないます。

| 🚨 COM3:9600baud - Tera Term VT                                                      |                                      |   |
|-------------------------------------------------------------------------------------|--------------------------------------|---|
| ファイル(E) 編集(E) 設定(S) コントロール(                                                         | (1) ひょうすう思う くこう(日)                   |   |
| PN27120 Local Management Sys<br>Advanced Switch Configuratio<br>System Priority : 1 | tem<br>n -> Trunk Configuration Menu | ^ |
| Key Mode Member Por                                                                 | t List                               |   |
|                                                                                     |                                      |   |
|                                                                                     |                                      |   |
|                                                                                     |                                      |   |
|                                                                                     |                                      | _ |
| [1]]] Comme Wandson                                                                 | (COMMAND)                            |   |
| [R]emove Group Member<br>[M]odify Group Mode                                        | LACP [G]roup Status                  |   |
| Se[t] System Priority<br>Command>                                                   |                                      |   |
| Enter the character in squar                                                        | e brackets to select option          | ~ |

図4-7-6 トランキングの設定

### 画面の説明

| System Priority | LACPを用いてネットワーク上でトランキングを構成する際に必要な本装置の優先順位 |                                      |  |
|-----------------|------------------------------------------|--------------------------------------|--|
|                 | です。 数値が小さし                               | いほど優先順位が高くなります。工場出荷時は1に設定されています。     |  |
| Кеу             | トランキングのグループ番号を表示します。                     |                                      |  |
| Mode            | トランキングの動作モードを表示します。                      |                                      |  |
|                 | Active                                   | 本装置からLACPパケットを送出し、相手側とネゴシエーションを      |  |
|                 |                                          | 行うことでトランクを構成します。                     |  |
|                 |                                          | 相手側のモードがActive、またはPassiveである必要があります。 |  |
|                 | Passive                                  | 本装置からはLACPパケットは送出せずに、相手側からのLACPパ     |  |
|                 |                                          | ケットの受信でネゴシエーションを行った上でトランクを構成し        |  |
|                 |                                          | ます。                                  |  |
|                 |                                          | 相手側のモードがActiveである必要があります。            |  |
|                 | Manual                                   | LACPパケットを用いず、強制的にトランキングを構成します。相      |  |
|                 |                                          | 手側も同様の設定である必要があります。                  |  |
| Members Port    | トランキングのグループに属しているポートを表示します。              |                                      |  |
| List            |                                          |                                      |  |

ご注意: トランキングのモードがスイッチ同士で共にPassiveの場合、トランクのネゴシエ ーションが行われずに、ループが発生します。LACPを用いてトランキングを構成 する場合は片側の設定を必ずActiveとしてください。 ここで使用できるコマンドは下記のとおりです。

| Т | LACPにおける本装置のSystem Priority値を設定します。                             |  |  |
|---|-----------------------------------------------------------------|--|--|
|   | 「T」と入力するとプロンプトが「Enter system priority for LACP>」となりますので、設定する値を  |  |  |
|   | 入力してください。                                                       |  |  |
| А | 新たにトランキングの設定を行います。                                              |  |  |
|   | 「A」と入力するとプロンプトが「Enter trunk group admin key>」となりますので、設定したいグ     |  |  |
|   | ループの番号を入力してください。プロンプトが「Enter port member for group key #>」となり   |  |  |
|   | ますので、トランキングするポート番号を入力してください。ポート番号を複数入力する場合はス                    |  |  |
|   | ペースなしで、カンマ(,)で区切るか(例 「1,2,3」)、連続した数字の場合はハイフン(-)で指定              |  |  |
|   | (例 「8-12」)してください。その後、プロンプトが「Lacp Active,Lacp Passive or Manual  |  |  |
|   | trunk setting(A/P/M)>」に変わりますので、動作モードをActiveにする場合は「A」、Passiveの場  |  |  |
|   | 合は「P」、Manualの場合は「M」を選択してください。                                   |  |  |
| R | トランキングの設定を削除します。                                                |  |  |
|   | 「R」と入力するとプロンプトが「Enter trunk group admin key>」となりますので、削除したいグ     |  |  |
|   | ループの番号を入力してください。プロンプトが「Enter port member port for group key #>」 |  |  |
|   | となりますので、削除するポート番号を入力してください。ポート番号を複数入力する場合はスペ                    |  |  |
|   | ースなしで、カンマで区切るか、連続した数字の場合はハイフンで指定してください。                         |  |  |
| М | トランキングの動作モードを変更します。                                             |  |  |
|   | 「M」と入力するとプロンプトが「Enter trunk group admin key>」となりますので、変更したいグ     |  |  |
|   | ループの番号を入力してください。その後、プロンプトが「Lacp Active,Lacp Passive or Manual   |  |  |
|   | trunk setting(A/P/M)>」に変わりますので、動作モードをActiveにする場合は「A」、Passiveの場  |  |  |
|   | 合は「P」、Manualの場合は「M」を選択してください。                                   |  |  |
| 0 | トランキングにおける本装置のポート毎のプライオリティ値を設定します。                              |  |  |
|   | 「o」を入力すると画面が「Set port Priority」に変わります。 詳細設定の方法は次項(4.7.2.c)を参照   |  |  |
|   | してください。                                                         |  |  |
| G | LACPグループの状態を表示します。                                              |  |  |
|   | 「G」と入力するとプロンプトが「Enter trunk group number >」となりますので、表示したいグル      |  |  |
|   | ープのkeyを入力してください。(ここで入力できるのはmodeが「Active」または「Passive」のグル         |  |  |
|   | ープのみです。)その後、画面が「LACP Status」に変わります。これについては次項(4.7.2.d)を参         |  |  |
|   | 照してください。                                                        |  |  |
| Q | 上位のメニューに戻ります。                                                   |  |  |

ご注意:本装置では1グループに最大10ポートまでのメンバーを設定可能ですが、トラン ク動作するのは8ポートまでとなります。そのグループの9ポート目以降のメンバ ーはバックアップモードとなり、8ポート目までのリンクに障害が発生した際、そ のポートに変わってトランクを構成するメンバーとなります。この場合、メンバ ーとなれる優先順位は次項(4.7.2.c)で設定されるPort Priority値により決定され、 全て同じPriority値の場合はポート番号が小さい順からトランクを構成します。

# 4.7.2.c. ポート毎の優先値設定(Set Port Priority)

「Trunk Configuration Menu」でコマンド「o」を選択すると、図4-7-7のような「Set Port Priority」の画面になります。この画面でトランキングの優先設定を行ないます。

| ア・イル(E) 編集(E) 設定(S) コントロール(O) ウィント                                     | 2000 AJUJ(H)                                              |
|------------------------------------------------------------------------|-----------------------------------------------------------|
| PW27120 Local Management System<br>Trunk Configuration Menu -> Set Por | t Priority                                                |
| System Priority : 1<br>System ID :                                     |                                                           |
| Port Priority                                                          |                                                           |
| 4 1<br>3 1<br>5 1<br>6 1<br>7 1<br>8 1<br>9 1<br>10 1                  |                                                           |
| [N]ext Page<br>[P]revious Page                                         | OMMAND><br>[S]et Port Priority<br>[Q]uit to previous menu |
| inter the character in square brack                                    | ets to select option                                      |

図4-7-7 ポートごとの優先値設定

### 画面の説明

| System Priority | LACPを用いてネットワーク上でトランキングを構成する際に必要な本装置の優先順位           |
|-----------------|----------------------------------------------------|
|                 | です。数値が小さいほど優先順位が高くなります。工場出荷時は1に設定されています。           |
| System ID       | LACPを用いてネットワーク上でトランキングを構成する際に必要な本装置のIDです。          |
|                 | 本装置のMACアドレスがIDとなり、変更はできません。System Priority値とSystem |
|                 | IDの組み合わせがLACPにおけるシステムIDとなります。                      |
| Port            | 本装置のポート番号です。                                       |
| Priority        | トランキングにおける本装置のポート別の優先順位です。数字が小さいほど優先順位が            |
|                 | 高くなります。9ポート以上のトランキンググループを設定した際に有効です。工場出            |
|                 | 荷時は全て1に設定されています。                                   |

| Ν | 次のページを表示します。               |  |  |
|---|----------------------------|--|--|
|   | 「N」と入力すると表示が次のページに切り変わります。 |  |  |
| Ρ | 前のページを表示します。               |  |  |
|   | 「P」と入力すると表示が前のページに切り変わります。 |  |  |
| S | ポート毎のプライオリティ値(優先順位)を設定します。 |  |  |
|   | 「S」を入力すると                  |  |  |
| Q | 上位のメニューに戻ります。              |  |  |

## 4.7.2.d. LACPグループの状態表示(LACP Group Status)

「Trunk Configuration Menu」でコマンド「G」を選択し、LACPグループとなっている Keyを指定すると、図4-7-8のような「LACP Group Status」の画面になります。この画面で LACPグループの状態が確認できます。(状態表示はモードが「Active」、または「Passive」の keyのみ行えます。)

| 🖲 COM3:9600baud – Tera Term VT                                                                 |          |
|------------------------------------------------------------------------------------------------|----------|
| ファイル(E) 編集(E) 設定(S) コントロール(Q) ウィンドウ(M) ヘルプ(E)                                                  |          |
| PN27120 Local Management System<br>Trunk Configuration Menu -> LACP Status                     | ^        |
| System Priority 1<br>System ID<br>Key 1                                                        |          |
| Aggregator Attached Port List Standby P                                                        | ort List |
| 11 11<br>12 12                                                                                 |          |
| [Q]uit to previous menu<br>Command><br>Enter the character in square brackets to select option |          |
|                                                                                                | ×        |

図4-7-8 LACPグループの状態表示

### 画面の説明

| System Priority | LACPを用いてネットワーク上でトランキングを構成する際に必要な本装置の優先順位           |
|-----------------|----------------------------------------------------|
|                 | です。 数値が小さいほど優先順位が高くなります。 工場出荷時は1に設定されています。         |
| System ID       | LACPを用いてネットワーク上でトランキングを構成する際に必要な本装置のIDです。          |
|                 | 本装置のMACアドレスがIDとなり、変更はできません。System Priority値とSystem |
|                 | IDの組み合わせがLACPにおけるシステムIDとなります。                      |
| Кеу             | トランキングのグループ番号を表示します。                               |
| Aggregator      | トランキングの論理的インターフェースの番号です。トランキングを構成するポートの            |
|                 | 中でもっともPort Priority値の高いポート番号と同一になります。              |
| Attached Port   | 論理的インターフェース(Aggregator)に接続される物理的インタフェース(ポート)       |
| List            | の番号です。9ポートを越えるトランキンググループを設定した場合、Port Priority値     |
|                 | が低いポートはバックアップモードとなり「(Standby)」と表示されます。             |
| Standby port    | 9ポートを越えるトランキンググループを設定した場合、Port Priority値が低いポート     |
| List            | はバックアップモードとなります。該当ポートが本欄に表示されます。                   |

### ここで使用できるコマンドは下記のとおりです。

Q 上位のメニューに戻ります。

# 4.7.3 ポートモニタリングの設定(Port Monitoring Configuration)

「Advanced Switch Configuration Menu」でコマンド「M」を選択すると、図4-7-9のような「Port Monitoring Configuration Menu」の画面になります。本装置ではプロトコルアナライザ等で通信の解析を行う場合に、フィルタリングされ通常では見ることのできない他ポートのパケットをモニタすることができます。この画面ではモニタするポートの設定を行うことができます。

| COM3:9600baud -                        | Tera Term VT                                                         |   |  |
|----------------------------------------|----------------------------------------------------------------------|---|--|
| ファイル(E) 編集(E) 設定                       | (S) JULA (MCAND (MCAND (MCAND (MCAND)))                              |   |  |
| PN27120 Local Man<br>Advanced Switch C | agement System<br>onfiguration -> Port Monitoring Configuration Menu | - |  |
| Monitoring Port                        | Be Monitored Port                                                    |   |  |
| Direction                              | Status                                                               |   |  |
| Both                                   | Disabled                                                             |   |  |
| COMMAND>                               |                                                                      |   |  |
| Laver she charace                      | er en adame pracacea eo aerece operon                                | ~ |  |

図4-7-9 ポートのモニタリング設定

#### 画面の説明

| Monitoring Port            | 他ポートのパケットをモニタできるポートのポート番号を表します。      |                  |  |
|----------------------------|--------------------------------------|------------------|--|
| Be Monitored Port          | モニタされるポートのポート番号を表します。                |                  |  |
| Direction                  | モニタするポートのパケットの送信パケットか受信パケットのどちらをモニタす |                  |  |
|                            | るかを表示します。                            |                  |  |
|                            | Тх                                   | 送信パケットをモニタします。   |  |
|                            | Rx                                   | 受信パケットをモニタします。   |  |
|                            | Both                                 | 送受信パケットともモニタします。 |  |
| Status モニタを行っているかどうかを表します。 |                                      | いるかどうかを表します。     |  |
|                            | Enabled                              | パケットをモニタしています。   |  |
|                            | Disabled                             | パケットをモニタしていません。  |  |

ここで使用できるコマンドは下記のとおりです。

| S | モニタするポート(アナライザ等を接続するポート)を設定します。                                    |
|---|--------------------------------------------------------------------|
|   | 「S」と入力するとプロンプトが「Enter port number>」となりますので、設定したいポート番号を             |
|   | 入力してください。                                                          |
| Μ | モニタされるポートを設定します。                                                   |
|   | 「M」と入力するとプロンプトが「Enter port number>」となりますので、設定したいポート番号を             |
|   | 入力してください。                                                          |
| D | 受信パケットをモニタするか送信パケットをモニタするかを設定します。                                  |
|   | 「D」と入力するとプロンプトが「Select port monitoring direction(R/T/B)>」となりますので、受 |
|   | 信パケットをモニタする場合は「R」を、送信パケットをモニタする場合は「T」を、送受信ともにモニ                    |
|   | タする場合は「B」と入力してください。                                                |
| С | モニタの開始または停止を行います。                                                  |
|   | 「C」と入力するとプロンプトが「Enter the select(E/D)>」となりますので、開始する場合は「E」を入        |
|   | カしてください。またモニタを行っているときに中止する場合は「D」を入力してください。                         |
| Q | 上位のメニューに戻ります。                                                      |

ご注意 : ポートモニタリングがEnabled時の各種パラメータの設定変更は反映されません。各種パラメータを設定する時はポートモニタリングをDisabledにしてから 行い、終了後に再度Enabledに設定してください。 4.7.4 スパニングツリーの設定(Rapid Spanning Tree Configuration)

「Advanced Switch Configuration Menu」でコマンド「S」を選択すると、**図4-7-10**のよう な「Rapid Spanning Tree Configuration Menu」の画面になります。 本装置では、IEEE802.1d準拠のスパニングツリープロトコル及びIEEE802.1w準拠のラピ

ッドスパニングツリープロトコルの2つのモードをサポートしています。

| 🖲 COMI:90008aad - Tava Tavm VT                                                                                                    |                                                                                                    |      |  |
|----------------------------------------------------------------------------------------------------|----------------------------------------------------------------------------------------------------|------|--|
| ファイル(1) 編集(1) 設定(2) エントロール(2) ウィンドウモ                                                                                                    | 9 漢字コード90 へルフセ9                                                                                                    |      |  |
| PNZ7120 Local Management System<br>Advanced Switch Configuration -> Rapid                                                                   | Spanning Tree Configuration                                                                                                    |      |  |
| Global RSTP Status: Disabled                                                                                                    | Protocol Version: RSTP                                                                                                    |      |  |
| Root Port: 0<br>Root Path Cost: 0                                                                                                    | Time Since Topology Change: 0<br>Topology Change Count: 0                                                                                              | Sec. |  |
| Designated Root: 0000 000000000000<br>Hello Time: 2 Sec.<br>Maximum Age: 20 Sec.<br>Forward Delay: 15 Sec.                                  | Bridge ID: 8000<br>Bridge Hello Time: 2 Sec.<br>Bridge Maximum Age: 20 Sec.<br>Bridge Forward Delay: 15 Sec.                                           |      |  |
| <00101                                                                                                    | (AND>                                                                                                    |      |  |
| [E]nable/Disable Global ESTP<br>Set RSTP Protocol [V]ersion<br>Set Bridge [P]riority<br>Set Bridge [H]ello Time<br>Set Bridge [H]aximum Åge | Set Bridge [F]orward Delay<br>ESTP [B]asic Port Configuration<br>ESTP [Å]dwanced Port Configurati<br>Topology [1]nformation<br>[Q]uit to previous menu | on   |  |
| Command><br>Enter the character in square brackets                                                                                          | to select option                                                                                                    |      |  |

図4-7-10 スパニングツリーの設定
| Global RSTP Status | スパニングツリーの       | の動作状況を表示します。                                |
|--------------------|-----------------|---------------------------------------------|
|                    | Enabled         | スパニングツリーが有効です。                              |
|                    | Disabled        | スパニングツリーが無効です。(工場出荷時設定)                     |
| Protocol Version   | スパニングツリーの       | のバージョンを表示します。                               |
|                    | RSTP            | IEEE802.1w準拠のラピッドスパニングツリープロトコルで             |
|                    |                 | 動作します。                                      |
|                    | STP-Compatibl   | IEEE802.1d準拠のスパニングツリープロトコルで動作しま             |
|                    | е               | す。                                          |
| Root Port          | 現在のルートポー        | トを表示します。                                    |
| Root Path Cost     | ルートポートからル       | レートブリッジへのコストを表示します。                         |
| Time Since         | スパニングツリーの       | の構成変更を行ってからの経過時間(秒)を表します。                   |
| Topology Change    |                 |                                             |
| Topology Change    | スパニングツリーの       | の構成変更を行った回数を表します。                           |
| Count              |                 |                                             |
| Designated Root    | ルートブリッジのフ       | ブリッジIDを表示します。                               |
| Hello Time         | スパニングツリーの       | の構成を確認するためのルートブリッジとのアクセス間隔を表                |
|                    | 示します。           |                                             |
| Maximum Age        | Helloメッセージの     | タイムアウト時間を表示します。                             |
| Forward Delay      | 「Listening」から「L | _earning」、または「Learning」から「Forwarding」のように、ス |
|                    | パニングツリーの        | 犬態遷移の時間を表示します。                              |
| Bridge ID          | 本装置のブリッジ        | Dを表示します。ブリッジIDはブリッジプライオリティとMAC              |
|                    | アドレスで構成され       | h、工場出荷時のブリッジプライオリティは8000にです。                |
| Bridge Hello Time  | 本装置がルートブ        | リッジになった際のHelloタイムを表示します。                    |
| Bridge Maximum     | 本装置がルートブ        | リッジになった際のMaximum Ageを表示します。                 |
| Age                |                 |                                             |
| Bridge Forward     | 本装置がルートブ        | リッジになった際のForward Delayを表示します。               |
| Delay              |                 |                                             |

ここで使用できるコマンドは下記のとおりです

| Ν | 次のページを表示します。                                                 |
|---|--------------------------------------------------------------|
|   | 「N」と入力すると表示が次のページに切り替わります。                                   |
| Ρ | 前のページを表示します。                                                 |
|   | 「P」と入力すると表示が前のページに切り替わります。                                   |
| Е | スパニングツリープロトコルのON/OFFを設定します。                                  |
|   | 「E」を入力するとプロンプトが「Enable or Disable STP (E/D)>」に変わりますので、使用する場合 |
|   | は「E」を、使用しない場合は「D」を入力してください。                                  |
| V | スパニングツリープロトコルの動作モードを設定します。                                   |
|   | 「V」を入力するとプロンプトが「Set RSTP protocol version (S/R)>」に変わりますので、   |
|   | IEEE802.1dスパニングツリープロトコルで動作させる場合は「S」を、IEEE802.1wラピッドスパニ       |
|   | ングツリープロトコルで動作させる場合は「R」を入力してください。                             |
| В | ポート毎の基本設定を行います。                                              |
|   | 「B」を入力すると画面が「Basic Port Configuration」に変わり、ポート毎の基本設定が可能となり   |
|   | ます。ここでの設定方法については次項(4.7.4.a)を参照してください。                        |
| А | ポート毎の拡張設定を行います。                                              |
|   | 「A」を入力すると画面が「Advanced Port Configuration」に変わり、ポート毎の拡張設定が可能   |
|   | となります。ここでの設定方法については次項(4.7.4.b)を参照してください。                     |
| Ρ | ブリッジプライオリティを設定します。                                           |
|   | 「P」を入力するとプロンプトが「Enter bridge priority>」に変わりますので、画面最下部の黒帯に指   |
|   | 定された範囲で入力してください。                                             |
| Н | Bridge hello timeを設定します。                                     |
|   | H]を入力するとプロンプトが Enter bridge hello time>」に変わりますので、画面最下部の黒帯    |
|   | に指定された範囲で人力してください。                                           |
| Μ | Bridge maximum ageを設定します。                                    |
|   | M]を入力するとプロンプトが Enter bridge maximum age>」に変わりますので、画面最下部の     |
| _ | 黒帯に指定された範囲で人力してください。                                         |
| F | Bridge forward delayを設定します。                                  |
|   | IF]を入力するとプロンプトがIEnter bridge forward delay>」に変わりますので、画面最下部の  |
|   | 黒帝に指定された範囲で人力してください。                                         |
|   | ホート毎のトホロシー情報を表示します。                                          |
|   | IJを人刀gると回面がIDesignated Iopology Information」に変わり、ホート毎のトボロジー情 |
| 6 | 報か参照できます。 回面の内容につい C は 次頃(4.7.4.c)を参照して ください。                |
| Q | 上位のメニューに戻ります。                                                |

ご注意: 「Bridge Hello Time」、「Bridge Maximum Age」、「Bridge Forward Delay」 の各値は互いに関連しています。ある一つのパラメータを変更すると、それに伴い自動的に他のパラメータの設定可能な範囲が変わります。設定可能範囲は画面 最動的に他のパラメータの設定可能な範囲が変わります。設定可能範囲は画面最

## 4.7.4.a. ポート毎の基本設定(Basic Port Configuration)

「Rapid Spanning Tree Configuration Menu」でコマンド「B」を選択すると、**図4-7-11**の ような「Basic Port Configuration」の画面になります。この画面ではスパニングツリーに 関するポート毎の設定を行ないます。

| Port                                                        | Link                                                         | State                                                                                                    | Role                                                                                                    | Priority                                                           | Path Cost                                                                                                    | STP Status                                                                                                    |
|-------------------------------------------------------------|--------------------------------------------------------------|----------------------------------------------------------------------------------------------------|----------------------------------------------------------------------------------------------------|--------------------------------------------------------------------|----------------------------------------------------------------------------------------------------|----------------------------------------------------------------------------------------------------|
| 1<br>2<br>3<br>4<br>5<br>6<br>7<br>8<br>9<br>10<br>11<br>12 | Down<br>Down<br>Down<br>Down<br>Down<br>Down<br>Down<br>Down | Forwarding<br>Forwarding<br>Forwarding<br>Forwarding<br>Forwarding<br>Forwarding<br>Forwarding<br>Forwarding<br>Forwarding<br>Forwarding<br>Forwarding<br>Forwarding | Disabled<br>Disabled<br>Disabled<br>Disabled<br>Disabled<br>Disabled<br>Disabled<br>Disabled<br>Disabled<br>Disabled<br>Disabled | 128<br>128<br>128<br>128<br>128<br>128<br>128<br>128<br>128<br>128 | 200000<br>200000<br>200000<br>200000<br>200000<br>200000<br>200000<br>200000<br>200000<br>200000<br>200000<br>200000<br>200000 | Enabled<br>Enabled<br>Enabled<br>Enabled<br>Enabled<br>Enabled<br>Enabled<br>Enabled<br>Enabled<br>Enabled<br>Enabled<br>Enabled |
| 12<br>12<br>Set Po                                          | Down<br>Down<br>ort Pr[i]                                    | Forwarding<br>Forwarding<br>ority                                                                                                    | Disabled<br>Disabled<br><comman<br>Ş</comman<br>                                                                                 | 128<br>128<br>D><br>et Port STP                                    | 20000<br>20000<br>[S]tatus                                                                                                    | Enabled<br>Enabled                                                                                                    |

図4-7-11 ポート毎の基本設定

| Port       | ポート番号を表します。              |                                      |  |  |
|------------|--------------------------|--------------------------------------|--|--|
| Trunk      | トランキングが                  | 没定されている場合、トランクのグループ番号(key)を表示します。    |  |  |
| Link       | リンクの状態を表します。             |                                      |  |  |
|            | UP                       | リンクが正常に確立している状態です。                   |  |  |
|            | DOWN                     | リンクが確立されていない状態です。                    |  |  |
| State      | 現在のポートの状態を表します。          |                                      |  |  |
|            | Forwarding               | 計算の結果、通常の通信を行っている状態を表します。            |  |  |
|            | Learning                 | 情報をもとに計算を行っている状態を表します。               |  |  |
|            | Discarding               | 計算を行わない状態を表します。                      |  |  |
| Role       | スパニングツリーにおけるポートの役割を表します。 |                                      |  |  |
|            | Designated               | 指定ポートとして動作中です。                       |  |  |
|            | Root                     | ルートポートとして動作中です。                      |  |  |
|            | Alternate                | オルタネイトポートとして動作中です。                   |  |  |
|            | Backup                   | バックアップポートとして動作中です。                   |  |  |
|            | Disabled                 | STPが動作していません。                        |  |  |
| Priority   | スイッチ内でのの                 | の各ポートの優先順位を表します。数値が高いほど優先順位が高くなりま    |  |  |
|            | す。工場出荷時(                 | は全ポート128に設定されています。(値は16の倍数となります。)    |  |  |
| Path Cost  | 各ポートのコス                  | トを表します。                              |  |  |
|            | 工場出荷時は1-1                | 0ポートが200000、11-12ポートが20000に設定されています。 |  |  |
| STP Status | 各ポートのスパ                  | ニングツリーの有効・無効を表示します。                  |  |  |
|            | Enabled                  | スパニングツリーが有効です。                       |  |  |
|            | Disabled                 | スパニングツリーが無効です。                       |  |  |

| Ν | 次のページを表示します。                                                     |
|---|------------------------------------------------------------------|
|   | 「N」と入力すると表示が次のページに切り替わります。                                       |
| Ρ | 前のページを表示します。                                                     |
|   | 「P」と入力すると表示が前のページに切り替わります。                                       |
| Ι | スイッチ内でのポートの優先順位を設定します。                                           |
|   | 「I」と入力するとプロンプトが「Select port number to be changed>」に変わりますので、対象    |
|   | のポート番号を入力してください。その後、その後、「Enter priority for port #>」となりますので、     |
|   | 0から255の範囲で16の倍数を入力してください。                                        |
| С | 各ポートのコストを設定します。                                                  |
|   | 「C」と入力するとプロンプトが「Select port number to be changed>」に変わりますので、対     |
|   | 象のポート番号を入力してください。その後、その後、「Enter path cost for port #>」となります      |
|   | ので、1から2000000の範囲で入力してください。                                       |
| S | 各ポートのスパニングツリーの有効・無効を設定します。                                       |
|   | 「S」と入力するとプロンプトが「Select port number to be changed>」に変わりますので、対     |
|   | 象のポート番号を入力してください。その後、「Enable or Disable STP for port # (E/D)>」とな |
|   | りますので、スパニングツリーを使用する場合は「E」を、使用しない場合は「D」を入力してくだ                    |
|   | さい。                                                              |
| Q | 上位のメニューに戻ります。                                                    |

## 4.7.4.b. ポート毎の拡張設定(Advanced Port Configuration)

「Rapid Spanning Tree Configuration Menu」でコマンド「A」を選択すると、**図4-7-12** のような「Advanced Port Configuration」の画面になります。この画面ではスパニングツ リーに関するポート毎の拡張設定を行ないます。

| Port                                                        | Link                                                         | State                                                                                                    | Role                                                                                                    | Admin/OperEdge                                                                                                    | Admin/OperPtoP                                                                                                    | Migrat                                                       |  |
|-------------------------------------------------------------|--------------------------------------------------------------|----------------------------------------------------------------------------------------------------|----------------------------------------------------------------------------------------------------|----------------------------------------------------------------------------------------------------|----------------------------------------------------------------------------------------------------|--------------------------------------------------------------|--|
| 1<br>2<br>3<br>4<br>5<br>8<br>7<br>8<br>9<br>10<br>11<br>12 | Down<br>Down<br>Down<br>Down<br>Down<br>Down<br>Down<br>Down | Forwarding<br>Forwarding<br>Forwarding<br>Forwarding<br>Forwarding<br>Forwarding<br>Forwarding<br>Forwarding<br>Forwarding<br>Forwarding<br>Forwarding<br>Forwarding | Disabled<br>Disabled<br>Disabled<br>Disabled<br>Disabled<br>Disabled<br>Disabled<br>Disabled<br>Disabled<br>Disabled<br>Disabled | False/False<br>False/False<br>False/False<br>False/False<br>False/False<br>False/False<br>False/False<br>False/False<br>False/False<br>False/False<br>False/False<br>False/False<br>False/False | Auto /False<br>Auto /False<br>Auto /False<br>Auto /False<br>Auto /False<br>Auto /False<br>Auto /False<br>Auto /False<br>Auto /False<br>Auto /False<br>Auto /False<br>Auto /False | nit.<br>nit.<br>nit.<br>nit.<br>nit.<br>nit.<br>nit.<br>nit. |  |
| Set P                                                       | ort [E                                                       | ]dge Status                                                                                                    |                                                                                                    | Restart Port                                                                                                    | [M]igration                                                                                                    |                                                              |  |

図4-7-12 ポート毎の拡張設定

| Port         | ポート番号を表し                                       | ポート番号を表します。                                  |  |  |
|--------------|------------------------------------------------|----------------------------------------------|--|--|
| Trunk        | トランキングが設定されている場合、トランクのグループ番号(key)を表示します。       |                                              |  |  |
| Link         | リンクの状態を表します。                                   |                                              |  |  |
|              | UP                                             | リンクが正常に確立している状態です。                           |  |  |
|              | DOWN                                           | リンクが確立されていない状態です。                            |  |  |
| State        | 現在のポートの料                                       | プジェンジェンジョン 大態を表します。                          |  |  |
|              | Forwarding                                     | 計算の結果、通常の通信を行っている状態を表します。                    |  |  |
|              | Learning                                       | 情報をもとに計算を行っている状態を表します。                       |  |  |
|              | Discarding                                     | 計算を行わない状態を表します。                              |  |  |
| Role         | スパニングツリ-                                       | ーにおけるポートの役割を表します。                            |  |  |
|              | Designated                                     | 指定ポートとして動作中です。                               |  |  |
|              | Root                                           | ルートポートとして動作中です。                              |  |  |
|              | Alternate                                      | オルタネイトポートとして動作中です。                           |  |  |
|              | Backup                                         | バックアップポートとして動作中です。                           |  |  |
|              | Disabled                                       | STPが動作していません。                                |  |  |
| Admin/OperEd | d エッジポート(即座にForwardingに移行可能なポート)の設定状態を表示します。前半 |                                              |  |  |
| ge           | (Admin:Admin                                   | istration)は設定した状態、後半(Oper:Operation)は実際の状態を表 |  |  |
|              | します。                                           |                                              |  |  |
|              | True                                           | エッジポートに設定可能です。                               |  |  |
|              | False                                          | エッジポートに設定不可です。                               |  |  |
| Admin/OperPt | 本装置がPoint-t                                    | o-pointで接続されているかを表します。前半                     |  |  |
| oP           | (Admin:Admin                                   | istration)は設定した状態、後半(Oper:Operation)は実際の状態を表 |  |  |
|              | します。                                           |                                              |  |  |
|              | Auto                                           | ポートの状態により自動認識します。(Adminのみ)                   |  |  |
|              | True                                           | P-to-P接続されています。                              |  |  |
|              | False                                          | P-to-P接続されていません。                             |  |  |
| Migrat       | 現状のスパニング                                       | ブツリーの動作状況を表します。                              |  |  |
|              | STP                                            | STPが動作中です。                                   |  |  |
|              | RSTP                                           | RSTPが動作中で <b>す</b> 。                         |  |  |
|              | Init.                                          | スパニングツリーが動作していません。                           |  |  |

| Ν | 次のページを表示します。                                                     |
|---|------------------------------------------------------------------|
|   | 「N」と入力すると表示が次のページに切り替わります。                                       |
| Ρ | 前のページを表示します。                                                     |
|   | 「P」と入力すると表示が前のページに切り替わります。                                       |
| Ε | 各ポートのEdge Statusを設定します。                                          |
|   | 「E」と入力するとプロンプトが「Select port number to be changed>」に変わりますので、対     |
|   | 象のポート番号を入力してください。その後、「Set edge port for port # (T/F)>」となりますので、   |
|   | Trueの場合は「T」を、Falseの場合は「F」を入力してください。                              |
| Т | 各ポートのP-to-P Statusを設定します。                                        |
|   | 「T」と入力するとプロンプトが「Select port number to be changed>」に変わりますので、対     |
|   | 象のポート番号を入力してください。その後、「Set point-to-point for port # (A/T/F)>」となり |
|   | ますので、Autoの場合は「A」を、Trueの場合は「T」を、Falseの場合は「F」を入力してください。            |
| М | スパニングツリーの動作を再起動します。                                              |
|   | 「M」と入力するとプロンプトが「Select port number to be changed>」に変わりますので、対     |
|   | 象のポート番号を入力してください。その後、「Restart the protocol migration process for |
|   | port # ? (Y/N)>」となりますので、再起動する場合は「Y」を、しない場合は「N」を入力してくだ            |
|   | さい。                                                              |
| Q | 上位のメニューに戻ります。                                                    |

## 4.7.4.c. 構成情報の表示(Designated Topology Information)

「Rapid Spanning Tree Configuration Menu」でコマンド「」」を選択すると、図4-7-13の ような「Designated Topology Information」の画面になります。この画面ではポート毎の スパニングツリーの構成情報の表示を行います。

| C COMHODIDIDIDI - Tara Tara VI<br>774ルの 編集の 設定の コントロールの ウベンドウ密 満年コードの ヘルブロ<br>ロールロールの ウベンドウ密 満年コードの ヘルブロ                                                                                                    |                                                                                             |
|----------------------------------------------------------------------------------------------------|---------------------------------------------------------------------------------------------|
| PNZ7120 Local Management System<br>Rapid Spanning Tree Configuration -> Designated Topology Information                                                                                                    |                                                                                             |
| Port Trunk Link Desig. Root Desig. Cost Desig. Bridge Desig.                                                                                                    | Port                                                                                        |
| 1          Down         8000         0         8000         00           2          Down         8000         0         8000         00           3          Down         8000         0         8000         00           4          Down         8000         0         8000         00           6          Down         8000         0         8000         00           6          Down         8000         0         8000         00           6          Down         8000         0         8000         00           7          Down         8000         0         8000         00           8          Down         8000         0         8000         00           9          Down         8000         0         8000         00           10          Down         8000         0         8000         00           11          Down         8000         0         8000         00           11          Down <td>0<br/>0<br/>0<br/>0<br/>0<br/>0<br/>0<br/>0<br/>0<br/>0<br/>0<br/>0<br/>0<br/>0<br/>0<br/>0<br/>0<br/>0<br/>0</td> | 0<br>0<br>0<br>0<br>0<br>0<br>0<br>0<br>0<br>0<br>0<br>0<br>0<br>0<br>0<br>0<br>0<br>0<br>0 |
| Command>                                                                                                    |                                                                                             |

図4-7-13 構成情報の表示

#### 画面の説明

| Port          | ポート君                | 号を表します。                             |  |
|---------------|---------------------|-------------------------------------|--|
| Trunk         | トランキ                | =ングが設定されている場合、トランクのグループ番号(key)を表示しま |  |
|               | す。                  |                                     |  |
| Link          | リンクク                | D状態を表します。                           |  |
|               | UP                  | リンクが正常に確立している状態です。                  |  |
|               | DOW                 | リンクが確立されていない状態です。                   |  |
|               | Ν                   |                                     |  |
| Desig. Root   | ルートフ                | ブリッジのIDを表します。                       |  |
| Desig. Cost   | 送信しているコストを表します。     |                                     |  |
| Desig. Bridge | 指定ブリッジのブリッジIDを表します。 |                                     |  |
| Desig. Port   | 指定ポー                | -トのポートIDを表します。                      |  |
|               | (ポート)               | Dはポートプライオリティ値とポート番号の組合せです。)         |  |

| Ν | 次のページを表示します。               |
|---|----------------------------|
|   | 「N」と入力すると表示が次のページに切り替わります。 |
| Ρ | 前のページを表示します。               |
|   | 「P」と入力すると表示が前のページに切り替わります。 |
| Q | 上位のメニューに戻ります。              |

# 4.7.5 QoSの設定(Quality of Service Configuration)

「Advanced Switch Configuration Menu」でコマンド「S」を選択すると、図4-7-14のような「Quality of Service Configuration Menu」の画面になります。ここでは本装置の QoS(Quality of Service)に関する設定が可能です。

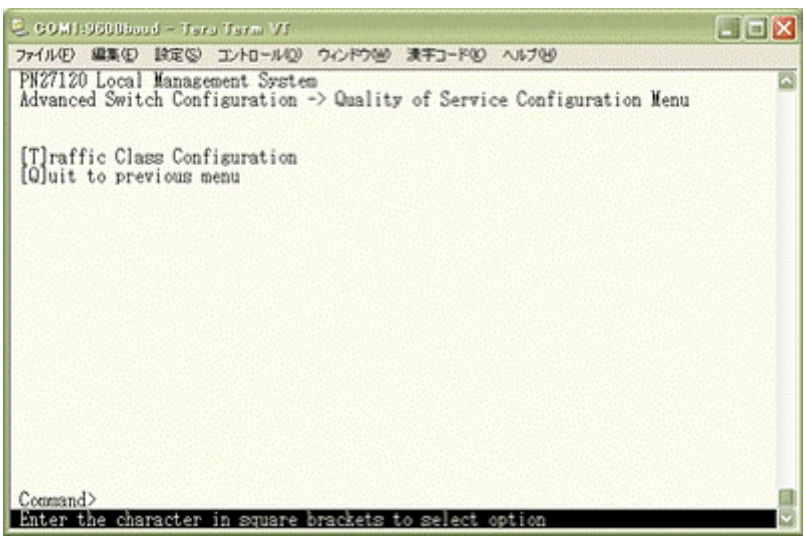

図4-7-14 QoSの設定

| Т | パケットによるQoSの設定画面に移動します。                                        |
|---|---------------------------------------------------------------|
|   | 「T」と入力すると画面が「Traffic Class Configuration Menu」に変わります。ここでの設定内容 |
|   | については次項(4.7.5.a)を参照してください。                                    |
| Q | 上位のメニューに戻ります。                                                 |

4.7.5.a. トラフィッククラスの設定(Traffic Class Configuration Menu)

「Quality of Service Configuration Menu」でコマンド「T」を選択すると、図4-7-15のような「Traffic Class Configuration」の画面になります。この画面では優先度とトラフィック クラスの対応を設定します。

| QoS Status : Di                      | sabled        |                           |  |
|--------------------------------------|---------------|---------------------------|--|
| Priority                             | Traffic Class |                           |  |
| 0<br>1<br>2<br>3<br>4<br>5<br>6<br>7 | 0             | 0 : Lomest<br>3 : Highest |  |
|                                      |               | WWAND>                    |  |

図4-7-15 パケットによるQoSの設定

#### 画面の説明

| QoS Status    | IEEE802.1pを使ったQoS機能のステータスを表示します。 |                    |  |
|---------------|----------------------------------|--------------------|--|
|               | Enabled                          | QoSが有効です。          |  |
|               | Disabled                         | QoSが無効です。(工場出荷時設定) |  |
| Priority      | パケットの優先度を表示します。                  |                    |  |
| Traffic Class | パケットを転送する優先順位を表示します。             |                    |  |

| S | QoS機能の有効/無効を切り替えます。                              |                                                                |  |  |  |
|---|--------------------------------------------------|----------------------------------------------------------------|--|--|--|
|   |                                                  | 「S」と入力するとプロンプトが「Enable or Disable QoS (E/D)>」となりますので、使用する場合    |  |  |  |
|   |                                                  | は「E」を、使用しない場合は「D」を入力してください。                                    |  |  |  |
| Μ | IEEE802.1pのPriority値に優先順位(Traffic Class)を割り当てます。 |                                                                |  |  |  |
|   |                                                  | 「M」と入力するとプロンプトが「Enter priority>」となりますので、割り当てを行うPriority値(0     |  |  |  |
|   |                                                  | ~7)を入力してください。その後、プロンプトが「Enter traffic for priority #>」に変わりますので |  |  |  |
|   |                                                  | Traffic Class(0~3)を入力してください。                                   |  |  |  |
| Q | 上位                                               | 立のメニューに戻ります。                                                   |  |  |  |

# 4.7.6. IEEE802.1X認証機能

## (802.1x Access Control Configuration)

「Advanced Switch Configuration Menu」でコマンド「x」を選択すると、**図4-7-16**のよう な「802.1X Access Control Configuration」の画面になります。この画面では IEEE802.1X準拠の認証機能についての設定を行うことができます。 認証方式はEAP-MD5/TLS/PEAPをサポートしています。

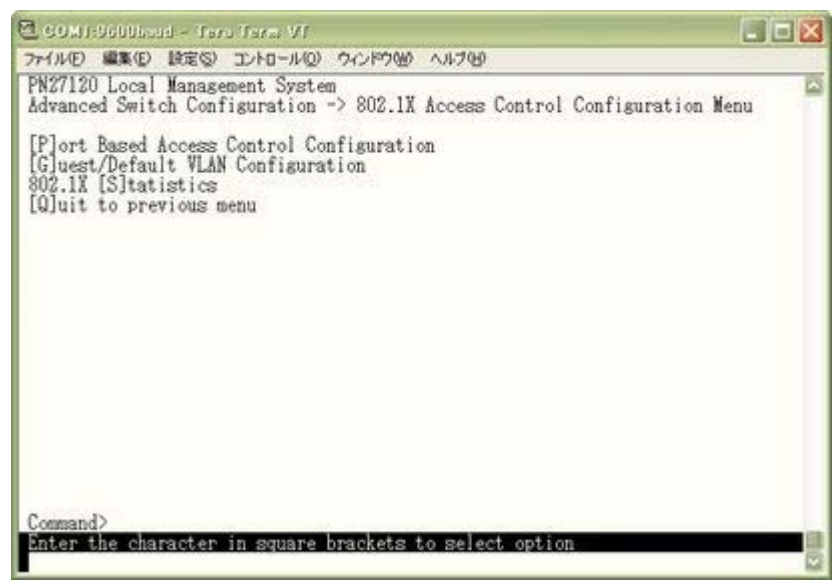

図4-7-16 IEEE802.1X認証機能

## 4.7.6.a IEEE802.1Xポートベース認証機能の設定

### (802.1x Port Base Access Control Configuration)

「Advanced Switch Configuration Menu」でコマンド「X」を選択すると、図4-7-17の ような「Port Based Access Control Configuration Menu」の画面になります。この画面 ではIEEE802.1X準拠のポートベース認証機能についての設定を行うことができます。認証 方式はEAP-MD5/TLS/PEAPをサポートしています。

| 🖻 SOMI-Solitional - Taro Taro VI                                                                                                    |                                                                                                    |                                                                 |
|----------------------------------------------------------------------------------------------------|----------------------------------------------------------------------------------------------------|-----------------------------------------------------------------|
| ファイル(E) 編集(E) 設定(S) エントロール(Q) ウィンドウ                                                                                                    | W 11709                                                                                                    | 1000 C                                                          |
| PN27120 Local Management System<br>Advanced Switch Configuration -> Port<br>NAS ID: Nasl Port No: 1<br>Port Status : Authorized Aut<br>Operational Control Direction : Bot<br>Administrative Control Direction : Bot<br>Dar Port Re-auth | t Based Access Control<br>Port Control :<br>thorized MAC Address:<br>th<br>shled                                | Configuration Menu<br>Force Authorized<br>::::                  |
| Current PVID : 1                                                                                                    | Dynamic VLAN                                                                                                    | : Disabled                                                      |
| Guest Access Mode : Both<br>Transmit Period : 30 seconds<br>Supplicant Timeout : 30 seconds<br>Serv Timeout : 30 seconds<br>Guest VLAN ID :                                                                                              | Max Request<br>Quiet Period<br>Re-auth Period<br>Default VLAN ID                                                | 2<br>60 seconds<br>3600 seconds<br>                             |
| [P]ort No [T]ransmissi<br>Port [C]ontrol Q[u]iet Peri<br>Port Ctrl [D]irection Ma[x]imum Re<br>Server Time[o]ut Supp[1]icant<br>[G]uest VLAN ID Gue[s]i Acce<br>Delf]ault VLAN ID D[y]namic VI                                           | ion Period E[e]-aut<br>iod Re-[a]ut<br>equest Initiali<br>t Timeout [B]e-aut<br>ses Mode [Q]uit t<br>LAW Status | h Period<br>h Status<br>[z]e<br>h Initialize<br>o previous menu |
| Command><br>Enter the character in square bracket                                                                                                    | ts to select option                                                                                             |                                                                 |

図4-7-17 IEEE802.1Xポートベース認証機能の設定

| NAS ID         | 認証ID(NAS Identifier)を表示します。 |                                      |  |  |  |
|----------------|-----------------------------|--------------------------------------|--|--|--|
| Port No        | ポートの番号を表示します。               |                                      |  |  |  |
| Port Control   | 認証要求の際の動作を                  | 求の際の動作を表示します。                        |  |  |  |
|                | Auto                        | 認証機能を有効とし、クライアントと認証サーバ間の認証プ          |  |  |  |
|                |                             | ロセスのリレーを行います。                        |  |  |  |
|                | Force Unauthorized          | 認証機能を無効とし、クライアントからの認証要求をすべて          |  |  |  |
|                |                             | 無視します。                               |  |  |  |
|                | Force Authorized            | 認証機能を無効とし、認証許可なしでポートを通信可能            |  |  |  |
|                |                             | ます。(工場出荷時設定)                         |  |  |  |
| Port Status    | 認証の状態を表示します                 | )状態を表示します。下記のPort Control設定を反映します。   |  |  |  |
|                | Unauthorized                | 認証が不許可の状態です。                         |  |  |  |
|                | Authorized                  | 認証が許可の状態です。                          |  |  |  |
| Authorized MAC | 認証に成功している端                  | Eに成功している端末、またはGuest Accessを使用している端末の |  |  |  |
| Address        | MACアドレスを表示し                 | 、ます。何も使用されていない場合は、-:-:-::-と表示しま      |  |  |  |
|                | す。                          |                                      |  |  |  |

| Operational              | 認証要求時の動作状況を表示します。   |                                             |  |
|--------------------------|---------------------|---------------------------------------------|--|
| <b>Control Direction</b> | (下記のAdministrative  | e Control Directionによる設定を反映します。)            |  |
|                          |                     |                                             |  |
|                          | Both                | 認証されていない状態では、本装置は対象のポートからのパ                 |  |
|                          |                     | ケットの送受信を行いません。                              |  |
|                          | In                  | 認証されていない状態では、本装置は対象のポートからのパ                 |  |
|                          |                     | ケットの受信を行いません。                               |  |
| Administrative           | 認証要求時の動作方法を表示します。   |                                             |  |
| Control Direction        | Both                | 認証されていない状態では、本装置は対象のポートからのパ                 |  |
|                          |                     | ケットの送受信を行いません。                              |  |
|                          | In                  | 認証されていない状態では、本装置は対象のポートからのパ                 |  |
|                          |                     | ケットの受信を行いません。                               |  |
| Per Port Re-auth         | 定期的再認証の有効・第         | 」                                           |  |
|                          | Enabled             | 定期的再認証を行います。                                |  |
|                          | Disabled            | 定期的再認証を行いません。(工場出荷時設定)                      |  |
| Current PVID             | 現在適用されているPV         | IDを表示します。                                   |  |
| Dynamic VLAN             | Dynamic VLANの動作     | 状況を表示します。                                   |  |
|                          | Disabled            | Dynamic VLAN機能が無効の状態です。                     |  |
|                          | <vlan id=""></vlan> | Dyanmic VLAN機能を有効とし、動作しているVLAN IDを          |  |
|                          |                     | 表示します。                                      |  |
| Guest Access             | Guest Accessへの適用    | 条件を表示します。                                   |  |
| Mode                     | Timeout             | Supplicant Timeoutが発生した際にGuest Accessを適用    |  |
|                          |                     | します。                                        |  |
|                          | Auth Fail           | 認証に失敗した際にGuest Accessを適用します。                |  |
|                          | Both                | TimeoutとAuth Failのどちらかの条件に一致した際に            |  |
|                          |                     | Guest Accessを適用します。                         |  |
| Transmit Period          | RADIUSサーバへの認識       | 正の再送信要求までの間隔です。工場出荷時は30秒に設定され               |  |
|                          | ています。               |                                             |  |
| Max Request              | 認証の最大再送信試行          | 回数です。工場出荷時は2回に設定されています。                     |  |
| Supplicant               | クライアントのタイム          | Pウト時間を表します。工場出荷時は30秒に設定されていま                |  |
| Timeout                  | す。                  |                                             |  |
| Quiet Period             | 認証が失敗した際、次の         | D認証要求を行うまでの時間です。工場出荷時は60秒に設定さ               |  |
|                          | れています。              |                                             |  |
| Serv Timeout             | 認証サーバのタイムア          | ウト時間を表します。工場出荷時は30秒に設定されています。               |  |
| Re-auth Period           | 定期的再認証の試行間          | 鬲です。工場出荷時は3600秒に設定されています。                   |  |
| Guest VLAN ID            | Guest Access時に適用    | されるVLAN IDを表示します。また、Guest Accessが無効         |  |
|                          | のときはと表示しま           | す。                                          |  |
| Default VLAN ID          | Port ControlをAutoカ  | らForce Authorized、またはForce Unauthorizedに変更し |  |
|                          | た際に適用されるVLAN        | N IDを表示します。また、Dynamic VLANが有効で認証に成          |  |
|                          | りしたが、認証サーバた         | からVLAN情報が得られなかった場合にもDefault VLAN IDが        |  |
|                          | 適用されます。             |                                             |  |

| Ρ | ポート番号を設定します。                                                           |
|---|------------------------------------------------------------------------|
|   | 「P」を入力するとプロンプトが「Enter port number>」に変わりますので、設定を行うポート番号                 |
|   | を入力してください。                                                             |
| С | 認証要求の際の動作を設定します。                                                       |
|   | 「C」を入力するとプロンプトが「Select authenticator port control ?(A/U/F)>」に変わりますの    |
|   | で、Autoの場合は「A」、Force Unauthorizedの場合は「U」、Force Authorizedの場合は「F」を入      |
|   | カしてください。Default VLANが無効の場合にAutoに設定すると、Current PVIDの値がDefault           |
|   | VLAN IDに自動的に設定されます。                                                    |
| D | 認証されていない状態での通信条件を設定します。                                                |
|   | 「D」を入力するとプロンプトが「Select Administrative Control Direction (B/I) >」に変わります |
|   | ので、本装置にパケットの送受信を行なわせたくない場合は「B」を、本装置にパケットを受信させ                          |
|   | たくない場合は「」」を入力してください。                                                   |
| F | Default VLAN IDを設定します。                                                 |
|   | 「F」を入力するとプロンプトが「Enter default VLAN ID >」に変わりますので、1から4094の整数            |
|   | を入力してください。また、0を入力した際はDefault VLAN機能が無効となります。                           |
| Т | 認証の再送信要求までの間隔を設定します。                                                   |
|   | 「T」を入力するとプロンプトが「Enter Transmission Period>」に変わりますので、1から                |
|   | 65535(秒)の整数を入力してください。                                                  |
| U | 認証が失敗した際の待機時間を設定します。                                                   |
|   | 「U」を入力するとプロンプトが「Enter Quiet Period>」に変わりますので、1から65535(秒)の整数            |
|   | を入力してください。                                                             |
| Х | 認証の最大再送信試行回数を設定します。                                                    |
|   | 「X」を入力するとプロンプトが「Enter Max request count>」に変わりますので、再試行回数を1              |
|   | から10(回)の整数を入力してください。                                                   |
| 0 | 認証サーバのタイムアウト時間を設定します。                                                  |
|   | 「O」を入力するとプロンプトが「Enter Server Timeout>」に変わりますので、1から65535(秒)の            |
|   | 整数を入力してください。                                                           |
| L | クライアントのタイムアウト時間を設定します。                                                 |
|   | 「L」を入力するとプロンプトが「Enter Supplicant Timeout value>」に変わりますので、1から           |
|   | 65535(秒)の整数を入力してください。                                                  |
| S | Guest Accessへの適用条件を設定します。                                              |
|   | 「S」を入力するとプロンプトが「Select the guest access mode (T/B/A) >」に変わりますので、       |
|   | Supplicant Timeoutの場合は「T」、Auth Failの場合は「A」、両方の場合は「B」を入力してください。         |
| G | 認証に失敗した端末やサプリカントを持っていない端末が接続されたときに割当てるVLANを指定しま                        |
|   | す。                                                                     |
|   | 「G」を入力するとプロンプトが「Enter guest VLAN ID >」に変わりますので、1から4094の整数を             |
|   | 入力してください。また、0を入力した際はGuest Access機能が無効となります。                            |
| Y | Dynamic VLAN機能を有効・無効に設定します。                                            |
|   | 「Y」を入力するとプロンプトが「Enabled or Disabled dynamic VLAN status? (E/D) >」に変わ   |
|   | りますので、Dynamic VLAN機能を有効にする場合は、「E」を、無効にする場合は「D」を入力                      |
|   | してください。                                                                |
| E | 定期的再認証の試行間隔を設定します。                                                     |
|   | 「E」を入力するとプロンプトが「Enter re-authentication Period>」に変わりますので、1から           |
|   | 65535(秒)の整数を入力してください。                                                  |

| А | 定期的再認証の有効・無効を設定します。                                                     |  |  |  |  |
|---|-------------------------------------------------------------------------|--|--|--|--|
|   | 「A」を入力するとプロンプトが「Enabled or Disabled re-authentication?(E/D)>」に変わります     |  |  |  |  |
|   | ので、有効にする場合は「E」、無効にする場合は「D」を入力してください。                                    |  |  |  |  |
| Ζ | 認証状態を初期化します。                                                            |  |  |  |  |
|   | 「Z」を入力するとプロンプトが「Would you initialize authenticator?(Y/N)>」に変わりますの       |  |  |  |  |
|   | で、初期化する場合は「Y」、しない場合は「N」を入力してください。                                       |  |  |  |  |
| R | 再認証の状態を初期化します。                                                          |  |  |  |  |
|   | 「R」を入力するとプロンプトが「Would you want to initialize re-authenticator?(Y/N)>」に変 |  |  |  |  |
|   | わりますので、初期化する場合は「Y」、しない場合は「N」を入力してください。                                  |  |  |  |  |
| Q | 上位のメニューに戻ります。                                                           |  |  |  |  |

## 4.7.6.b. Guest/Default VLANの設定

### (Guest/Default VLAN Configuration Menu)

「802.1x Access Control Configuration」でコマンド「G」を選択すると、図4-7-18のような「Guest/Default VLAN Configuration Menu」の画面になります。この画面ではGuest AccessとDefault VLANの設定を行なうことができます。Guest Accessとは認証に失敗した端末、またはサプリカントタイムアウトが発生した端末を特定のVLANに割当てる機能のことです。Default VLANとは、Port ControlをAutoからForce Authorized、またはForce Unauthorizedに変更した際に割当てるVLANを表します。

| PN271<br>802.1 | 20 Local Manas<br>x Access Contr | sement System<br>ol Configuration | -> Guest   | /Default | VLAN Con | figuration | Menu | 1 |
|----------------|----------------------------------|-----------------------------------|------------|----------|----------|------------|------|---|
| Port           | Current PVID                     | Auth Status                       | Guest      | Default  |          |            |      |   |
| 1              | 1                                | Authorized                        |            |          |          |            |      |   |
| 2              | ī                                | Authorized                        |            |          |          |            |      |   |
| 3              | ī                                | Authorized                        |            |          |          |            |      |   |
| 4              | ī                                | Authorized                        |            |          |          |            |      |   |
| 5              | ī                                | Authorized                        |            |          |          |            |      |   |
| 6              | 1                                | Authorized                        |            |          |          |            |      |   |
| 7              | 1                                | Authorized                        |            |          |          |            |      |   |
| 8              | 1                                | Authorized                        |            |          |          |            |      |   |
| 9              | 1                                | <b>Authorized</b>                 |            |          |          |            |      |   |
| 10             | 1                                | Authorized                        |            |          |          |            |      |   |
| 11             | 1                                | Authorized                        |            |          |          |            |      |   |
| 12             | 1                                | Authorized                        |            |          |          |            |      |   |
|                |                                  | «α                                | DAMMAND> - |          |          |            |      | - |
| Set [          | G]uest VLAN                      | Set [D]efau                       | ilt VLAN   | [Q]      | uit to p | revious me | nu   |   |

図4-7-18 Guest/Default VLANの設定

| Current PVID             | 現在ポートに適用されているPVIDを表示します。                                         |             |  |
|--------------------------|------------------------------------------------------------------|-------------|--|
| Auth Status              | 認証の状態を表示します。                                                     |             |  |
| Unauthorized 認証が不許可の状態です |                                                                  | 認証が不許可の状態です |  |
|                          | Authorized                                                       | 認証が許可の状態です  |  |
| Guest                    | Guest Access時に適用されるVLAN IDを表示します。また、Guest Accessが無効のとき           |             |  |
|                          | はと表示します。                                                         |             |  |
| Default                  | Port ControlをAutoからForce Authorized、またはForce Unauthorizedに変更した際に |             |  |
|                          | 適用されるVLAN IDを表示します。また、Dynamic VLANが有効で認証に成功したが、認                 |             |  |
|                          | 証サーバからVLAN情報が得られなかった場合にもDefault VLAN IDが適用されます。                  |             |  |

| Ν | 次のページを表示します。                                                  |
|---|---------------------------------------------------------------|
|   | 「N」と入力すると表示が次のページに切り替わります。                                    |
| V | 前のページを表示します。                                                  |
|   | 「V」と入力すると表示が前のページに切り替わります。                                    |
| G | 認証に失敗した端末やサプリカントを持っていない端末が接続されたときに割当てるVLANを指定します。             |
|   | 「G」を入力するとプロンプトが「Enter port number>」に変わりますので、設定を行うポートを入力して     |
|   | ください。するとプロンプトが「Enter guest VLAN ID >」に変わりますので、1から4094の整数を入力   |
|   | してください。また、0を入力した際はGuest Access機能が無効となります。                     |
| D | Default VLAN IDを設定します。                                        |
|   | 「D」を入力するとプロンプトが「Enter port number>」に変わりますので、設定を行うポートを入力して     |
|   | ください。するとプロンプトが「Enter default VLAN ID >」に変わりますので、1から4094の整数を入力 |
|   | してください。また、0を入力した際はDefault VLAN機能が無効となります。                     |
| Q | 上位のメニューに戻ります。                                                 |

### 4.7.6.c. IEEE802.1X 統計情報の表示(Statistics Menu)

「802.1x Access Control Configuration」でコマンド「s」を選択すると**図4-7-19**のような「Statistics Menu」の画面になります。この画面ではスイッチの統計情報として、802.1xのパケット数を監視することができ、これによってネットワークの状態を把握することができます。また、エラーパケットを監視することにより障害の切り分けの手助けになります。

| COMI-Bellboad - Tara Farm VI                                                                                                    |            |
|----------------------------------------------------------------------------------------------------|------------|
| ファイルモン 編集(日) 設定(5) コントロール(2) ウィンドウ(2) ヘルプ(2)                                                                                                    |            |
| PN27120 Local Management System<br>802.1x Access Control Configuration -> 802.1X Statistics Menu<br>Port: 1 Refresh: 300 Sec. Elapsed Time Since System Up: 00<br>(Counter Name> (Total><br>TxReqId 0<br>TxReq 0<br>TxTotal 0<br>RxStart 0<br>RxAcsoff 0<br>RxRespId 0<br>RxInvalid 0<br>RxLenError 0<br>RxInvalid 0<br>RxVersion 0<br>LastRxSrcMac::-:<br>(COUNUND) | 0:01:44:15 |
| [N]ext [P]revious [S]elect Port Re[f]resh Mode Since [R]eset                                                                                                    | [Q]uit     |
| Command><br>Enter the character in square brackets to select option                                                                                                    |            |

図4-7-19 IEEE802.1X統計情報の表示

| Port            | ポート番号を表します。                          |
|-----------------|--------------------------------------|
| Refresh         | 更新間隔を表します。                           |
| Elapsed Time    | 現在のカウンタの値が累積されている時間を表示します。起動または再起動して |
| Since System Up | からの時間を意味します。                         |
| Counter Name    | 各カウンタの名前を表示します。                      |
| Total           | カウンタに累積された値を表示します。                   |

ここで使用できるコマンドは下記のとおりです

| S      | 値?         | を表示するポートを切り替えます                                                                                                    |
|--------|------------|----------------------------------------------------------------------------------------------------|
|        |            | 「S」と入力するとプロンプトが「Select Port number>」と変わりますので表示したいポート番                                                                                                    |
|        |            | 号を入力してください。                                                                                                    |
| Ν      | 次の         | カポートの値を表示します。                                                                                                    |
|        |            | 「N」と入力すると次のポートのカウンタを表示します。ポート12まで行くと次(ポート1)には                                                                                                    |
|        |            | 移動しません。                                                                                                    |
| Ρ      | 前(         | のポートの値を表示します。                                                                                                    |
|        |            | 「P」と入力すると前のポートのカウンタを表示します。ポート1では前のポートには戻れませ                                                                                                    |
|        |            | $h_{\circ}$                                                                                                    |
|        |            |                                                                                                    |
| R      | カワ         | ウンタの値をリセットしてからの値の表示に切り替えます。                                                                                                    |
| R      | <u>カ</u> , | ウンタの値をリセットしてからの値の表示に切り替えます。<br>「R」と入力すると、すぐにカウンタの値をresetしてからの値の表示に切り替わります。画面右                                                                                                    |
| R      | <u>カ</u> ! | ウンタの値をリセットしてからの値の表示に切り替えます。<br>「R」と入力すると、すぐにカウンタの値をresetしてからの値の表示に切り替わります。画面右<br>上の時間表示が「Elapsed Time Since System Reset」に変わります                                                                                                    |
| R<br>F | カ!<br>カ!   | ウンタの値をリセットしてからの値の表示に切り替えます。<br>「R」と入力すると、すぐにカウンタの値をresetしてからの値の表示に切り替わります。画面右<br>上の時間表示が「Elapsed Time Since System Reset」に変わります<br>ウンタの更新モードを設定します。                                                                                                    |
| R<br>F | カ:<br>カ:   | ウンタの値をリセットしてからの値の表示に切り替えます。<br>「R」と入力すると、すぐにカウンタの値をresetしてからの値の表示に切り替わります。画面右<br>上の時間表示が「Elapsed Time Since System Reset」に変わります<br>ウンタの更新モードを設定します。<br>「F」と入力すると、注釈行に「1 for start to refresh,2 for set refresh rate」と表示されますの                                                                                                    |
| R<br>F | カ!<br>カ!   | ウンタの値をリセットしてからの値の表示に切り替えます。<br>「R」と入力すると、すぐにカウンタの値をresetしてからの値の表示に切り替わります。画面右<br>上の時間表示が「Elapsed Time Since System Reset」に変わります<br>ウンタの更新モードを設定します。<br>「F」と入力すると、注釈行に「1 for start to refresh,2 for set refresh rate」と表示されますの<br>で、更新を止めたい場合は「1」を入力すると、更新間隔が「STOP」と表示され、表示を更新しま                                                                                                    |
| R<br>F | カ!<br>カ!   | <ul> <li>ウンタの値をリセットしてからの値の表示に切り替えます。</li> <li>「R」と入力すると、すぐにカウンタの値をresetしてからの値の表示に切り替わります。画面右<br/>上の時間表示が「Elapsed Time Since System Reset」に変わります</li> <li>ウンタの更新モードを設定します。</li> <li>「F」と入力すると、注釈行に「1 for start to refresh,2 for set refresh rate」と表示されますの<br/>で、更新を止めたい場合は「1」を入力すると、更新間隔が「STOP」と表示され、表示を更新しま<br/>せん。更新間隔を変更したい場合は「2」を入力すると「Input refresh time&gt;」プロンプトが表示</li> </ul> |
| R<br>F | カ!<br>カ!   | ウンタの値をリセットしてからの値の表示に切り替えます。<br>「R」と入力すると、すぐにカウンタの値をresetしてからの値の表示に切り替わります。画面右<br>上の時間表示が「Elapsed Time Since System Reset」に変わります<br>ウンタの更新モードを設定します。<br>「F」と入力すると、注釈行に「1 for start to refresh,2 for set refresh rate」と表示されますの<br>で、更新を止めたい場合は「1」を入力すると、更新間隔が「STOP」と表示され、表示を更新しま<br>せん。更新間隔を変更したい場合は「2」を入力すると「Input refresh time>」プロンプトが表示<br>されますので、5から600(秒)の整数を入力してください。            |

またこの画面では本装置が起動または電源OFF、リセットによる再起動されてからの累積値 (図4-7-19)とコマンドによりカウンタをクリアしてからの累積値(図4-7-20)の2種類を 表示することができます。コマンドによりカウンタの値をクリアしても起動時からの累積 値は保存されています。

| W27120<br>302.1x<br>Port:<br>Counter<br>DxReq<br>DxReq<br>DxReg<br>DxReg<br>DxResp<br>DxResp<br>Dx<br>DxResp<br>DxResp<br>Dx<br>DxResp<br>DxResp<br>DxResp<br>DxResp<br>DxResp<br>DxResp<br>DxResp<br>DxResp | Local Manag<br>Access Contr<br>2 Refresh<br>r Name><br>f<br>id<br>ror<br>on | ement System<br>ol Configuration<br>: 300 Sec. El<br>(Total)<br>0<br>0<br>0<br>0<br>0<br>0<br>0<br>0<br>0<br>0<br>0<br>0<br>0<br>0<br>0<br>0<br>0<br>0<br>0 | m -> 802.13<br>apsed Time | 89<br>(Statisti<br>Since Sys | cs Menu<br>item Reset: 0 | 100:01:51:47 |
|----------------------------------------------------------------------------------------------------|-----------------------------------------------------------------------------|----------------------------------------------------------------------------------------------------|---------------------------|------------------------------|--------------------------|--------------|
| [N]ext                                                                                                    | [P]revious                                                                  | [S]elect Port                                                                                                    | Re[f]resh                 | [R]eset                      | Since [U]p               | [Q]uit       |

図4-7-20 カウンタクリアからの累積表示

### 画面の説明

| Port         | ポート番号を表します。            |
|--------------|------------------------|
| Refresh      | 再表示間隔を表します。            |
| Elapsed Time | カウンタをリセットしてからの時間を表します。 |
| Since Reset  |                        |
| Counter Name | 各カウンタの名前を表示します。        |
| Total        | カウンタに累積された値を表示します。     |

ここで使用できるコマンドは下記のとおりです

| S | 値を表示するポートを切り替えます                                                      |
|---|-----------------------------------------------------------------------|
|   | 「S」と入力するとプロンプトが「Select Port number>」と変わりますので表示したいポート番                 |
|   | 号を入力してください。                                                           |
| Ν | 次のポートの値を表示します。                                                        |
|   | 「N」と入力すると次のポートのカウンタを表示します。ポート12まで行くと次(ポート1)には                         |
|   | 移動しません。                                                               |
| Ρ | 前のポートの値を表示します。                                                        |
|   | 「P」と入力すると前のポートのカウンタを表示します。ポート1では前のポートには戻れませ                           |
|   | $h_{\circ}$                                                           |
| U | 起動時からのカウンタ表示に切り替えます。                                                  |
|   | 「U」と入力するとリセット後のカウンタの表示からシステム起動時からのカウンタ表示に切り                           |
|   | 替わります。                                                                |
| R | カウンタの値をリセットしてからの値の表示に切り替えます。                                          |
|   | 「R」と入力すると、すぐにカウンタの値をリセットし、全ての値を0にして再表示させます。                           |
| F | カウンタの更新モードを設定します。                                                     |
|   | 「F」と入力すると、注釈行に「1 for start to refresh,2 for set refresh rate」と表示されますの |
|   | で、更新を止めたい場合は「1」を入力すると、更新間隔が「STOP」と表示され、表示を更新しま                        |
|   | せん。更新間隔を変更したい場合は「2」を入力すると「Input refresh time>」プロンプトが表示                |
|   | されますので、5から600(秒)の整数を入力してください。                                         |
| Q | 上位のメニューに戻ります                                                          |

### カウンタの内容は下記のとおりです。

| TxReqId      | 本機器からの送信されたEAP Request Identityフレームの数を表示します。  |
|--------------|-----------------------------------------------|
| TxReq        | 本機器からの送信されたEAP Requestフレームの数を表示します。           |
| TxTotal      | 本機器からの送信された全てのタイプのEAPフレームの総数を表示します。           |
| RxStart      | サプリカントから受信したEAPOL Startフレームの数を表示します。          |
| RxLogoff     | サプリカントから受信したEAPOL Logoffフレームの数を表示します。。        |
| RxRespId     | サプリカントから受信したEAP Response Identityフレーム数を表示します。 |
| RxResp       | サプリカントから受信したEAP Responseフレーム数を表示します。          |
| RxInvalid    | サプリカントから受信したEAPOLフレームのうち、フレーム タイプを認識できな       |
|              | いフレームの数を表示します。                                |
| RxLenError   | サプリカントから受信したEAPOLフレームのうち、パケット本体の長さを示すフ        |
|              | ィールドが無効なフレームの数を表示します。                         |
| RxTotal      | サプリカントから受信したEAPフレームのうち、有効なフレームの総数を表示し         |
|              | ます。                                           |
| RxVersion    | サプリカントから受信したEAPフレームのうち、IEEE802.1Xバージョン1の形式    |
|              | で受信したフレームの数を表示します。                            |
| LastRxSrcMac | 本機器が最後に受信したEAPOLフレームの送信元のMACアドレスを表示しま         |
|              | す。                                            |

# 4.7.7. IGMPスヌーピングの設定(IGMP Snooping Configuration)

「Advanced Switch Configuration Menu」でコマンド「I」を選択すると、図4-7-21のような 「IGMP Snooping Configuration Menu」の画面になります。TV会議システムや映像配信、音 声配信のシステムのようなIPマルチキャストを用いたアプリケーションをご使用になる場合に、 マルチキャストパケットが全ポートに送信され帯域が占有されることを防ぎます。

| MARE WARE BREAD JUNE                                                        | -MO THOMAN                                   | VENED             |               |              |
|-----------------------------------------------------------------------------|----------------------------------------------|-------------------|---------------|--------------|
| idvanced Switch Configurat                                                  | tion -> IGMP Sno                             | oping Configu     | ration Menu   |              |
| GMP Snooping Status<br>Multicast Filtering Status<br>Most Port Age-Out Time | : Disabled<br>s: Disabled<br>: 260 sec       | Router Port       | Age-Out Time  | : 125 sec    |
| LAN ID Group MAC Address                                                    | s Group Members                              |                   |               |              |
| LAN ID Group MAC Address                                                    | s Group Members                              |                   |               |              |
| LAN ID Group MAC åddress                                                    | s Group Wembers                              | L                 |               |              |
| LAN ID Group MAC Address                                                    | s Group Members                              | I                 |               |              |
| LAN ID Group MAC Address                                                    | s Group Members<br>COMMAND<br>Set [H]ost Por | )><br>t Aged Time | Show [V]LAN [ | Tilter Table |

図4-7-21 IGMPスヌーピングの設定

| IGMP Snooping Status | IGMPスヌ-    | -ピング機能が有効かどうかを表します。         |
|----------------------|------------|-----------------------------|
|                      | Enabled    | IGMPスヌーピング機能有効              |
|                      | Disabled   | IGMPスヌーピング機能無効              |
| Multicast Filtering  | マルチキャン     | ストフィルタリング機能が有効かどうかを表します。    |
| Status               | Enabled    | マルチキャストフィルタリング機能有効          |
|                      | Disabled   | マルチキャストフィルタリング機能無効          |
| Host Port Age-Out    | マルチキャス     | ストグループに参加しなくなってから自動的に開放されるま |
| Time                 | での時間を表     | 表します。工場出荷時は260秒に設定されています。   |
| Router Port Age-Out  | ルータポー      | トが自動的に開放されるまでの時間を表します。      |
| Timer                | 工場出荷時に     | は5秒に設定されています。               |
| Report Forward       | Proxy Repo | ortの待機時間を表します。              |
| Interval             |            |                             |
| VLAN ID              | マルチキャン     | ストグループのVLAN IDを表します。        |
| group MAC address    | マルチキャス     | ストグループのMACアドレスを表します。        |
| Group Members        | マルチキャス     | ストグループに属しているポートを表します。       |

| Ν | 次のページを表示します。                                                       |
|---|--------------------------------------------------------------------|
|   | 「N」と入力すると次のページを表示します。                                              |
| Ρ | 前のページを表示します。                                                       |
|   | 「P」と入力すると前のページを表示します。                                              |
| G | IGMP Snoopingを有効にします。                                              |
|   | 「G」と入力するとプロンプトが「Enable or Disable IGMP snooping (E/D)>」となりますの      |
|   | で、機能を有効にする場合は「E」を、使用しない場合は「D」を入力してください。                            |
| U | マルチキャストフィルタリングを有効にします。                                             |
|   | 「U」と入力するとプロンプトが「Enable or Disable Multicast Filtering (E/D)>」となります |
|   | ので、機能を有効にする場合は「E」を、使用しない場合は「D」を入力してください。                           |
| Γ | Leaveモードを設定します。                                                    |
|   | 「L」と入力すると「Set Leave Mode Menu」の画面になります。「Set Leave Mode Menu」       |
|   | に関しては次項(4.7.7.a)を参照してください。                                         |
| Н | マルチキャストグループのメンバーのエージング時間を設定します。                                    |
|   | 「H」と入力するとプロンプトが「Enter age out time>」となりますので、時間を設定してくだ              |
|   | さい。設定可能な値の範囲は130~1225秒です。                                          |
| R | マルチキャストグループのルータポートのエージング時間を設定します。                                  |
|   | 「S」と入力するとプロンプトが「Enter age out time>」となりますので、時間を設定してくだ              |
|   | さい。設定可能な値の範囲は150~300秒です。                                           |
| Ι | Proxy Reportの待機時間を設定します。                                           |
|   | 「I」と入力するとプロンプトが「Enter forward interval>」となりますので、時間を設定してく           |
|   | ださい。設定可能な値の範囲は0~25秒です。                                             |
| V | フィルタをかけるVLANを設定します。                                                |
|   | 「V」と入力すると「VLAN Filter Table Menu」の画面になります。「VLAN Filter Table       |
|   | Menu」に関しては次項(4.7.7.b)を参照してください。                                    |
| Т | ルータポートを表示します。                                                      |
|   | 「T」と入力すると「Show Router Port Table Menu」の画面になります。「Show Router        |
|   | Port Table Menu」に関しては次項(4.7.7.c)を参照してください。                         |
| Q | 上位のメニューに戻ります。                                                      |

## 4.7.7.a. Leaveモードの設定(Set Leave Mode Menu)

「IGMP Snooping Configuration Menu」でコマンド「L」を選択すると、図4-7-22のような「Set Leave Mode Menu」の画面になります。ここではLeaveパケット受信後の動作の設定を行いま す。

| COMI-9600                                       | uud - Tera                                                                             | Term VI                   |                         |                 |       |                         | × |
|-------------------------------------------------|----------------------------------------------------------------------------------------|---------------------------|-------------------------|-----------------|-------|-------------------------|---|
| ファイル(E) 編集(                                     | り 脱定(の) コ                                                                              | C/HO-11/Q) *              | かいやかし :                 | 東宇コード(0)        | へい    | Ø                       |   |
| PN27120 Loc<br>IGMP Snoopin                     | al Manageme<br>ng Configur                                                             | ent System<br>ration -> S | Set Leave               | Node Nem        | u     |                         | 4 |
| Leave Delay                                     | Time : 5 s                                                                             | sec                       |                         |                 |       |                         |   |
| Port                                            | Mode                                                                                   |                           |                         |                 |       |                         |   |
| 1<br>2<br>3<br>4<br>5<br>6<br>7<br>8<br>9<br>10 | Normal<br>Normal<br>Normal<br>Normal<br>Normal<br>Normal<br>Normal<br>Normal<br>Normal |                           |                         | n               |       |                         |   |
| [N]ext Page<br>[S]et Leave                      | Mode                                                                                   | [P]re<br>Set L            | vious Pag<br>Leave Dels | pe<br>uy [T]ime |       | [Q]uit to previous menu |   |
| Command>                                        | haracter in                                                                            | a square br               | nackets to              | select (        | optio | 4                       |   |

図4-7-22 Leaveモードの設定

#### 画面の説明

| Leave Delay Time | Leaveパケット受信後の待機時間を表示します。 |
|------------------|--------------------------|
| Port             | ポートの番号を表示します。            |
| Mode             | Leaveパケット受信後の動作を表示します。   |

| Ν | 次(  | カページを表示します。                                                   |
|---|-----|---------------------------------------------------------------|
|   |     | 「N」と入力すると次のページを表示します。                                         |
| Ρ | 前(  | カページを表示します。                                                   |
|   |     | 「P」と入力すると前のページを表示します。                                         |
| S | Lea | aveパケット受信後の動作を設定します。                                          |
|   |     | 「S」と入力するとプロンプトが「Select port number to be changed>」となりますので、設定し |
|   |     | たいポートの番号を入力してください。するとプロンプトが「Set leave mode (N/I)>」となります       |
|   |     | ので、Leaveパケット受信後、直ぐにルータポートへ送信する場合は「I」を、Leave Delay Time        |
|   |     | の間待機してからルータポートへ送信する場合は「N」を入力してください。                           |
| Т | Lea | aveパケット受信後の待機時間を設定します。                                        |
|   |     | 「T」と入力するとプロンプトが「Set leave delay time>」となりますので、Leaveパケット受信後の   |
|   |     | 待機時間を入力してください。                                                |
| Q | 上1  | 立のメニューに戻ります。                                                  |

4.7.7.b. VLANフィルタの設定(Show IGMP Snooping VLAN Filter Table Menu)

「IGMP Snooping Configuration Menu」でコマンド「V」を選択すると、図4-7-23のような 「Show IGMP Snooping VLAN Filter Table Menu」の画面になります。この画面ではIGMP Snooping機能の対象外(フィルタリング)にするVLANの設定を行います。

| C CON1:9608baad - Tera Term VI                                                                              |  |
|----------------------------------------------------------------------------------------------------|--|
| ファイル(E) 編集(E) 設定(S) エントロール(D) ウィンドウ(B) 漢字コード(E) ヘルブ(B)                                                      |  |
| PN27120 Local Management System<br>IGMP Snooping Configuration -> Show IGMP Snooping VLAN Filter Table Menu |  |
| VLAN ID Status                                                                                              |  |
| <00MMA.ND>                                                                                                  |  |
| (V) - 5 (A) - 10 (V Pa).                                                                                    |  |
| [N]ext Page [S]et VLAN Filter<br>[P]revious Page [Q]uit to previous menu                                    |  |
| 0b                                                                                                    |  |
| Command2<br>Enter the character in somere brackets to select ontion                                         |  |

図4-7-23 VLANフィルタの設定

画面の説明

| VLAN ID | VLAN IDを表示します。 |
|---------|----------------|
| Status  | フィルタの状態を表示します。 |

| Ν | 次のページを表示します。                                                 |
|---|--------------------------------------------------------------|
|   | 「N」と入力すると次のページを表示します。                                        |
| Ρ | 前のページを表示します。                                                 |
|   | 「P」と入力すると前のページを表示します。                                        |
| S | フィルタをかけるVLANを設定します。                                          |
|   | 「S」と入力するとプロンプトが「Enter VLAN ID >」となりますので、VLAN IDを1~4094の間     |
|   | で入力してください。入力後、「Filter IGMP snooping for VLAN # (F/N)>」に変わります |
|   | ので、フィルタリングを行う場合は「F」を、行わない場合は「N」を入力してください。                    |
| Q | 上位のメニューに戻ります。                                                |

## 4.7.7.c. ルータポートの設定(Show Router Port Table Menu)

「IGMP Snooping Configuration Menu」でコマンド「T」を選択すると、図4-7-24のような「Show Router Port Table Menu」の画面になります。

| COMI:0000baad - Tara Tarm VI                                                                          |          |
|----------------------------------------------------------------------------------------------------|----------|
| ファイル(E) 編集(E) 設定(S) エントロール(2) ウィンドウ(B) 漢字コード(S) ヘルブ(S)                                                |          |
| PN27120 Local Management System<br>IGMP Snooping Configuration -> Show Router Port Table Menu         |          |
| Dynamic Detection: DVMRP                                                                              |          |
| VLAN ID Port List                                                                                     |          |
|                                                                                                    |          |
|                                                                                                    |          |
|                                                                                                    |          |
| <pre><command/></pre>                                                                                 |          |
| [N]ext Page [P]revious Page [Q]uit to previ<br>[S]et Static Router Port Set Dynamic [L]earning Method | ous menu |
|                                                                                                    |          |
| Connand>                                                                                              |          |
| Enter the character in square brackets to select option                                               |          |

図4-7-24 ルータポートテーブル参照

#### 画面の説明

| Dynamic Detection | ルータポートの学習      | する方法を表示します。          |  |
|-------------------|----------------|----------------------|--|
|                   | DVMRP          | DVMRPによって学習します。      |  |
|                   | IGMP Query     | IGMP Queryによって学習します。 |  |
|                   | Both           | 上記二つの方法によって学習します。    |  |
| VLAN ID           | VLAN IDを表示します。 |                      |  |
| Port List         | ポートリストを表示します。  |                      |  |

| Ν | N 次のページを表示します。                           |                              |
|---|------------------------------------------|------------------------------|
|   | 「N」と入力すると次のページを表示します。                    |                              |
| Ρ | P 前のページを表示します。                           |                              |
|   | 「P」と入力すると前のページを表示します。                    |                              |
| S | S スタティックでルータポートを設定します。                   |                              |
|   | 「S」と入力するとプロンプトが「Add or Delete Static Mul | ticast Router Port (A/D)>」とな |
|   | りますので、追加する場合は「A」を、削除する場合は「D              | 」を入力してください。入力後、              |
|   | 「Enter port number>」と変わりますので、1~26の間で     | ポート番号を入力してください。              |
| L | L ダイナミックでルータポートを指定します。                   |                              |
|   | 「L」と入力するとプロンプトが「Set dynamic learning me  | thod (P/I/B)>」となりますので、       |
|   | ダイナミック認識方法がDVMRPの場合は「D」を、IGMP            | Queryの場合は「I」を、両方の場           |
|   | 合は「B」を入力してください。                          |                              |
| Q | Q 上位のメニューに戻ります。                          |                              |

# 4.7.8 ストームコントロール設定(Storm Control Configuration Menu)

「Advanced Switch Configuration Menu」でコマンド「o」を選択すると、図4-7-25のような「Storm Control Configuration Menu」の画面になります。Unknown unicast、Broadcast、Multicastの各ストームコントロールの設定を行います。

| Port Sto<br>No. D               | rm Control Sett<br>LF/Mcast/Bcast                                                                                                    | ing:<br>Mcast/Bcast                                                                                                    | Broadcast                                                                                                    | Threshold |  |
|---------------------------------|----------------------------------------------------------------------------------------------------|----------------------------------------------------------------------------------------------------|----------------------------------------------------------------------------------------------------|-----------|--|
| 1234587<br>89<br>10<br>11<br>12 | Disabled<br>Disabled<br>Disabled<br>Disabled<br>Disabled<br>Disabled<br>Disabled<br>Disabled<br>Disabled<br>Disabled<br>Disabled<br>Disabled | Disabled<br>Disabled<br>Disabled<br>Disabled<br>Disabled<br>Disabled<br>Disabled<br>Disabled<br>Disabled<br>Disabled<br>Disabled | Disabled<br>Disabled<br>Disabled<br>Disabled<br>Disabled<br>Disabled<br>Disabled<br>Disabled<br>Disabled<br>Disabled<br>Disabled |           |  |

図4-7-25 ストームコントロールの設定

| DLF/Mcast/Bca | Unknown unicast、Multicast、Broadcastのストームコントロールを有効・無効にしま |                                                   |  |  |  |
|---------------|---------------------------------------------------------|---------------------------------------------------|--|--|--|
| st            | す。                                                      |                                                   |  |  |  |
|               | Enabled                                                 | Unknown unicast、Multicast、Broadcastのストームコントロールが有効 |  |  |  |
|               |                                                         | です。                                               |  |  |  |
|               | Disabled                                                | Unknown unicast、Multicast、Broadcastのストームコントロールが無効 |  |  |  |
|               |                                                         | です。(工場出荷時設定)                                      |  |  |  |
| Mcast/Bcast   | Multicast、Broadcastのストームコントロールを有効・無効にします。               |                                                   |  |  |  |
|               | Enabled                                                 | Multicast、Broadcastのストームコントロールが有効です。              |  |  |  |
|               | Disabled                                                | Multicast、Broadcastのストームコントロールが無効です。              |  |  |  |
|               |                                                         | (工場出荷時設定)                                         |  |  |  |
| Broadcast     | Broadcastのストームコントロールを有効・無効にします。                         |                                                   |  |  |  |
|               | Enabled                                                 | Broadcastのストームコントロールが有効です。                        |  |  |  |
|               | Disabled                                                | Broadcastのストームコントロールが無効です。(工場出荷時設定)               |  |  |  |
| Threshold     | 閾値(単位は                                                  | :Mbps)を表示します。                                     |  |  |  |

| D | Unknown unicast、Multicast、Broadcastのストームコントロールを有効・無効に設定します。               |
|---|---------------------------------------------------------------------------|
|   | 「D」と入力するとプロンプトが「Enter port number>」と変わりますので、指定するポート番号                     |
|   | を入力してください。入力後、「Enable or Disable DLF Bandwidth control for all port(E/D)」 |
|   | と変わりますので、有効にする場合は「E」を、無効にする場合は「D」を入力してください。                               |
| В | Broadcast Stormのストームコントロールを有効・無効に設定します。                                   |
|   | 「B」と入力するとプロンプトが「Enter port number>」と変わりますので、指定するポート番号                     |
|   | を入力してください。入力後、「Enable or Disable broadcast storm control status (E/D)>」   |
|   | と変わりますので、有効にする場合は「E」を、無効にする場合は「D」を入力してください。                               |
| Μ | Multicast、Broadcastのストームコントロールを有効・無効に設定します。                               |
|   | 「M」と入力するとプロンプトが「Enter port number>」と変わりますので、指定するポート番号                     |
|   | を入力してください。入力後、「Enable or Disable multicast storm control status (E/D)>」と  |
|   | 変わりますので、有効にする場合は「E」を、無効にする場合は「D」を入力してください。                                |
| Т | 閾値を設定します。                                                                 |
|   | 「T」と入力するとプロンプトが「Enter port number>」と変わりますので、指定するポート番号                     |
|   | を入力してください。入力後、「Enter threshold value>」と変わりますので、閾値を1~100の                  |
|   | 間で入力してください。単位はMbpsになります。                                                  |
| Q | 上位のメニューに戻ります。                                                             |

# 4.7.9 リングプロトコルの設定(Ring Redundant Protocol Configuration)

「Advanced Switch Configuration Menu」でコマンド「R」を選択すると、図4-7-26のような 「Ring Redundant Protocol Configuration」の画面になります。この画面でリングプロトコル に関する設定を行います。

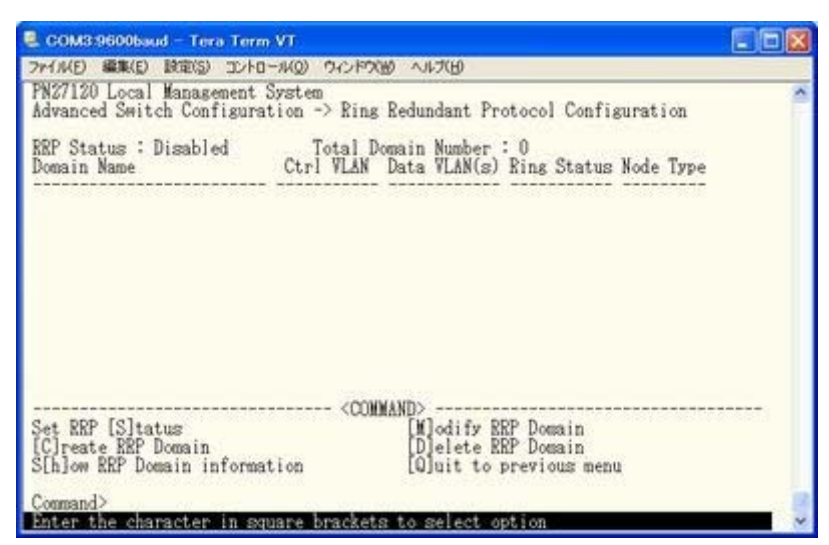

図4-7-26 リングプロトコル設定メニュー

| RRP Status リングプロトコル機能の状態を表示します。 |                    |                             |  |  |
|---------------------------------|--------------------|-----------------------------|--|--|
|                                 | Enabled            | リングプロトコル機能が有効です。            |  |  |
|                                 | Disabled           | リングプロトコル機能が無効です。(工場出荷時設定)   |  |  |
| Domain                          | ドメイン名を表示           | えします。                       |  |  |
| Name                            |                    |                             |  |  |
| Ctrl VLAN                       | 制御用VLANのIDを表示します。  |                             |  |  |
| Data                            | データ用VLANのIDを表示します。 |                             |  |  |
| VLAN(s)                         |                    |                             |  |  |
| Ring Status                     | 表示します。             |                             |  |  |
|                                 | IDLE               | リングプロトコル機能が無効であることを表します。    |  |  |
|                                 | Complete           | リングトポロジが正しく構成されていることを表します。  |  |  |
|                                 |                    | このステータスはマスターノードのみ表示されます。    |  |  |
|                                 | Failed             | リングトポロジが構成されていないことを表します。    |  |  |
|                                 |                    | このステータスはマスターノードのみ表示されます。    |  |  |
|                                 | Link-Up            | リングトポロジが正しく構成されていることを表します。  |  |  |
|                                 |                    | このステータスはトランジットノードのみ表示されます。  |  |  |
|                                 | Link-Down          | リングトポロジが構成されていないことを表します。    |  |  |
|                                 |                    | このステータスはトランジットノードのみ表示されます。  |  |  |
|                                 | Pre-Forwardin      | リングトポロジを構成中であることを表します。      |  |  |
|                                 | g                  | このステータスはトランジットノードのみ表示されます。  |  |  |
| Node Type                       | ノードの役割を表           | 長示します。                      |  |  |
|                                 | Master             | リングの動作を制御するスイッチであることを表します。  |  |  |
|                                 |                    | Masterノードはドメインに1台だけ設定します。   |  |  |
|                                 | Transit            | Masterノード以外のスイッチであることを表します。 |  |  |

| S | リングプロトコル機能の有効・無効を設定します。                                        |
|---|----------------------------------------------------------------|
|   | 「N」と入力するとプロンプトが「Enable or Disable RRP status (E/D)>」となりますので、有効 |
|   | にする場合は「E」、無効にする場合は「D」を入力してください。                                |
| С | 新たなドメインを作成します。                                                 |
|   | 「C」と入力すると画面が「RRP Domain Creation Menu」へ変わります。内容については次項         |
|   | (4.7.9.a)を参照してください。                                            |
| D | 設定されているドメインを削除します。                                             |
|   | 「D」と入力するとプロンプトが「Enter RRP Domain Name >」となりますので、削除したいドメイ       |
|   | ン名を入力してください。                                                   |
| Μ | 設定されているドメインを修正します。                                             |
|   | 「M」と入力するとプロンプトが「Enter RRP Domain Name >」となりますので、設定を行いたい        |
|   | ドメイン名を入力してください。すると画面が「RRP Domain Modification Menu」に変わりま       |
|   | す。内容については次項(4.7.9.b)を参照してください。                                 |
| Н | ドメインの情報を表示します。                                                 |
|   | 「H」と入力するとプロンプトが「Enter RRP Domain Name >」となりますので、情報を表示したい       |
|   | ドメイン名を入力してください。すると画面が「RRP Domain information Menu」に変わります。      |
|   | 内容については次項(4.7.9.c)を参照してください。                                   |
| Q | 上位のメニューに戻ります。                                                  |

## 4.7.9.a. ドメインの作成(RRP Domain Creation Menu)

「Ring Redundant Protocol Configuration」でコマンド「C」を選択すると、図4-7-27のような「RRP Domain Creation Menu」の画面になります。この画面でRRPドメインの新規作成に関する設定を行います。

| しため シャプ(日)                                                                           |                                                                                                    |
|--------------------------------------------------------------------------------------|----------------------------------------------------------------------------------------------------|
| ation Menu                                                                           | ^                                                                                                    |
| RRP Node Type :                                                                      |                                                                                                    |
| Fail Period : 2                                                                      |                                                                                                    |
| <command/><br>Set Node [T]ype                                                        |                                                                                                    |
| Set [F]ail Period<br>Set [F]ail Period<br>Set [D]ata VLAN<br>[Q]uit to previous menu |                                                                                                    |
|                                                                                      |                                                                                                    |
|                                                                                      |                                                                                                    |
|                                                                                      | COMMAND><br>Set [S]econdary Port<br>Set [S]econdary Port<br>Set [D]ata VLAN<br>[Q]uit to previous menu |

図4-7-27 RRPドメインの作成

| RRP Domain       | ドメインの名前を表します。            |                             |  |
|------------------|--------------------------|-----------------------------|--|
| Name             |                          |                             |  |
| RRP Node Type    | ノードの役割を表示します。            |                             |  |
|                  | Master                   | リングの動作を制御するスイッチであることを表します。  |  |
|                  |                          | Masterノードはドメインに1台だけ設定します。   |  |
|                  | Transit                  | Masterノード以外のスイッチであることを表します。 |  |
| Primary Port     | プライマリポートを表示します。          |                             |  |
| Secondary Port   | セカンダリポートを表示します。          |                             |  |
| Polling Interval | ポーリング間隔を表示します。           |                             |  |
| Fail Period      | ポーリングに対するタイムアウト時間を表示します。 |                             |  |
| Control VLAN     | 制御用VLANのIDを表示します。        |                             |  |
| Data VLAN        | データ用VLANのIDを表示します。       |                             |  |

ここで使用できるコマンドは下記の通りです。

| Ν | ドメインの名前を設定します。                                                  |  |  |
|---|-----------------------------------------------------------------|--|--|
|   | 「N」と入力するとプロンプトが「Enter RRP Domain Name」となりますので、設定するドメイン名を        |  |  |
|   | 半角25文字以内で入力してください。                                              |  |  |
| Т | ノードの役割を設定します。                                                   |  |  |
|   | 「N」と入力するとプロンプトが「Enter RRP Node Type (M/T) >」となりますので、Masterノードに  |  |  |
|   | 設定する場合は「M」、Transitノードに設定する場合は「T」を入力してください。                      |  |  |
| Ρ | プライマリポートを設定します。                                                 |  |  |
|   | 「P」と入力するとプロンプトが「Enter RRP Primary Port >」となりますので、プライマリポートに設     |  |  |
|   | 定するポート番号(1~10)を入力してください。                                        |  |  |
| S | セカンダリポートを設定します。                                                 |  |  |
|   | 「S」と入力するとプロンプトが「Enter RRP Secondary Port >」となりますので、セカンダリポート     |  |  |
|   | に設定したいポート番号(1~10)を入力してください。                                     |  |  |
| 0 | ポーリング間隔を設定します。                                                  |  |  |
|   | 「O」と入力するとプロンプトが「Enter RRP Polling Interval>」となりますので、1-2(秒)の範囲でポ |  |  |
|   | ーリング間隔を入力してください。                                                |  |  |
| F | ポーリングに対するタイムアウト時間を設定します。                                        |  |  |
|   | 「F」と入力するとプロンプトが「Enter RRP Fail Period>」となりますので、2-5(秒)の範囲でポーリン   |  |  |
|   | グに対するタイムアウト時間を入力してください。                                         |  |  |
| S | 制御用VLANを設定します。                                                  |  |  |
|   | 「S」と入力するとプロンプトが「Enter Control VLAN ID >」となりますので、制御用VLANに設定し     |  |  |
|   | たいVLAN ID(2-4094)を入力してください。ポート番号を複数入力する場合はスペースなしで、カ             |  |  |
|   | ンマで区切るか、連続した数字の場合はハイフンで指定してください。                                |  |  |
| D | データ用VLANを設定します。                                                 |  |  |
|   | ID」と入力するとプロンプトがIEnter Data VLAN ID >」となりますので、データ用VLANに設定し       |  |  |
|   | たいVLAN ID(1-4094)を入力してください。VLAN IDを複数入力する場合はスペースなしで、カン          |  |  |
|   | マで区切るか、連続した数字の場合はハイフンで指定してください。                                 |  |  |
| А | ドメインを設定します。                                                     |  |  |
|   | A」と人力すると反映されます。                                                 |  |  |
| Q | 上位のメニューに戻ります。                                                   |  |  |

ご注意: ドメイン設定後にそのまま「Q」(Quit)を入力すると設定が反映されません。 作成したドメインの設定を反映させるには「A」(Apply)を必ず入力してください。

## 4.7.9.b. ドメインの修正(RRP Domain Modification Menu)

「Ring Redundant Protocol Configuration」でコマンド「M」を選択すると、**図4-7-28**のような「RRP Domain Modification Menu」の画面になります。この画面でRRPドメインの修正を行います。

| PN27120 Local Management System<br>RRP Management -> RRP Domain Modif                                  | ication Menu                                                                                                    | ^ |
|----------------------------------------------------------------------------------------------------|----------------------------------------------------------------------------------------------------|---|
| REP Domain Name : KANSHI                                                                               | RRP Node Type : Master                                                                                                 |   |
| Primary Port 11<br>Secondary Port 12<br>Polling Interval 1<br>Control VLAN 200<br>Data VLAN 1          | Fail Period : 2                                                                                                    |   |
| Set RRP Domain [N]ame<br>Set [P]rimary Port<br>Set P[o]lling Interval<br>Set [C]ontrol VLAN<br>[Å]pply | COMMAND><br>Set Node [T]ype<br>Set [S]econdary Port<br>Set [F]ail Period<br>Set [D]ata VLAM<br>[Q]uit to previous menu |   |
|                                                                                                    |                                                                                                    |   |

図4-7-28 RRPドメインの修正

| RRP Domain       | ドメインの名前を表します。            |                             |
|------------------|--------------------------|-----------------------------|
| Name             |                          |                             |
| RRP Node Type    | ノードの役割を表示します。            |                             |
|                  | Master                   | リングの動作を制御するスイッチであることを表します。  |
|                  |                          | Masterノードはドメインに1台だけ設定します。   |
|                  | Transit                  | Masterノード以外のスイッチであることを表します。 |
| Primary Port     | プライマリポートを表示します。          |                             |
| Secondary Port   | セカンダリポートを表示します。          |                             |
| Polling Interval | ポーリング間隔を表示します。           |                             |
| Fail Period      | ポーリングに対するタイムアウト時間を表示します。 |                             |
| Control VLAN     | 制御用VLANのIDを表示します。        |                             |
| Data VLAN        | データ用VLANのIDを表示します。       |                             |

ここで使用できるコマンドは下記の通りです。

| Ν | ドメインの名前を設定します。                                                  |  |  |
|---|-----------------------------------------------------------------|--|--|
|   | 「N」と入力するとプロンプトが「Enter RRP Domain Name」となりますので、設定するドメイン名を        |  |  |
|   | 半角25文字以内で入力してください。                                              |  |  |
| Т | ノードの役割を設定します。                                                   |  |  |
|   | 「N」と入力するとプロンプトが「Enter RRP Node Type (M/T) >」となりますので、Masterノードに  |  |  |
|   | 設定する場合は「M」、Transitノードに設定する場合は「T」を入力してください。                      |  |  |
| Ρ | プライマリポートを設定します。                                                 |  |  |
|   | 「P」と入力するとプロンプトが「Enter RRP Primary Port >」となりますので、プライマリポートに設     |  |  |
|   | 定するポート番号(1~10)を入力してください。                                        |  |  |
| S | セカンダリポートを設定します。                                                 |  |  |
|   | 「S」と入力するとプロンプトが「Enter RRP Secondary Port >」となりますので、セカンダリポート     |  |  |
|   | に設定したいポート番号(1~10)を入力してください。                                     |  |  |
| 0 | ポーリング間隔を設定します。                                                  |  |  |
|   | 「O」と入力するとプロンプトが「Enter RRP Polling Interval>」となりますので、1-2(秒)の範囲でポ |  |  |
|   | ーリング間隔を入力してください。                                                |  |  |
| F | ポーリングに対するタイムアウト時間を設定します。                                        |  |  |
|   | 「F」と入力するとプロンプトが「Enter RRP Fail Period>」となりますので、2-5(秒)の範囲でポーリン   |  |  |
|   | グに対するタイムアウト時間を入力してください。                                         |  |  |
| S | 制御用VLANを設定します。                                                  |  |  |
|   | 「S」と入力するとプロンプトが「Enter Control VLAN ID >」となりますので、制御用VLANに設定し     |  |  |
|   | たいVLAN ID(2-4094)を入力してください。ポート番号を複数入力する場合はスペースなしで、カ             |  |  |
|   | ンマで区切るか、連続した数字の場合はハイフンで指定してください。                                |  |  |
| D | データ用VLANを設定します。                                                 |  |  |
|   | D]と入力するとプロンプトが Enter Data VLAN ID>」となりますので、データ用VLANに設定し         |  |  |
|   | たいVLAN ID(1-4094)を入力してください。VLAN IDを複数入力する場合はスペースなしで、カン          |  |  |
|   | マで区切るか、連続した数字の場合はハイフンで指定してください。                                 |  |  |
| А | ドメインを設定します。                                                     |  |  |
|   | A」と人力すると反映されます。                                                 |  |  |
| Q | 上位のメニューに戻ります。                                                   |  |  |

ご注意: ドメイン設定後にそのまま「Q」(Quit)を入力すると設定が反映されません。 修正したドメインの設定を反映させるには「A」(Apply)を必ず入力してください。

## 4.7.9.c. ドメイン情報の表示(RRP Domain information Menu)

「Ring Redundant Protocol Configuration」でコマンド「H」を選択すると、図4-7-29のような「RRP Domain information Menu」の画面になります。この画面でRRPドメインの情報を確認できます。

| COMS 9600baud - Ter                                           | a Term VI<br>Traba-station - Academic - Academic |   |
|---------------------------------------------------------------|--------------------------------------------------|---|
| PN27120 Local Manage<br>RRP Management -> R                   | ement System<br>RP Domain information Menu       | * |
| RRP Domain Name<br>RRP Node Type<br>RRP Ring Status           | : KANSHI<br>: Master<br>: Idle                   |   |
| Primary Port<br>Primary Port Status<br>Primary Port Bole      | : 11<br>: Forwarding<br>: Upstream               |   |
| Secondary Port<br>Secondary Port Statu<br>Secondary Port Role | : 12<br>as: Forwarding<br>: Downstream           |   |
| Polling Interval<br>Fail Period                               | : 1                                              |   |
| Control VLAN<br>Data VLAN                                     | : 200<br>: 1                                     |   |

図4-7-29 ドメイン情報の表示

| RRP Domain                        | ドメイン名を                    | 表示します。                      |  |
|-----------------------------------|---------------------------|-----------------------------|--|
| Name                              |                           |                             |  |
| Node Type                         | ノードの役割を表示します。             |                             |  |
|                                   | Master                    | リングの動作を制御するスイッチであることを表します。  |  |
|                                   |                           | Masterノードはドメインに1台だけ設定します。   |  |
|                                   | Transit                   | Masterノード以外のスイッチであることを表します。 |  |
| Ring Status                       | リングの状態                    |                             |  |
|                                   | IDLE                      | リングプロトコル機能が無効であることを表します。    |  |
|                                   | Complete                  | リングトポロジが正しく構成されていることを表します。  |  |
|                                   |                           | このステータスはマスターノードのみ表示されます。    |  |
|                                   | Failed                    | リングトポロジが構成されていないことを表します。    |  |
|                                   |                           | このステータスはマスターノードのみ表示されます。    |  |
|                                   | Link-Up                   | リングトポロジが正しく構成されていることを表します。  |  |
|                                   |                           | このステータスはトランジットノードのみ表示されます。  |  |
|                                   | Link-Dow                  | リングトポロジが構成されていないことを表します。    |  |
|                                   | n                         | このステータスはトランジットノードのみ表示されます。  |  |
|                                   | Pre-Forwa                 | リングトポロジを構成中であることを表します。      |  |
|                                   | rding                     | このステータスはトランジットノードのみ表示されます。  |  |
| Primary Port                      | プライマリポートを表示します。           |                             |  |
| Primary Port                      | プライマリポートの状態を表示します。        |                             |  |
| Status Unknown ドメインが無効であることをを表しま  |                           | ドメインが無効であることをを表します。         |  |
|                                   | Fowardin                  | 通常の通信を行っている状態を表します。         |  |
|                                   | g                         |                             |  |
|                                   | Down                      | ポートがリンクアップしていない状態を表します。     |  |
|                                   | Blocking                  | 制御用フレーム以外は受信しない状態を表します。     |  |
| Primary Port                      | プライマリホ                    | プライマリポートの役割を表示します。          |  |
| Role                              | Upstream                  | Upstreamポートとして動作中です。        |  |
|                                   | Downstre                  | Downstreamポートとして動作中です。      |  |
|                                   | am                        |                             |  |
| Secondory Port                    | <br>セカンダリポートを表示します。       |                             |  |
| Secondory Port                    | <br>セカンダリポートの状態を表示します。    |                             |  |
| Status                            | Unknown                   | ドメインが無効であることをを表します。         |  |
|                                   | Fowardin                  | 通常の通信を行っている状態を表します。         |  |
|                                   | g                         |                             |  |
|                                   | Down                      | ポートがリンクアップしていない状態を表します。     |  |
|                                   | Blocking                  | 制御用フレーム以外は受信しない状態を表します。     |  |
| Secondory Port セカンダリポートの役割を表示します。 |                           | ートの役割を表示します。                |  |
| Role                              | Upstream                  | Upstreamポートとして動作中です。        |  |
|                                   | Downstre                  | Downstreamポートとして動作中です。      |  |
|                                   | am                        |                             |  |
| Polling Interval                  | ポーリング間                    | 隔を表示します。                    |  |
| Fail Period                       | ポーリングに                    | 対するタイムアウト時間を表示します。          |  |
| Ctrl VLAN                         | 設定されている制御用VLANのIDを表示します。  |                             |  |
| Data VLAN(s)                      | 設定されているデータ用VLANのIDを表示します。 |                             |  |
## 4.8. 統計情報の表示(Statistics)

「Main Menu」から「S」を選択すると図4-8-1のような「Statistics Menu」の画面になります。この画面ではスイッチの統計情報としてパケット数を監視することができ、これによってネットワークの状態を把握することができます。また、エラーパケットを監視することにより、障害の切り分けのための判断材料にすることができます。

| E GOMI:SODDaud - Tera Term VI                                        |             |
|----------------------------------------------------------------------|-------------|
| ファイルビア 編集(E) 設定(S) コントロール(D) ウィンドウ(B) 清宇コード(S) ヘルブ(B)                | 10.20       |
| PN27120 Local Management System                                      |             |
| Main Menu -> Statistics Menu                                         |             |
| Port: 1 Refresh: 300 Sec. Elapsed Time Since System Up: 000:01:04:58 |             |
| <pre>Counter Name&gt; <total> <avg. s=""></avg.></total></pre>       |             |
| Tital DV Dias                                                        |             |
| Lotal KA rkts U U                                                    |             |
| Good Wilticast 0 0                                                   |             |
| CRC/Align Errorg                                                     |             |
| Undergize Pktg 0                                                     |             |
| Oversize Pkts 0 0                                                    |             |
| Fragments 0 0                                                        |             |
| Jabbers 0 0                                                          |             |
| Collisions 0 0                                                       |             |
| 64-Byte Pkts U                                                       |             |
| 00-12/ FKIS 0 0                                                      |             |
| 258-511 Pkto 0                                                       |             |
| 512-1023 Pkte 0                                                      |             |
| Over 1024 Pkts                                                       |             |
| <pre><command/></pre>                                                |             |
| [N]ext [P]revious [S]elect Port Re[f]resh Mode Since [R]eset [Q]uit  | 88 <u>-</u> |
| Connand>                                                             |             |
| Enter the character in square brackets to select option              | $\sim$      |
|                                                                      |             |

図4-8-1 統計情報の表示起動後からの累積

#### 画面の説明

| Port               | ポート番号を表示します。                           |
|--------------------|----------------------------------------|
| Refresh            | 表示の更新間隔を表示します。                         |
| Elapsed Time Since | 現在のカウンタの値が累積されている時間を表示します。起動または再起動してから |
| System Up          | の時間を意味します。                             |
| Counter Name       | 各カウンタの名前を表示します。                        |
| Total              | カウンタに累積された値を表示します。                     |
| Avg./s             | 各値の一秒間の平均値を表示します。                      |

ここで使用できるコマンドは下記の通りです。

| Ν | 次のポートの値を表示します。                                                          |
|---|-------------------------------------------------------------------------|
|   | 「N」と入力すると次のポートのカウンタを表示します。ポート5まで行くと次(ポート1)には移動しま                        |
|   | せん。                                                                     |
| Ρ | 前のポートの値を表示します。                                                          |
|   | 「P」と入力すると前のポートのカウンタを表示します。ポート1では前のポートには戻れません。                           |
| S | 値を表示するポートを切り替えます                                                        |
|   | 「S」と入力するとプロンプトが「Select Port number>」と変わりますので表示したいポート番号を                 |
|   | 入力してください。                                                               |
| R | カウンタの値をリセットしてからの値の表示に切り替えます。                                            |
|   | 「R」と入力すると画面右上の時間表示が「Elapsed Time Since System Reset」に変わりますので、更          |
|   | に「R」と入力するとカウンタの値をリセットしてからの値の表示に切り替わります。起動してから                           |
|   | のカウンタにする場合は「U」を入力してください。画面右上の時間表示が「Elapsed Time Since                   |
|   | System Up」に変わります。                                                       |
| f | カウンタの更新モードを設定します。                                                       |
|   | 「f」と入力すると、注釈行に「1 for stop to refresh,2 for set refresh rate」と表示されます。更新を |
|   | 無効にしたい場合は「1」を入力します。更新を有効にさせるには、同様に再度「1」を入力します。                          |
|   | 更新間隔を変更したい場合は「2」を入力し、「Input refresh time>」の後に更新時間(5~600sec)を            |
|   | 入力してください。Refreshパラメータも連動して表示されます。                                       |
| Q | 上位のメニューに戻ります。                                                           |

また、この画面では本装置が起動してからの累積値(図4-8-1)およびコマンドによるカウンタ リセットからの累積値(図4-8-2)の2種類を表示することができます。カウンタの値をリセット しても起動時からの累積値は保存されています。カウンタの値は更新間隔(Refresh)によって 自動的に更新されます。

| C GOMI:9600basd - Tera Term VT           |                                           |
|------------------------------------------|-------------------------------------------|
| ファイルビ 編集(ビ) 設定(ビ) エントロール(ビ) ウィンドウ(ビ)     | 清字コード(6) ヘルナ(6)                           |
| PN27120 Local Management System          |                                           |
| Main Menu -> Statistics Menu             |                                           |
| Port: 1 Refresh : 300 Sec. Elapsed       | Time Since System Reset: 000:01:47:42     |
| <pre></pre>                              | (Avg./s)                                  |
| Total BX Bytes 0                         | Q                                         |
| Total RX Pkts 0                          | Q                                         |
| Good Broadcast 0                         | 0                                         |
| Good Multicast 0                         | Q                                         |
| CRC/Align Errors 0                       | Q                                         |
| Undersize_Pkts 0                         | 0                                         |
| Oversize Pkts                            |                                           |
| rragments U                              | Ų.                                        |
| Jabbers                                  | ų.                                        |
| Collisions U                             | , , , , , , , , , , , , , , , , , , ,     |
| 64-Byte FKts U                           | U. C. C. C. C. C. C. C. C. C. C. C. C. C. |
| 00-16/ FKtS 0                            | 8                                         |
| 120-200 FKUS U                           | U O                                       |
| 600-011 FKtS 0                           | 0                                         |
| 0 0 0 0 0 0 0 0 0 0 0 0 0 0 0 0 0 0 0    | 0                                         |
|                                          | D>                                        |
| [N]evt [P]revious [S]elect Port Re[f]    | resh [R]eset Since []]n [Q]uit            |
| Command>                                 | tone fulcate prince [0]b [a]die           |
| Enter the character in square brackets t | o select option                           |

図4-8-2 カウンタリセットからの累積表示

画面の説明

| Port               | ポート番号を表します。            |
|--------------------|------------------------|
| Refresh            | 再表示間隔を表します。            |
| Elapsed Time Since | カウンタをリセットしてからの時間を実します  |
| Reset              | カランタをラビットしてからの時間を衣しより。 |
| Counter Name       | 各カウンタの名前を表示します。        |
| Total              | カウンタに累積された値を表示します。     |
| Avg./s             | 各値の一秒間の平均値を表示します。      |

| Ν | 次のポートの値を表示します。                                                         |
|---|------------------------------------------------------------------------|
|   | 「N」と入力すると次のポートのカウンタを表示します。ポート5まで行くと次(ポート1)には移動しま                       |
|   | せん。                                                                    |
| Ρ | 前のポートの値を表示します。                                                         |
|   | 「P」と入力すると前のポートのカウンタを表示します。ポート1では前のポートには戻れません。                          |
| S | 値を表示するポートを切り替えます。                                                      |
|   | 「S」と入力するとプロンプトが「Select Port number>」と変わりますので、表示したいポート番号を               |
|   | 入力してください。                                                              |
| U | 起動時からのカウンタ表示に切り替えます。                                                   |
|   | 「U」と入力するとリセット後のカウンタの表示からシステム起動時からのカウンタ表示に切り替わ                          |
|   | ります。                                                                   |
| R | カウンタの値をリセットしてからの値の表示に切り替えます。                                           |
|   | 「R」と入力するとカウンタの値を全て0に設定して再表示させます。                                       |
| f | カウンタの更新モードを設定します。                                                      |
|   | 「f」と入力すると注釈行に「1 for stop to refresh,2 for set refresh rate」と表示されます。更新を |
|   | 無効にしたい場合は「1」を入力します。更新を有効にさせるには同様に再度「1」を入力します。更                         |
|   | 新間隔を変更したい場合は「2」を入力し、「Input refresh time>」の後に更新時間(5~600sec)を入           |
|   | カしてください。Refreshパラメータも連動して表示されます。                                       |
| Q | 上位のメニューに戻ります。                                                          |

### カウンタの内容は下記の通りです。

| Total RX Bytes   | 受信した全てのパケットのバイト数を表示します。                  |
|------------------|------------------------------------------|
| Total RX Pkts    | 受信した全てのパケット数を表示します。                      |
| Good Broadcast   | 受信したブロードキャストパケット数を表示します。                 |
| Good Multicast   | 受信したマルチキャストパケット数を表示します。                  |
| CRC/Align Errors | エラーパケットで正常なパケット長(64~1518バイト)ではあるが、誤り検出符号 |
|                  | (FCS)で誤りが発見されたパケット数を表示します。               |
|                  | パケットの長さが1バイトの整数倍のものはCRC(FCS)エラー、そうでないものは |
|                  | アラインメントエラーです。                            |
| Undersize Pkts   | エラーパケットでパケット長が64バイトより短いが、その他には異常がないパケッ   |
|                  | ト数を表示します。                                |
| Oversize Pkts    | エラーパケットでパケット長が1518バイトより長いが、その他には異常がないパケ  |
|                  | ット数を表示します。                               |
| Fragments        | エラーパケットでパケット長が64バイトより短く、かつCRCエラーまたはアライン  |
|                  | メントエラーを起こしているパケット数を表示します。                |
| Jabbers          | エラーパケットでパケット長が1518バイトより長く、かつCRCエラーまたはアラ  |
|                  | インメントエラーを起こしているパケット数を表示します。              |
| Collisions       | パケットの衝突が発生した回数を表示します。                    |
| 64-Byte Pkts     | パケット長が64バイトのパケットの総数を表示します。               |
| 65-127 Pkts      | パケット長が65~127バイトのパケットの総数を表示します。           |
| 128-255 Pkts     | パケット長が128~255バイトのパケットの総数を表示します。          |
| 256-511 Pkts     | パケット長が256~511バイトのパケットの総数を表示します。          |
| 512-1023 Pkts    | パケット長が512~1023バイトのパケットの総数を表示します。         |
| Over 1024 Pkts   | パケット長が1024バイト以上のパケットの総数を表示します。           |

## 4.9. 付加機能の設定(Switch Tools Configuration)

「Main Menu」から「T」を選択すると図4-9-1のような「Switch Tools Configuration」の画面 になります。ここではファームウェアのアップグレード、設定の保存・読込、再起動、ログの参 照等、スイッチの付加機能の利用とその設定を行うことができます。

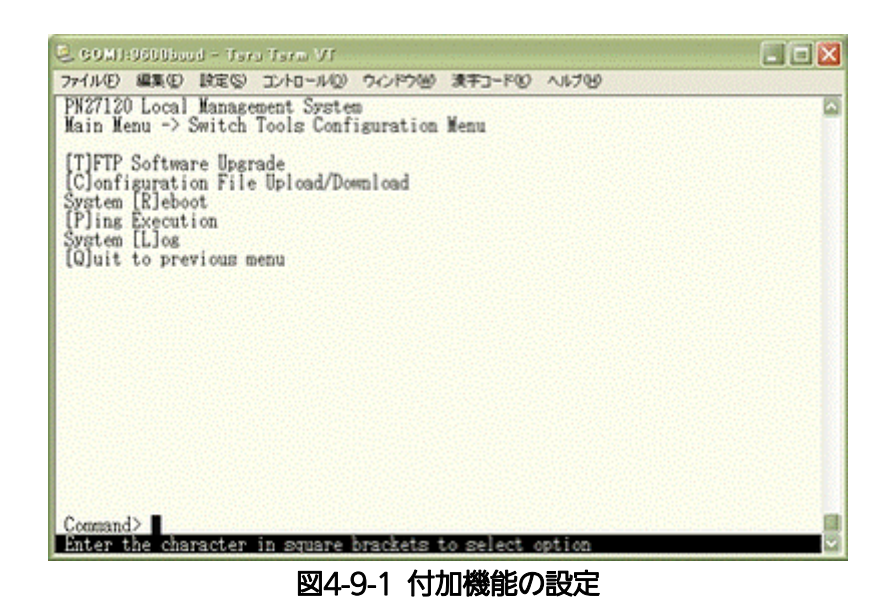

### 画面の説明

| TFTP Software         | 本装置のファームウェアのアップグレードに関する設定、および実行を行いま               |
|-----------------------|---------------------------------------------------|
| Upgrade               | す。                                                |
| Configuration File    | 本装置の設定情報の保存・読込に関する設定、および実行を行います。                  |
| Upload/Download       |                                                   |
| System Reboot         | 本装置の再起動に関する設定、および実行を行います。                         |
| Ping Execution        | 本装置からのPINGの実行を行います。                               |
| System Log            | 本装置のシステムログの表示を行います。                               |
| Quit to previous menu | Switch Tools Configuration Menuを終了し、メインメニューに戻ります。 |

### 4.9.1. ファームウェアのアップグレード(TFTP Software Upgrade)

「Switch Tools Configuration Menu」から「T」を選択すると**図4-9-2**のような「TFTP Software Upgrade」の画面になります。この画面ではファームウェアのバージョンアップとそ の際の設定を行うことができます。

| GOM3:9600baud – Tera Term VT                                                                        |      |
|----------------------------------------------------------------------------------------------------|------|
| ファイル(E) 編集(E) 設定(S) コントロール(Q) ウィンドウ(B) ヘルブ(E)                                                       |      |
| PN27120 Local Management System<br>Switch Tools Configuration -> TFTP Software Upgrade              | 1    |
| Image Version:<br>TFTP Server IP: 0.0.0.0<br>Image File Name:                                       |      |
| Reboot Timer: O seconds<br>(Please set timer value at Reboot Menu)                                  |      |
| Set TFTP [S]erver IP Address<br>Set Image [F]ile Name<br>[U]pgrade Image<br>[Q]uit to previous menu |      |
|                                                                                                    |      |
| Command>                                                                                            |      |
| areer ene character in aquare brackets to serect operon                                             |      |
| 図4-9-2 ファームウェアのアップ                                                                                  | グレード |

#### 画面の説明

| Image           | 現在のファームウェアのバージョンとソフトの作成された日付を表示します。       |
|-----------------|-------------------------------------------|
| Version/Date    |                                           |
| TFTP Server IP  | アップグレードするファームウェアの置いてあるTFTPサーバのIPアドレスを表示しま |
|                 | す。                                        |
| Image File Name | アップグレードするファームウェアのファイル名を表示します。             |
| Reboot Timer    | ファームウェアのダウンロード後に起動するまでの時間を表示します。          |
|                 | 本時間は「System Reboot Menu」にて設定することができます。    |

| S | アップグレードするファームウェアの置いてあるTFTPサーバのIPアドレスを設定します。                       |
|---|-------------------------------------------------------------------|
|   | 「S」と入力するとプロンプトがEnter IP address of TFTP server>と変わります。TFTPサーバのIPア |
|   | ドレスを入力してください。                                                     |
| F | アップグレードするファームウェアのファイル名を設定します。                                     |
|   | 「F」と入力するとプロンプトがEnter file name>と変わります。 ダウンロードしたプログラムのファ           |
|   | イル名を半角30文字以内で指定してください。                                            |
| U | アップグレードを開始します。                                                    |
|   | 「U」と入力するとプロンプトが「Download file (Y/N)>」と変わり、実行の確認を行います。「Y」          |
|   | と入力するとアップグレードを開始します。開始をキャンセルしたい場合は「N」と入力すると元の画                    |
|   | 面に戻ります。                                                           |
|   | Reboot Timerに時間を設定している場合はファームウェアのダウンロード後にカウントダウンを                 |
|   | 開始し、その後再起動が実行されます。(ファームウェアは再起動後に更新されます。)                          |
| Q | 上位のメニューに戻ります。                                                     |

ダウンロードが開始されると図4-9-3のような画面に切り替わり、ダウンロードの状況が確認できます。ダウンロードが完了すると、自動的に再起動し、ログイン画面に戻ります。

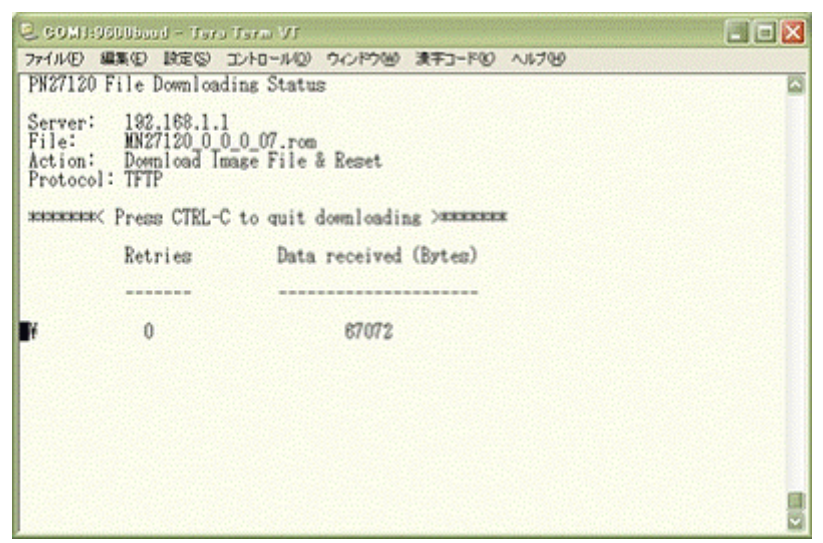

図4-9-3 ダウンロード実行中

ご注意: ダウンロードが終了すると画面下の黒帯の説明欄に「Downloading completed! Writing image into flash…」と表示されます。この時はファームウェアをフラッシュメモリに書き込んでいますので、本装置の電源を絶対に切らないようにしてください。

### 4.9.2. 設定情報の保存・読込(Configuration File Upload/Download)

「Switch Tools Configuration Menu」から「C」を選択すると図4-9-4のような「Configuration File Upload/Download Menu」の画面になります。この画面では本装置の設定情報をPCにファイルとしての保存・読込とその際の設定を行うことができます。

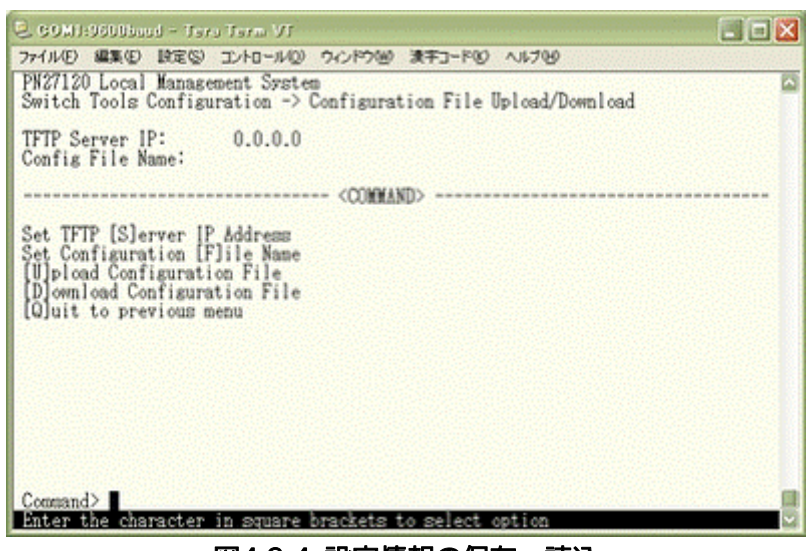

図4-9-4 設定情報の保存・読込

#### 画面の説明

| TFTP Server IP   | 設定の保存・読込を行うTFTPサーバのIPアドレスを表示します。 |
|------------------|----------------------------------|
| Config File Name | 設定情報のファイル名を表示します。                |

| S | 設知 | 2情報の保存、または読込を行うTFTPサーバのIPアドレスを設定します。                              |
|---|----|-------------------------------------------------------------------|
|   |    | 「S」と入力するとプロンプトがEnter IP address of TFTP server>と変わります。TFTPサーバのIPア |
|   |    | ドレスを入力してください。                                                     |
| F | 保存 | 字、または読込を行う設定情報のファイル名を設定します。                                       |
|   |    | 「F」と入力するとプロンプトがEnter file name>と変わります。アップロードまたはダウンロードす            |
|   |    | る設定ファイル名を半角30文字以内で指定してください。                                       |
| U | 設知 | 2情報の保存(アップロード)を開始します。                                             |
|   |    | 「U」と入力するとプロンプトが「Upload file (Y/N)>」と変わり、開始するかどうかの確認をします。          |
|   |    | 設定が全て間違いないかどうか確認してください。「Y」と入力するとアップグレードを開始します。                    |
|   |    | 開始をキャンセルしたい場合は「N」と入力すると元の状態に戻ります。                                 |
| D | 設定 | c情報の読込(ダウンロード)を開始します。                                             |
|   |    | 「D」と入力するとプロンプトが「Download file(Y/N)>」と変わり、開始するかどうかの確認をしま           |
|   |    | す。設定が全て間違いないかどうか確認してください。「Y」と入力するとアップグレードを開始しま                    |
|   |    | す。開始をキャンセルしたい場合は「N」と入力すると元の状態に戻ります。                               |
| Q | 上位 | 立のメニューに戻ります。                                                      |

# 4.9.3. 再起動(System Reboot)

「Switch Tools Configuration Menu」から「R」を選択すると図4-9-5のような「System Reboot Menu」の画面になります。この画面では本装置の再起動を行うことができます。

|                                                                | ero Term VI                                     |   |
|----------------------------------------------------------------|-------------------------------------------------|---|
| 77イル(E) 編集(E) 設定(                                              | シ コントロールリン ウインドウ油 清平コードル ヘルブゼ                   | > |
| PW27120 Local Mana<br>Switch Tools Confi                       | gement System<br>guration -> System Reboot Menu |   |
| Reboot Status:<br>Reboot Type:<br>Reboot Timer:<br>Time Left:  | Stop<br>Normal<br>O seconds<br>N/A              |   |
| Set Reboot [U]ptic<br>Set Reboot [T]imer<br>[Q]uit to previous | n<br>iceas<br>imenu                             |   |
|                                                                |                                                 |   |

図4-9-5 再起動

### 画面の説明

| Reboot Status | 再起動のコマンドが実行されているかどうかを表示します。 |                                     |
|---------------|-----------------------------|-------------------------------------|
|               | Stop                        | 再起動のコマンドが実行されていない状態を表します。           |
|               | In Process                  | 再起動のコマンドが実行されている状態を表します。            |
| Reboot Type   | 再起動の方式を表示し                  | っます。工場出荷時には「Normal」に設定されています。       |
|               | Normal                      | 通常の再起動を行います。                        |
|               | Factory Default             | 全ての設定を工場出荷時の状態に戻します。                |
|               | Factory Default             | IPアドレス以外の設定を工場出荷時の状態に戻します。          |
|               | Except IP                   |                                     |
| Reboot Timer  | 再起動の実行から実際                  | 祭に再起動するまでの時間を表示します。工場出荷時は「0秒」       |
|               | に設定されています。                  |                                     |
| Time Left     | 再起動の実行後に、第                  | <b>ミ際に再起動するまでの残り時間を表示します。キー入力を行</b> |
|               | うことで画面表示の                   | 更新ができ、時間経過の確認ができます。                 |

| 0 | 再起動の方式を通常再起動、または工場出荷時状態から選択します。                                   |  |
|---|-------------------------------------------------------------------|--|
|   | 「O」と入力するとプロンプトが「Select reboot option (F/I/N)>」と変わります。通常の再起動をす     |  |
|   | る場合は「N」、全ての設定を工場出荷時に戻す場合は「F」、IPアドレスの設定以外を工場出荷時の状                  |  |
|   | 態に戻す場合は「リ」と入力してください。                                              |  |
| R | 再起動を実行します。                                                        |  |
|   | 「R」と入力するとプロンプトが「Are you sure to reboot the system (Y/N)」と変わり、再度確認 |  |
|   | しますので実行する場合は「Y」、中止する場合は「N」を入力してください。                              |  |
|   | Reboot Timerで再起動するまでの時間を設定している場合は、設定された時間後に再起動を開始                 |  |
|   | します。また、再起動のコマンドを実行後に中止する場合は再度「R」と入力します。「Are you sure              |  |
|   | to reboot the system (Y/N)」と変わりますので、「N」を入力すると再起動処理を停止できます。        |  |
| Т | 再起動するまでの時間を設定します。                                                 |  |
|   | 「T」と入力するとプロンプトが「Enter Reboot Timer>」と変わりますので、0~86400秒(24時間)       |  |
|   | の間の値を入力します。タイマーの実行後に取り消したい場合は値を0にしてください。                          |  |
| Q | 上位のメニューに戻ります。                                                     |  |

### 4.9.4. Pingの実行(Ping Execution)

「Switch Tools Configuration Menu」から「P」を選択すると図4-9-6のような「Ping Execution」の画面になります。この画面ではスイッチからPingコマンドを実行することにより、 接続されている端末や他の機器への通信確認を行う事ができます。

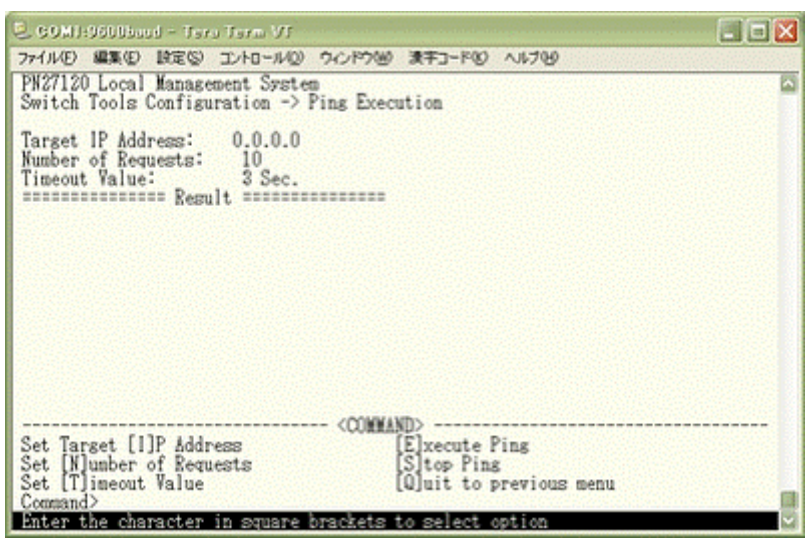

図4-9-6 Pingの実行

### 画面の説明

| Target IP Address | Pingを実行する相手先のIPアドレスを表示します。工場出荷時は0.0.0.0になって<br>います。 |
|-------------------|-----------------------------------------------------|
| Number of Request | Pingを実行する回数を表示します。工場出荷時は10回になっています。                 |
| Timeout Value     | タイムアウトとする時間を表示します。工場出荷時は3秒になっています。                  |
| Result            | Pingの実行結果を表示します。                                    |

|   | Pingを実行する対象IPアドレスを設定します。                                          |  |  |
|---|-------------------------------------------------------------------|--|--|
|   | 「I」と入力するとプロンプトが「Enter new Target IP Address >」と変わりますので、対象IPアド     |  |  |
|   | レスを入力してください。                                                      |  |  |
| Ν | Pingの回数を設定します。                                                    |  |  |
|   | 「N」と入力するとプロンプトが「Enter new number of requests>」と変わりますので、回数を入       |  |  |
|   | カしてください。最大10回まで可能ですので1~10の間の数字を入力してください。                          |  |  |
| Т | タイムアウトになるまでの時間を設定します。                                             |  |  |
|   | 「T」と入力するとプロンプトが「Enter new timeout value >」と変わりますので、時間を秒単位で        |  |  |
|   | 入力してください。最大5秒ですので1~5秒の間で設定してください。                                 |  |  |
| Ε | Pingコマンドを実行します。また表示をクリアすることができます。                                 |  |  |
|   | 「E」と入力するとプロンプトが「Execute ping or Clean ping data (E/C)>」と変わりますので、実 |  |  |
|   | 行する場合は「E」、表示のクリアのみを行う場合は「C」を入力してください。(図4-9-7)                     |  |  |
| S | Pingコマンドを中止します。                                                   |  |  |
|   | Pingの実行中に「S」と入力するかまたは「Ctrl+C」入力すると中止します。                          |  |  |
| Q | 上位のメニューに戻ります。                                                     |  |  |

| 🖲 GOMI::SSDDbaud - Tera Term VT                                                | × |
|--------------------------------------------------------------------------------|---|
| ファイル(E) 編集(E) 設定(S) コントロール(D) ウィンドウ(B) 漢字コード(D) ヘルブ(B)                         |   |
| Switch Tools Configuration -> Ping Execution                                   |   |
| Target IP Address: 192.168.1.1                                                 |   |
| Timeout Value: 3 Sec.                                                          |   |
| No. 1 20 mg                                                                    |   |
| No. 2 60 mm                                                                    |   |
| No. 4 30 mm                                                                    |   |
| No. 5 30 mm<br>No. 8 30 mm                                                     |   |
| No. 7 30 ms                                                                    |   |
| No. 8 30 mms<br>Waiting for response                                           |   |
|                                                                                |   |
| <connand></connand>                                                            |   |
| Set Target [1]P Address [E]xecute Ping<br>Set [N]uphen of Remuests [S]ton Ping |   |
| Set [T]imeout Value [Q]uit to previous menu                                    |   |
| S or Ctrl-C Stop ping function                                                 | - |

図4-9-7 Ping実行中画面

### 4.9.5. システムログ(System Log)

「Switch Tools Configuration Menu」から「L」を選択すると図4-9-8のような「System Log Menu」の画面になります。この画面ではスイッチで発生したイベントの履歴が表示されます。これらのイベントを参照することによりスイッチで発生した現象の把握を行うことができます。

| 2 60MI<br>771//D                            | :9600baad - Ter<br>編集(1) 設定(2)                                                                                             | יזי היזידי ע<br>בעור-סאגב                                                                                            | 신번에 경우고-FQ 시녀면                                                                                                    | × |
|---------------------------------------------|----------------------------------------------------------------------------------------------------|----------------------------------------------------------------------------------------------------|----------------------------------------------------------------------------------------------------|---|
| PN2712<br>Switch                            | O Local Manage<br>Tools Configu                                                                                            | ment System<br>ration -> Sys                                                                                         | stem Log Menu                                                                                                    |   |
| Entry                                       | Time(YYYY/)00/                                                                                                    | DD HH:MM:SS)                                                                                                    | Event                                                                                                    |   |
| 1<br>23<br>4<br>5<br>6<br>7<br>8<br>9<br>10 | 2001/01/01<br>2001/01/01<br>2001/01/01<br>2001/01/01<br>2001/01/01<br>2001/01/01<br>2001/01/01<br>2001/01/01<br>2001/01/01 | 00:00:48<br>00:00:47<br>00:09:25<br>00:09:27<br>00:09:30<br>00:09:32<br>00:09:44<br>00:09:48<br>00:15:13<br>00:15:18 | Switch start<br>Port-8 link-up<br>Port-8 link-down<br>Port-8 link-down<br>Port-6 link-down<br>Port-6 link-up<br>Port-6 link-up<br>Login failed from console<br>Login from console<br>(COMMAND) |   |
| [N]ext<br>[P]rev<br>[C]lea<br>[Q]uit        | Page<br>ious Page<br>r the Log Entr<br>to previous m                                                                       | ies<br>enu                                                                                                    |                                                                                                    |   |
| Comman<br>Enter                             | d><br>the character                                                                                                    | in square bra                                                                                                    | ackets to select option                                                                                                    |   |

図4-9-8 システムログ

この画面で表示される各イベントはSNMPのトラップと連動しています。トラップの発生を設 定してある場合はイベントとして表示されます。 画面の説明

| Entry | イベントの番号を表します。                                                                              |                                           |  |
|-------|--------------------------------------------------------------------------------------------|-------------------------------------------|--|
| Time  | イベントの発生した時刻を表                                                                              | 後生した時刻を表示します。時刻設定がされていない場合は起動からの通算時間が     |  |
|       | 示されます。                                                                                     |                                           |  |
| Event | スイッチに発生したイベン                                                                               | トの内容を表示します。                               |  |
|       | Configuration changed                                                                      | 設定が変更されたことを表します。                          |  |
|       | Configuration file                                                                         | 認定ファイルがアップロードされたことた実にます                   |  |
|       | upload                                                                                     | 設定ノアイルがノノノロードされたここを扱いより。                  |  |
|       | Configuration file                                                                         | 設定ファイルがダウンロードされたことを表します                   |  |
|       | download                                                                                   |                                           |  |
|       | Enter Command Line                                                                         | コマンドラインインターフェース(CLI)モードに入ったことを表           |  |
|       | Interface                                                                                  | します。                                      |  |
|       | DHCP Get IP Address                                                                        | 本装置がDHCPによりIPアドレスxxx.xxx.xxxを取得したこと       |  |
|       | <ip xxx.xxx.xxx.xxx=""></ip>                                                               | を表します。                                    |  |
|       | Set IP Address <ip< th=""><th>本装置のIPアドレスがxxx.xxx.xxxに設定されたことを表しま</th></ip<>                | 本装置のIPアドレスがxxx.xxx.xxxに設定されたことを表しま        |  |
|       | XXX.XXX.XXX.XXX>                                                                           | <b>す</b> 。                                |  |
|       | Port-# Link-up                                                                             | ポートのリンクがアップしたことを表します。                     |  |
|       | Port-# Link-down                                                                           | ポートのリンクがダウンしたことを表します。                     |  |
|       | Port authentication                                                                        | 対象のポートにおいて802.1X認証が許可されたことを表します。          |  |
|       | passed on port #                                                                           |                                           |  |
|       | Port authentication                                                                        | 対象のポートにおいて802.1X認証が拒否されたことを表します。          |  |
|       | denied on port #                                                                           |                                           |  |
|       | Get the SNTP time                                                                          | SNTPサーバにアクセスし、時間情報の取得を行ったことを表しま           |  |
|       | MM/dd/yyyy hhmmss                                                                          |                                           |  |
|       | Runtime changes from                                                                       | 本装置のノアームワェアかバーションXXXXからYYYYに変わった          |  |
|       | XXXX to YYYY                                                                               | ことを衣しより。                                  |  |
|       | Switch Start                                                                               | 本 次直 か 起動 し に こ こ と 衣 し よ 9 。             |  |
|       | RebootiNormal                                                                              | 本装直の円起動を行ったことを衣します。                       |  |
|       | RebootFactory Default                                                                      | 本装直の上場出何時設定に戻9 円起動を行うにことを表しま9。            |  |
|       | Repoot Factory Default                                                                     | →装直かドアトレスを味さ工場出何時設正に戻9 冉起動を行つに<br>ことを主します |  |
|       |                                                                                            | ここで衣しより。                                  |  |
|       | Login foiled from                                                                          | コンノールボートからのログインがなりたことを表します。               |  |
|       |                                                                                            | コンソールホートからのロションが天敗したことを表しより。              |  |
|       | Login from talnot <ip< th=""><th>IPアドレフィックマックマックマックからTalpatでのログインがあったこと</th></ip<>         | IPアドレフィックマックマックマックからTalpatでのログインがあったこと    |  |
|       |                                                                                            | 11 7 1 2 7 7 7 7 7 7 7 7 7 7 7 7 7 7 7 7  |  |
|       | Login failed from                                                                          |                                           |  |
|       | telnet <ipxxx th="" xxx="" xxx<=""><th>IPアドレスxxx.xxx.xxx からのTelnetでのログインが失敗した</th></ipxxx> | IPアドレスxxx.xxx.xxx からのTelnetでのログインが失敗した    |  |
|       | >                                                                                          | ことを表します。                                  |  |
|       | (RRP) FDB Flush                                                                            | Fowarding DatabaseをFlushしたことを表します。        |  |
|       | (RRP) Ring Recover                                                                         | リングトポロジが復旧したことを表します。                      |  |
|       | ,                                                                                          | このログはマスターノードのみ表示されます。                     |  |
|       | (RRP) Ring Failure                                                                         | リングトポロジに異常が発生したことを表します。                   |  |
|       |                                                                                            | このログはマスターノードのみ表示されます。                     |  |
|       | (RRP) Change to                                                                            | リングトポロジが構成されたことを表します。                     |  |
|       | Link-Up Status                                                                             | このログはトランジットノードのみ表示されます。                   |  |
|       | (RRP) Change to                                                                            | リングトポロジに異常が発生したことを表します。                   |  |
|       | Link-Down Status                                                                           | このログはトランジットノードのみ表示されます。                   |  |

| (RRP) Change to       | リングトポロジを構成中であることを表します。  |
|-----------------------|-------------------------|
| Pre-Forwarding Status | このログはトランジットノードのみ表示されます。 |

| Ν | 次のページを表示します。          |
|---|-----------------------|
|   | 「N」と入力すると次のページを表示します。 |
| Ρ | 前のページを表示します。          |
|   | 「P」と入力すると前のページを表示します。 |
| С | ログの内容を全て削除します。        |
|   | 「C」と入力するとログが全て削除されます。 |
| Q | 上位のメニューに戻ります。         |

## 4.10. コマンドラインインターフェース(CLI)

メインメニューで「C」を選択すると図4-10-1のような画面になります。ここからメニュー形式 ではなくコマンドラインでの設定が可能となります。設定方法は別紙「コマンドラインインター フェース解説書」に記載されておりますのでご参照下さい。CLIからMenuへの復帰はプロンプト から「logout」を入力してください。

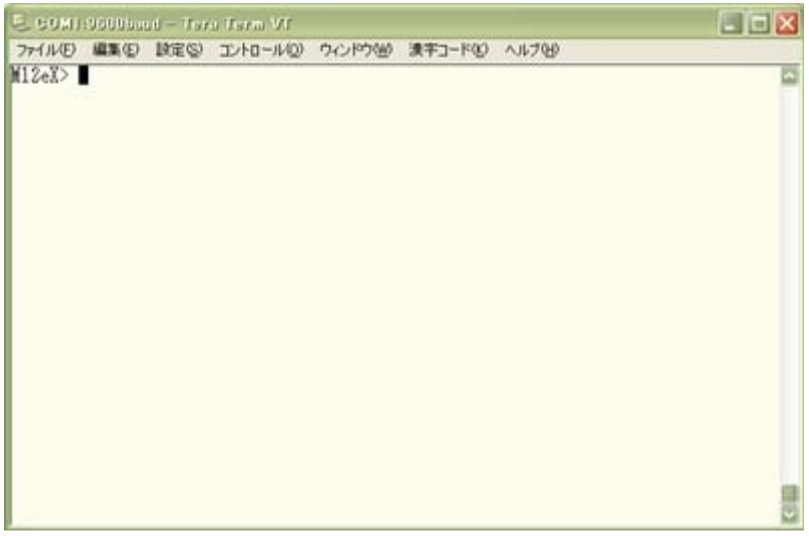

図4-10-1 コマンドラインインターフェース(CLI)

### 4.11. ログアウト

メインメニューで「Q」を選択するとコンソールからアクセスしている場合は**図4-2-1**のような ログイン画面に戻り、Telnetでアクセスしている場合は接続が切断されます。再度操作を行うに は再び4.2節のログイン手順を行ってください。また、4.6.5項のアクセス条件で設定されたタイ ムアウト時間を過ぎると自動的にログアウトされます。

# 付録A. 仕様

| Ο インターフェース   |                        |
|--------------|------------------------|
| - ツイストペアポート  | ポート1~10(RJ45コネクタ)      |
| ◆ 伝送方式       | IEEE802.3 10BASE-T     |
|              | IEEE802.3u 100BASE-TX  |
| - ツイストペアポート  | ポート11~12(RJ45コネクタ)     |
| ◆ 伝送方式       | IEEE802.3 10BASE-T     |
|              | IEEE802.3u 100BASE-TX  |
|              | IEEE802.3ab 1000BASE-T |
| - コンソールポート×1 | (RJ45コネクタ)             |

◆ RS-232C(ITU-TS V.24)準拠

O スイッチ方式

| - ストア・アンド・フォワード方式 |            |                  |  |  |
|-------------------|------------|------------------|--|--|
| - フォワーディング・レート    | 10BASE-T   | 14,880pps/ポート    |  |  |
|                   | 100BASE-TX | 148,800pps/ポート   |  |  |
|                   | 1000BASE-T | 1,488,000pps/ポート |  |  |

MACアドレステーブル 最大8Kエントリ/ユニット
 バッファメモリ 128Kバイト/ユニット
 フローコントロール IEEE802.3x(全二重時)
 バックプレッシャー(半二重時)

### O 主要搭載機能

|              | フパーヽノブャンノリープロトコル               |
|--------------|--------------------------------|
| ILLLOUZ.ID   |                                |
| - IEEE802.1w | ラピッドスパニングツリープロトコル              |
| - IEEE802.1Q | タグVLAN(最大256VLANまで可能)          |
| - IEEE802.1p | QoS機能(4段階のPriority Queueをサポート) |
| - IEEE802.1X | ポートベース認証機能                     |
|              | (EAP-MD5/TLS/PEAP認証方式をサポート)    |
| - IEEE802.3x | フローコントロール                      |
|              |                                |

### O エージェント仕様

- SNMP (RFC1157)
- MIBII (RFC1213)
- TELNET (RFC854)
- TFTP (RFC783)
- BOOTP (RFC951)
- SNTPv3 (RFC1769)
- O 電源仕様

| - 電源   | AC100V | 50/60Hz | 0.38A |
|--------|--------|---------|-------|
| - 消費電力 | 最大12W、 | 最小7W    |       |

O 環境仕様

| - 動作環境温度 | 0~40 ℃            |
|----------|-------------------|
| - 動作環境湿度 | 20~80%RH (結露なきこと) |
| - 保管環境温度 | -20 <b>~</b> 70℃  |

- 保管環境湿度 10~90%RH(結露なきこと)
- O 外形仕様 - 寸法
- 50mm(H)×220mm(W)×150mm(D)(突起部は除く) 1,000g
- O 適合規制
  - 電波放射

- 質量 {重量}

ー般財団法人VCCI協会 クラスA情報技術装置 (VCCI Council Class A)

# 付録B. Windowsハイパーターミナルによる

### コンソールポート設定手順

WindowsがインストールされたPCと本装置をコンソールケーブルで接続し、以下の手順でハ イパーターミナルを起動します。

(Windows Vista以降では別途ターミナルエミュレータのインストールが必要です。)

- ① Windowsのタスクバーの[スタート]ボタンをクリックし、[プログラム(P)]→[アクセサリ] →[通信]→[ハイパーターミナル]を選択します。
- ② 「接続の設定」ウィンドウが現われますので、任意の名前(例えば Switch)を入力、アイコンを選択し、[OK]ボタンをクリックします。
- ③ 「電話番号」ウィンドウが現われますので、「接続方法」の欄のプルダウンメニューをクリックし、 "Com1" を選択後[OK]ボタンをクリックします。
  ただし、ここではコンソールケーブルが Com1 に接続されているものとします。
- ④「COM1 のプロパティ」というウィンドウ内の「ビット/秒(B)」の欄でプルダウンメニューを クリックし、 **"9600**" を選択します。
- ⑤ 「フロー制御(F)」の欄のプルダウンメニューをクリックし、"**なし**"を選択後[OK]ボタンを クリックします。
- ⑥ ハイパーターミナルのメインメニューの[ファイル(F)]をクリックし、[プロパティ(R)]を選択します。
- ⑦「<name>のプロパティ」(<name>は②で入力した名前)というウィンドウが現われます。
  そこで、ウィンドウ内上部にある"設定"をクリックして画面を切り替え、"エミュレーション(E)"の欄でプルダウンメニューをクリックするとリストが表示されますので、"VT100"
  を選択し、[OK]ボタンをクリックします。
- ⑧ 取扱説明書の4章に従って本装置の設定を行います。
- ⑨ 設定が終了したらハイパーターミナルのメインメニューの[ファイル(F)]をクリックし、[ハイ パーターミナルの終了(X)]をクリックします。ターミナルを切断してもいいかどうかを聞い てきますので、[はい(Y)]ボタンをクリックします。そして、ハイパーターミナルの設定を保 存するかどうかを聞いてきますので、[はい(Y)]ボタンをクリックします。
- ① ハイパーターミナルのウィンドウに "<name>.ht" (<name>は②で入力した名前) という ファイルが作成されます。

次回からは "<name>.ht"をダブルクリックしてハイパーターミナルを起動し、⑧の操作を行えば本装置の設定が可能となります。

## 付録C. IPアドレス簡単設定機能について

IPアドレス簡単設定機能を使用する際の注意点について説明します。

【動作確認済ソフトウェア】

パナソニック株式会社製 IP簡単設定ソフトウェア V3.01 / V4.00 / V4.24R00 パナソニックシステムネットワークス株式会社製 セットアップソフトウェア Ver3.10R00

【設定可能項目】

- ・IPアドレス、サブネットマスク、デフォルトゲートウェイ ※DHCPを利用することが可能です。
- ・システム名
- ※パナソニックシステムネットワークス株式会社製ソフトウェアでのみ設定可能です。 ソフトウェア上では"カメラ名"と表示されます。

【制限事項】

- ・セキュリティ確保のため、電源投入時より20分間のみ設定変更が可能です。
  ただし、IPアドレス/サブネットマスク/デフォルトゲートウェイ/ユーザ名/パスワードの設定が工場出荷時状態の場合、時間の制限に関係なく設定が可能です。
  ※制限時間を過ぎても一覧には表示されますので、現在の設定を確認することができます。
- ・パナソニックシステムネットワークス株式会社製ソフトウェアの以下の機能は対応して おりませんので、使用することはできません。
- "カメラへのリンク"ボタン
- "自動設定機能"

※ネットワークカメラの商品情報は各メーカ様へご確認ください。

## 故障かな?と思われたら

故障かと思われた場合は、まず下記の項目に従って確認を行ってください。

#### ◆LED表示関連

- ■電源LED(POWER)が点灯しない場合
  - ●電源コードが外れていませんか?
    - → 電源コードが電源ポートにゆるみ等がないよう、確実に接続されているかを 確認してください。
- ■リンク/送受信LED(LINK/ACT.)が点灯しない場合
  - ●ケーブルを該当するポートに正しく接続していますか?
  - ●該当するポートに接続している機器はそれぞれの規格に準拠していますか?
  - ●オートネゴシエーションで失敗している場合があります。
    - → 本装置のポート設定もしくは端末の設定を半二重に設定してみてください。

#### ◆通信ができない場合

- ■全てのポートが通信できない、または通信が遅い場合
  - ●機器の通信速度、通信モードが正しく設定されていますか?
    - → 通信モードを示す信号が適切に得られない場合は、半二重モードで動作します。 接続相手を半二重モードに切り替えてください。 接続対向機器を強制全二重に設定しないでください。
  - ●本装置を接続しているバックボーンネットワークの帯域使用率が高すぎませんか?
    - → バックボーンネットワークから本装置を分離してみてください。

## アフターサービスについて

### 1. 保証書について

保証書は本装置に付属の取扱説明書(紙面)についています。必ず保証書の『お買い上げ日、 販売店(会社名)』などの記入をお確かめの上、販売店から受け取っていただき、内容を良 くお読みの後大切に保管してください。保証期間はお買い上げの日より1年間です。

#### 2. 修理を依頼されるとき

『故障かな?と思われたら』に従って確認をしていただき、なお異常がある場合は 次ページの『便利メモ』をご活用のうえ、下記の内容とともにお買上げの販売店へご依頼く ださい。

#### ◆品名 ◆品番

- ◆製品シリアル番号(製品に貼付されている11桁の英数字)
- ◆ファームウェアバージョン
- ◆異常の状況(できるだけ具体的にお伝えください)
- ●保証期間中は:

保証書の規定に従い修理をさせていただきます。

お買い上げの販売店まで製品に保証書を添えてご持参ください。

### ●保証期間が過ぎているときは: 診断して修理できる場合は、ご要望により有料で修理させていただきます。 お買い上げの販売店にご相談ください。

3. アフターサービス・商品に関するお問い合わせ

お買い上げの販売店もしくは下記の連絡先にお問い合わせください。

### **パナソニックESネットワークス株式会社** TEL 03-6402-5301 / FAX 03-6402-5304

### 4. ご購入後の技術的なお問い合わせ

■ご購入後の技術的なお問い合わせはフリーダイヤルをご利用ください。 IP電話(050番号)からはご利用いただけません。お近くの弊社各営業部にお問い合わせください。 ひーダイヤル の120-312-712 受付 9:30~12:00/13:00~17:00 (土・日・祝日、および弊社休日を除く) お問い合わせの前に、弊社ホームページにて、サポート内容をご確認ください。 URL: http://panasonic.co.jp/es/pesnw/

### 品名 Switch-M12eX お買い上げ日 年 月 Η 品番 PN27120 ファームウェア Boot Code バージョン(※) Runtime Code シリアル番号 (製品に貼付されている11桁の英数字) 販売店名 または 販売会社名 電話( ) お客様 ご相談窓口 電話( )

### 便利メモ(おぼえのため、記入されると便利です)

(※ 確認画面はメニュー編4.5項を参照)

© Panasonic Eco Solutions Networks Co., Ltd. 2012

パナソニックESネットワークス株式会社 〒105-0021 東京都港区東新橋2丁目12番7号 住友東新橋ビル2号館4階 TEL 03-6402-5301 / FAX 03-6402-5304 URL: <u>http://panasonic.co.jp/es/pesnw/</u>